# **Christie Vive Audio SKA-3D**

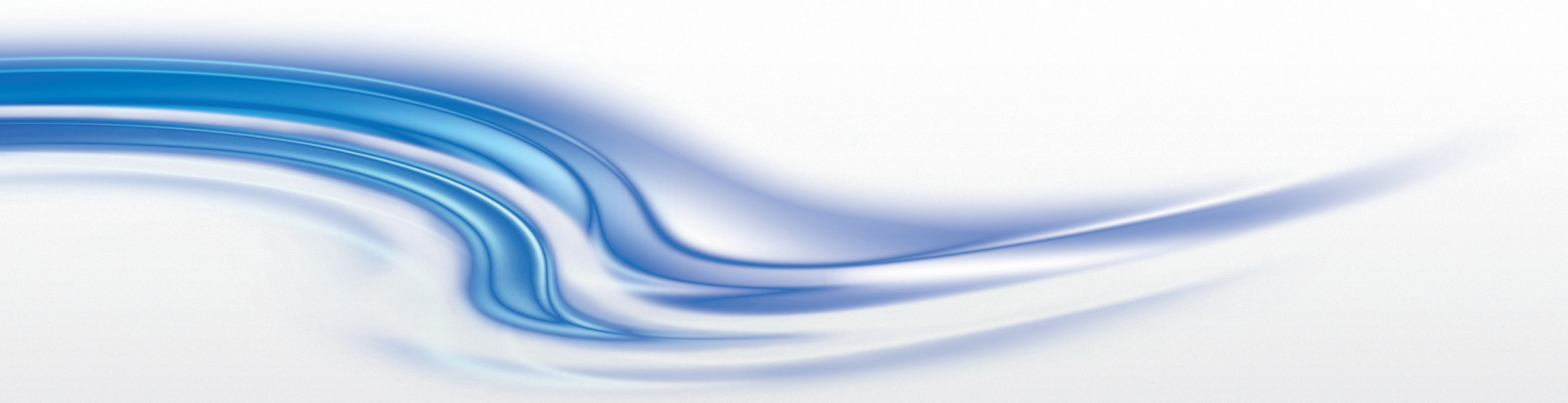

User Manual

020-101056-02

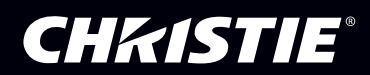

# **Christie Vive Audio SKA-3D**

User Manual

020-101056-02

#### NOTICES

#### **COPYRIGHT AND TRADEMARKS**

© 2013 Christie Digital Systems, Inc. All rights reserved.

All brand names and product names are trademarks, registered trademarks or trade names of their respective holders.

#### REGULATORY

The product has been tested and found to comply with the limits for a Class A digital device, pursuant to Part 15 of the FCC Rules. These limits are designed to provide reasonable protection against harmful interference when the product is operated in a commercial environment. The product generates, uses, and can radiate radio frequency energy and, if not installed and used in accordance with the instruction manual, may cause harmful interference to radio communications. Operation of the product in a residential area is likely to cause harmful interference in which case the user will be required to correct the interference at the user's own expense. CAN ICES-3 (A) / NMB-3 (A)

이 기기는 업무용 (A 급) 으로 전자파적합등록을 한 기기이오니 판매자 또는 사용자는 이점을 주의하시기 바라며, 가정 외의 지역에서 사용하는 것을 목적으로 합니다.

#### GENERAL

Every effort has been made to ensure accuracy, however in some cases changes in the products or availability could occur which may not be reflected in this document. Christie reserves the right to make changes to specifications at any time without notice. Performance specifications are typical, but may vary depending on conditions beyond Christie's control such as maintenance of the product in proper working conditions. Performance specifications are based on information available at the time of printing. Christie makes no warranty of any kind with regard to this material, including, but not limited to, implied warranties of fitness for a particular purpose. Christie will not be liable for errors contained herein or for incidental or consequential damages in connection with the performance or use of this material.

The product is designed and manufactured with high-quality materials and components that can be recycled and reused. This symbol

The means that electrical and electronic equipment, at their end-of-life, should be disposed of separately from regular waste. Please dispose of the product appropriately and according to local regulations. In the European Union, there are separate collection systems for used electrical and electronic products. Please help us to conserve the environment we live in. Canadian manufacturing facility is ISO 9001 and 14001 certified.

#### **GENERAL WARRANTY STATEMENTS**

For complete information about Christie's limited warranty, see the Christie website (*www.christiedigital.com*) or contact your Christie dealer. In addition to the limitations that may be specified in Christie's limited warranty, the warranty does not cover:

- a. Problems or damage occurring during shipment, in either direction.
- b. Projector lamps (See Christie's separate lamp program policy).
- c. Problems or damage caused by use of a projector lamp beyond the recommended lamp life, or use of a lamp supplied by a supplier other than Christie or an authorized distributor of Christie lamps.
- d. Problems or damage caused by combination of a Product with non-Christie equipment, such as distribution systems, cameras, DVD players, etc., or use of a Product with any non-Christie interface device.
- e. Problems or damage caused by the use of any lamp, replacement part or component purchased or obtained from an unauthorized distributor of Christie lamps, replacement parts or components including, without limitation, any distributor offering Christie lamps, replacement parts or components through the internet (confirmation of authorized distributors may be obtained from Christie).
- f. Problems or damage caused by misuse, improper power source, accident, fire, flood, lightening, earthquake or other natural disaster.
- g. Problems or damage caused by improper installation/alignment, or by equipment modification, if by other than Christie service personnel or a Christie authorized repair service provider.
- h. Problems or damage caused by use of a Product on a motion platform or other movable device where such Product has not been designed, modified or approved by Christie for such use.
- Problems or damage caused by use of a projector in the presence of an oil-based fog machine or laser-based lighting that is unrelated to the projector.
- j. For LCD projectors, the warranty period applies only where the LCD projector is in "normal use." "Normal use" means the LCD projector is not used more than 8 hours a day, 5 days a week.
- k. Except where the Product is designed for outdoor use, problems or damage caused by use of the Product outdoors unless (i) such Product is protected from precipitation or other adverse weather or environmental conditions and the ambient temperature is within the recommended ambient temperature set forth in the specifications for such Product and (ii) if the Product is an LCD flat panel, such LCD flat panel is not exposed to direct sunlight.
- I. Image retention on LCD flat panels.
- m.Defects caused by normal wear and tear or otherwise due to normal aging of a Product.
- n. Products where the serial number has been removed or obliterated.
- o. Products sold by a Reseller to an End User outside of the country where the Reseller is located unless (i) Christie has an office in the country where the End User is located or (ii) the required international warranty fee has been paid.
- p. Products when there is failure to perform maintenance as required and in accordance with the maintenance schedule.
- q. This warranty does not obligate Christie to provide any on site warranty service at the Product site location.

#### PREVENTATIVE MAINTENANCE

Preventative maintenance is an important part of the continued and proper operation of your product. Please see the Maintenance section for specific maintenance items as they relate to your product. Failure to perform maintenance as required, and in accordance with the maintenance schedule specified by Christie, will void the warranty.

### Table of Contents

| Important Safety Information                                           | 1  |
|------------------------------------------------------------------------|----|
| Introduction                                                           | 3  |
| Overview                                                               | 3  |
| Features                                                               | 3  |
| What's in the Box?                                                     | 3  |
| Controls                                                               | 4  |
| Front Panel                                                            | 4  |
| Rear Panel                                                             | 5  |
| Indicators                                                             | 5  |
| Connections                                                            | 6  |
| Front Panel                                                            | 6  |
| Rear Panel                                                             | 7  |
|                                                                        |    |
| Installation                                                           | 9  |
| Operation                                                              | 1  |
| Turn the Power On                                                      | 1  |
| Turn the Power Off                                                     | .1 |
| Manage Firmware                                                        | .1 |
| Display the Firmware Version                                           | 1  |
| Update the Firmware                                                    | .1 |
| Select a Video Input                                                   | 2  |
| Select an Audio Input                                                  | 2  |
| Adjust the Outputs                                                     | 3  |
| Adjust the Audio Processing Mode                                       | .4 |
| Adjust the Auto Preset Select                                          | .4 |
| Adjust Dolby True HD Dynamic Range Compression                         | 5  |
| Adjust Dolby Digital and Dolby Digital Plus Dynamic Range Compression1 | 5  |
| Adjust the Reference Level                                             | 5  |
| Adjust the Output Resolution                                           | .6 |
| Adjust 3D Mode                                                         | 6  |
| Adjust the DVI Output Color Depth1                                     | 7  |
| Adjust the Audio Monitor Channel                                       | .7 |
| Adjust the IP Address, Subnet, Gateway, Port, or Telnet Port           | 8  |
| Navigate the Main Menu System1                                         | 9  |
| Adjust Video Settings                                                  | 0  |

| Adjust the Picture Settings                              | . 20 |
|----------------------------------------------------------|------|
| Adjust the Video Size                                    | . 20 |
| Adjust the Test Pattern                                  | . 21 |
| Adjust the Audio Settings                                | . 21 |
| Adjust the Channel Level                                 | . 21 |
| Adjust the Speaker Distance                              | . 22 |
| Adjust the Lipsync Delay                                 | . 23 |
| Adjust the Phantom Power                                 | . 23 |
| Adjust Advanced Audio Settings                           | . 24 |
| Adjust the Speaker Configuration                         | . 24 |
| Adjust the BI-AMP LCR                                    | . 25 |
| Adjust the BI-Amp LCR Crossover Frequency                | . 25 |
| Adjust the BI-Amp LC & RC to Aux 1/2                     | . 25 |
| Adjust the BI-Amp LC & RC to Aux 1/2 Crossover Frequency | . 26 |
| Adjust the BI-Amp LS & RS to Aux 1/2                     | . 26 |
| Adjust the BI-AMP LS & RS Crossover Frequency            | . 26 |
| Manage Presets                                           | . 27 |
| Configure Presets                                        | . 27 |
| Import Presets from a File                               | . 29 |
| Manually Apply a Configured Preset                       | . 29 |
| Manage Trigger Inputs                                    | . 30 |
| Configure Trigger Inputs                                 | . 30 |
| Import Trigger Inputs from a File                        | . 31 |
| Manage Trigger Outputs                                   | . 31 |
| Configure Trigger Outputs                                | . 31 |
| Import Trigger Outputs from a File                       | . 33 |
| Use an External Microphone                               | . 33 |
| Monitor an Audio Channel                                 | . 33 |
| Sorial Control                                           | 25   |
|                                                          | 35   |
|                                                          | . 35 |
| RS-232 Settings                                          | . 35 |
|                                                          | . 36 |
|                                                          | . 37 |
| Send a Serial Ethernet Command from the Christie ACT     | . 70 |
| Send a Serial Ethernet Command from the Christie IMB     | . 70 |
| Web Interface                                            | 71   |
| Access the SKA-3D Web Interface                          | . 71 |

| Input / Output Screen                               |
|-----------------------------------------------------|
| Video Settings Screen                               |
| Audio Settings Screen                               |
| Automation Screen                                   |
| System Configuration Screen                         |
| Troubleshooting                                     |
| Specifications                                      |
| Supported Video Formats                             |
| Supported Audio Formats                             |
| Power                                               |
| Control and Network Ports                           |
| Connections                                         |
| Physical                                            |
| Connector Pins                                      |
| DB-25, Female, Balanced Analog In                   |
| DB-25, Female, DCI AES Digital In (8 pairs / 16 ch) |
| DB-25, Male, Balanced Analog Out91                  |
| RJ-45 Pinout (Alt 1)                                |
| RJ-45 Pinout (Alt 2)                                |
| VI/N Phoenix Connector (VI/N and HI)                |
| Contact Closure Inputs                              |
| Audio Pins                                          |
| DB-25, DCI AES Digital In95                         |
| DB-25, Female, Balanced Analog Audio In             |
| DB-25, Male, Balanced Analog Audio Out              |
| Channel Mapping                                     |
| 3 Screen Channels and 2 Surround Channels           |
| 3 Screen Channels and 4 Surround Channels           |
| 5 Screen Channels and 2 Surround Channels           |
| 5 Screen Channels and 4 Surround Channels           |
| Default Settings                                    |
| Input / Output Settings                             |
| Video Settings                                      |
| Audio Settings                                      |
| Automation Settings                                 |
| System Configuration Settings                       |

#### **CH**kiSTIE<sup>®</sup>

# **Important Safety Information**

Read this information thoroughly and completely before installing, or operating the SKA-3D.

- Read these instructions.
- Keep these instructions.
- Heed all warnings.
- Follow all instructions.
- Do not use this apparatus near water.
- Clean only with dry cloth.
- Do not block any ventilation openings. Install in accordance with the manufacturer's instructions.
- Do not install near any heat sources such as radiators, heat registers, stoves, or other apparatus (including amplifiers) that produce heat.
- Do not defeat the safety purpose of the polarized or grounding-type plug. A polarized plug has two blades with one wider than the other. A grounding type plug has two blades and a third grounding prong. The wide blade or the third prong are provided for your safety. If the provided plug does not fit into your outlet, consult an electrician for replacement of the obsolete outlet.
- Protect the power cord from being walked on or pinched particularly at plugs, convenience receptacles, and the point where they exit from the apparatus.
- Only use attachments/accessories specified by the manufacturer.
- Use only with the cart, stand, tripod, bracket, or table specified by the manufacturer, or sold with the apparatus. When a cart is used, use caution when moving the cart/apparatus combination to avoid injury from tip-over.
- Unplug this apparatus during lightning storms or when unused for long periods of time.
- To reduce the risk of electric shock, disconnect AC power cord to completely remove power from the unit before repair or maintenance.
- Refer all servicing to qualified service personnel. Servicing is required when the apparatus has been damaged in any way, such as power-supply cord or plug is damaged, liquid has been spilled or objects have fallen into the apparatus, the apparatus has been exposed to rain or moisture, does not operate normally, or has been dropped.
- Utstyr som er koplet til beskyttelsesjord via nettplugg og/eller via annet jordtilkoplet utstyr og er tilkoplet et kabel-TV nett, kan forårsake brannfare. For å unngå dette skal det ved tilkopling av utstyret til kabel-TV nettet installeres en galvanisk isolator mellom utstyret og kabel-TV nettet.
- Laite on liitettävä suojamaadoituskoskettimilla varustettuun pistorasiaan.
- Utrustning som är kopplad till skyddsjord via jordat vägguttag och/eller via annan utrustning och samtidigt är kopplad till kabel-TV nät kan i vissa fall medfőra risk főr brand. Főr att undvika detta skall vid anslutning av utrustningen till kabel-TV nät galvanisk isolator finnas mellan utrustningen och kabel-TV nätet.

#### **CH**kiSTIE<sup>®</sup>

# Introduction

This user manual provides information about SKA-3D controls, installation, operation, troubleshooting, and specifications.

## **Overview**

The SKA-3D is a professional audio and video processor and video scaler. It accepts audio and video signals on multiple inputs and in multiple formats and outputs a selected combination of audio and video.

See *Supported Audio Formats* on page 86 for a complete list of supported audio and video inputs and outputs.

### **Features**

- Converts multiple audio and video inputs into a common output
- Supports video formats of up to 1080p/2K 60Hz
- Allows a maximum of 16 DCI-AES input channels from a cinema server or integrated media block (IMB)
- Five 2-way crossover channels: 3 screen channels, and 2 surround channels
- 31 band graphic equalizer
- · Hearing-impaired and visually-impaired narrative audio support
- Supports Ethernet, RS232, 8 contact closure inputs, and 4 contact closure outputs for automation

## What's in the Box?

| Quantity | Description                | Part Number   |
|----------|----------------------------|---------------|
| 1        | SKA-3D                     | 108-446105-XX |
| 1        | Region-specific power cord | N/A           |
| 1        | Pair of rack ears          | N/A           |
| 2        | Rack ear screws            | N/A           |
| 1        | 16-pin Phoenix connector   | N/A           |
| 1        | 8-pin Phoenix connector    | N/A           |
| 7        | 3-pin Phoenix connectors   | N/A           |

## **Controls**

This section describes the SKA-3D controls.

#### **Front Panel**

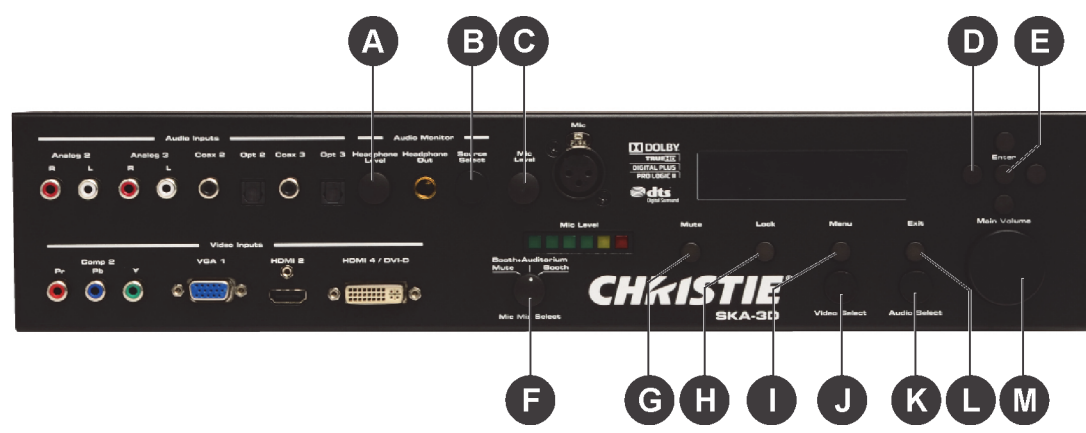

| Ref. | Item               | Description                                                                                     |
|------|--------------------|-------------------------------------------------------------------------------------------------|
| А    | Headphone level    | Adjusts the headphone volume.                                                                   |
| В    | Source select      | Adjusts the audio source for headphone monitoring.                                              |
| С    | Mic level          | Adjusts the microphone listening level. This control does not change the main output amplitude. |
| D    | Navigation buttons | Provides left, right, up, and down buttons for menu system navigation.                          |
| E    | Enter              | Saves menu system changes.                                                                      |
| F    | Mic mix select     | Selects between Mute, Booth+Auditorium, and Booth.                                              |
| G    | Mute               | Mutes the master volume.                                                                        |
| Н    | Lock               | Locks the front-panel controls to prevent accidental changes.                                   |
| I    | Menu               | Accesses the menu.                                                                              |
| J    | Video select       | Selects the input video source.                                                                 |
| К    | Audio select       | Selects the audio input source.                                                                 |
| L    | Exit               | Exits the menu.                                                                                 |
| М    | Main volume        | Adjusts the main output volume level.                                                           |

### **Rear Panel**

| Ref. | Item            | Description                 |
|------|-----------------|-----------------------------|
| A    | AC power switch | Turns the power on and off. |

## Indicators

This section describes the SKA-3D indicators.

| Audio Youks<br>Audio Youks<br>Audio | Con 3 Heinghton Heiddlans Burra Mic.                                              |           | Enser       |
|----------------------------------------------------------------------------------------------------|-----------------------------------------------------------------------------------|-----------|-------------|
| Video Francis<br>Composition of the View of the View of                                                                                                    | HIGHI 4 / DVI:D<br>HIGHI 4 / DVI:D<br>Mara J Bach<br>Mara J Bach<br>Mic Mis Baree | Minu Exis | Maio Valume |
|                                                                                                    |                                                                                   | 3         |             |

| Ref. | Item      | Description                                                                                            |
|------|-----------|----------------------------------------------------------------------------------------------------|
| A    | Mic level | Indicates the microphone input level. From left to right, the LED lights represent these input levels: |
|      |           | • Green40 dB                                                                                           |
|      |           | • Green30 dB                                                                                           |
|      |           | • Green20 dB                                                                                           |
|      |           | • Green10 dB                                                                                           |
|      |           | • Yellow5 dB                                                                                           |
|      |           | • Red - Clip                                                                                           |

| Ref. | Item                                   | Description                                                                                                    |
|------|----------------------------------------|----------------------------------------------------------------------------------------------------|
| В    | Liquid crystal matrix<br>(LCM) display | Indicates the status of the scaler. The display provides a 19-character, two-line display in this display format:                  |
|      |                                        | [VIDEO_INPUT] [AUDIO_FORMAT] [AUDIO_INPUT]                                                                                         |
|      |                                        | [3D_FORMAT] [OUTPUT_RESOLUTION] [MASTER_VOLUME_IN_DB]                                                                              |
|      |                                        | To change the settings:                                                                                                    |
|      |                                        | • VIDEO_INPUT - the current video input. See <i>Select a Video Input</i> on page 12.                                               |
|      |                                        | <ul> <li>AUDIO_FORMAT - the current audio format.</li> </ul>                                                                       |
|      |                                        | • AUDIO_INPUT - the current audio input. See <i>Select an Audio Input</i> on page 12.                                              |
|      |                                        | • 3D_FORMAT - the current 3D format. See <i>Adjust 3D Mode</i> on page 16.                                                         |
|      |                                        | • OUTPUT_RESOLUTION - the current output resolution. See <i>Adjust the Output Resolution</i> on page 16.                           |
|      |                                        | • MASTER_VOLUME - the current master volume level (dB). To change the volume, adjust the <b>Main Volume</b> or press <b>Mute</b> . |

# Connections

This section describes the SKA-3D front and rear connections.

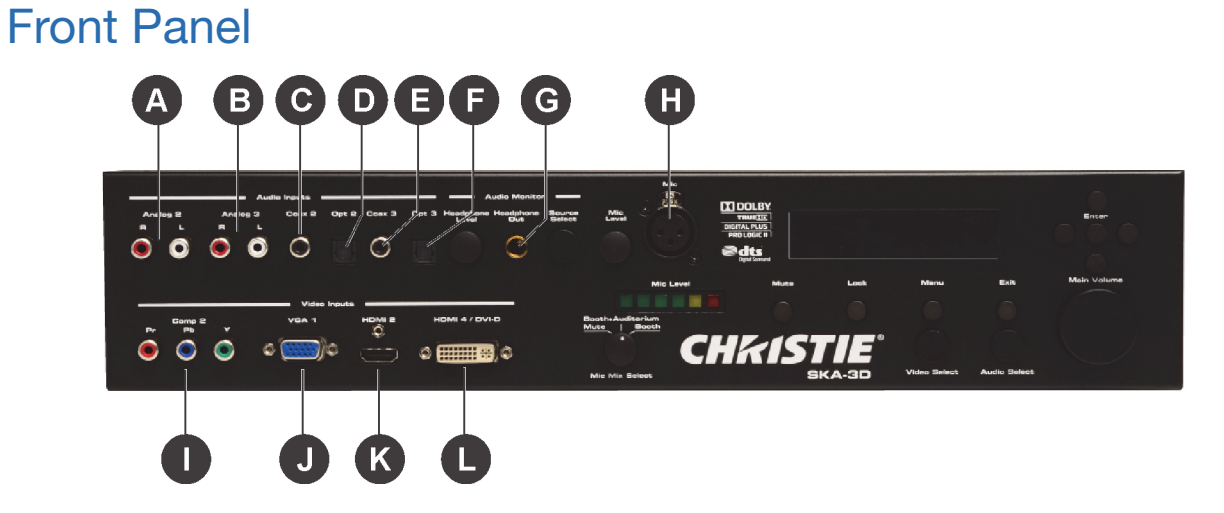

| Ref. | Item     | Description                                                                                                    |
|------|----------|----------------------------------------------------------------------------------------------------|
| А    | Analog 2 | Accepts 2-channel analog audio using one pair of RCA-type connectors.                                                                                 |
| В    | Analog 3 | Accepts 2-channel analog audio using one pair of RCA-type connectors.                                                                                 |
| С    | Coax 2   | Accepts multichannel digital audio (DTS® and Dolby® Digital) and two-channel Linear PCM using a cable with an RCA-type connector.                     |
| D    | Opt 2    | Accepts multichannel digital audio (DTS® and Dolby® Digital) and two-channel Linear PCM using a cable with an optical cable with a TOSLINK connector. |
| E    | Coax 3   | Accepts multichannel digital audio (DTS® and Dolby® Digital) and two-channel Linear PCM using a cable with an RCA-type connector.                     |

| Ref. | Item           | Description                                                                                                    |
|------|----------------|----------------------------------------------------------------------------------------------------|
| F    | Opt 3          | Accepts multichannel digital audio (DTS® and Dolby® Digital) and two-channel Linear PCM using a cable with an optical cable with a TOSLINK connector. |
| G    | Headphone out  | Accepts a pair of stereo headphones using a 1/4" TRS jack.                                                                                            |
| Н    | Mic            | Accepts a microphone using a balanced XLR connector.                                                                                                  |
| I    | Comp 2         | Accepts three Component (YPbPr) video cables from the source to these RCA-type connectors.                                                            |
| J    | VGA 1          | Accepts an a VGA (RGBHV) cable from the source to this HD-15 connector.                                                                               |
| К    | HDMI 2         | Accepts an HDMI cable from the source to this HDMI connector.                                                                                         |
| L    | HDMI 4 / DVI-D | Accepts a DVI-D or HDMI-to-DVI cable from the source to this DVI connector. This input also accepts HDMI audio.                                       |

#### **Rear Panel**

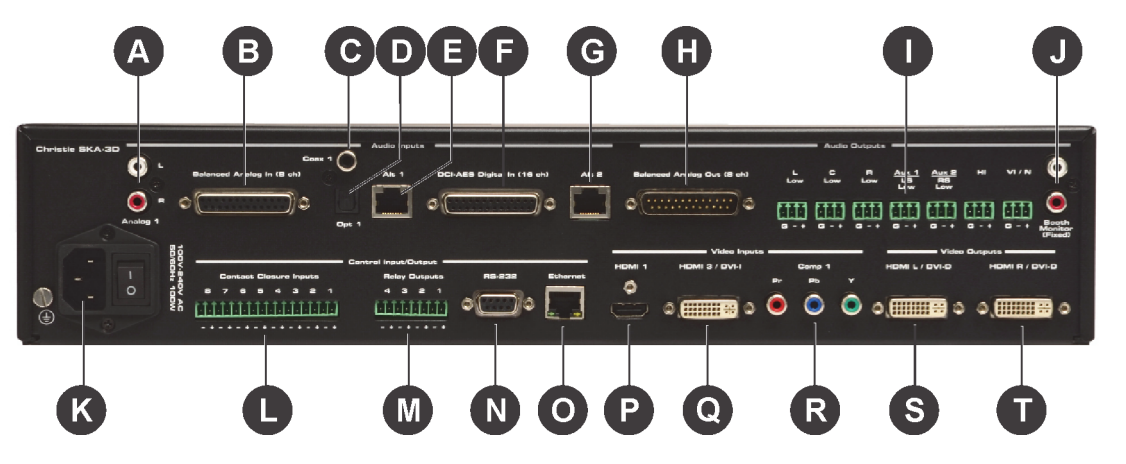

| Ref. | Item                          | Description                                                                                                    |
|------|-------------------------------|----------------------------------------------------------------------------------------------------|
| А    | Analog 1                      | Accepts 2-channel analog audio using one pair of RCA-type connectors.                                                                                         |
| В    | Balanced Analog<br>In (8 ch)  | Accepts a DB-25 type connector and up to eight channels of multichannel analog audio.                                                                         |
| С    | Coax 1                        | Accepts multichannel digital audio (DTS $\mbox{\sc n}$ and Dolby $\mbox{\sc n}$ Digital) and two-channel Linear PCM using a cable with an RCA-type connector. |
| D    | Opt 1                         | Accepts multichannel digital audio (DTS® and Dolby® Digital) and two-channel Linear PCM using a cable with an optical cable with a TOSLINK connector.         |
| E    | Alt 1                         | Accepts the RJ-45 connector from a DB-25-to-RJ-45 cable that carries digital audio. This input receives the first eight channels (1-8) of digital audio.      |
| F    | DCI-AES Digital<br>In (16 ch) | Accepts a DB-25 type connector for up to 16 channels of multichannel digital audio.                                                                           |
| G    | Alt 2                         | Accepts the RJ-45 connector from a DB-25-to-RJ-45 cable that carries digital audio. This input receives the second eight channels (9-16) of digital audio.    |
| Н    | Balanced Analog<br>Out (8 ch) | Accepts a DB-25 type connector and handle up to eight channels of multichannel analog audio                                                                   |

| Ref. | Item                                 | Description                                                                                                    |  |  |
|------|--------------------------------------|----------------------------------------------------------------------------------------------------|--|--|
| I    | Phoenix<br>connectors (Audio<br>Out) | Accepts single audio channel outputs: L Low, C Low, R Low, Aux 1 LS Low, Aux 2 RS Low, HI, VI / N. These can be configured using the web interface or serial control commands.      |  |  |
| J    | Booth Monitor<br>(Fixed)             | Accepts an L/R RCA-type cable for the projection booth monitors output. The audio output level is fixed and is controlled by the external amplification device / monitors.          |  |  |
| К    | AC power inlet                       | Accepts an AC power cord.                                                                                                    |  |  |
| L    | Contact Closure<br>Inputs (1-8)      | Accepts Phoenix-type connectors for control of devices using contact closure.                                                                                                    |  |  |
| Μ    | Relay Outputs<br>(1-4)               | Accepts up to four controlled device inputs to these trigger outputs to control screens, drapes, lights, or other devices. Connect trigger wires to removable terminal block plugs. |  |  |
| N    | RS-232                               | Accepts an RS-232 serial connector to control other devices.                                                                                                    |  |  |
| 0    | Ethernet                             | Accepts an Ethernet connection, to connect the A/V Cinema Scaler 3D to a network in order to use IP control.                                                                        |  |  |
| Р    | HDMI 1                               | Accepts an HDMI cable from the source to this HDMI connector.                                                                                                    |  |  |
| Q    | HDMI 3 / DVI-I                       | Accepts a DVI (analog or digital) cable from the source to this DVI connector. This input also accepts HDMI audio.                                                                  |  |  |
| R    | Comp 1                               | Accepts three Component (YPbPr) video cables from the source to these RCA-type connectors.                                                                                          |  |  |
| S    | HDMI L / DVI-D                       | Outputs the left-eye video signal from a 3D source.                                                                                                    |  |  |
| т    | HDMI R / DVI-D                       | Outputs the right-eye video signal from a 3D source.                                                                                                    |  |  |

#### **CHKISTIE**®

# Installation

#### **WARNING**

An incorrect power setup creates a fire and shock hazard. Do not operate the SKA-3D unless the power cord, power socket, and power plug meet the appropriate local rating standards. Have a certified electrician install a permanent single-phase connection from the amplifier to the AC supply for correct installation. Failure to comply could result in death or serious injury.

```
NOTICE
```

Make sure the SKA-3D is properly ventilated. Provide 1U of space above and below the SKA-3D. Make sure that vents are not blocked and that air can flow freely through the unit. Do not place the SKA-3D directly above or below a heat source such as a power amplifier or server. If the SKA-3D is not rack-mounted, never place another piece of equipment (or heat source) on top or below the SKA-3D.

1. Slide the SKA-3D into your rack.

Provide 1U of space above and below the SKA-3D. Do not place the SKA-3D directly above or below a heat source such as a power amplifier or server. If the SKA-3D is not rack-mounted, never place another piece of equipment (or heat source) above or below the SKA-3D.

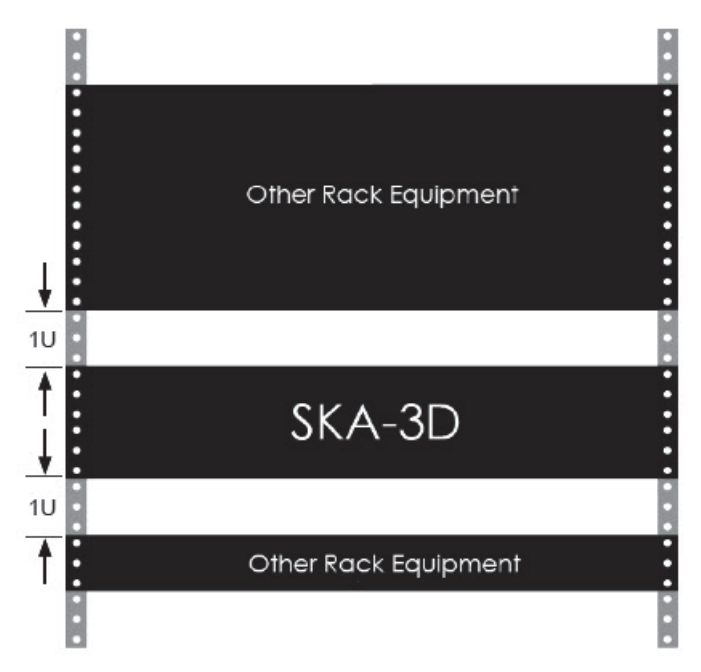

- 2. Install the SKA-3D rack ears.
- 3. While holding the SKA-3D in position, insert a screw through each of the rack mounting ears.
- 4. Tighten the screws to secure the SKA-3D to the rack.
- 5. Connect one end of the power cord to the AC power inlet and the other end to a power outlet.
- 6. Connect the output and input connectors.

See *Connections* on page 6 for connection locations.

#### For example,

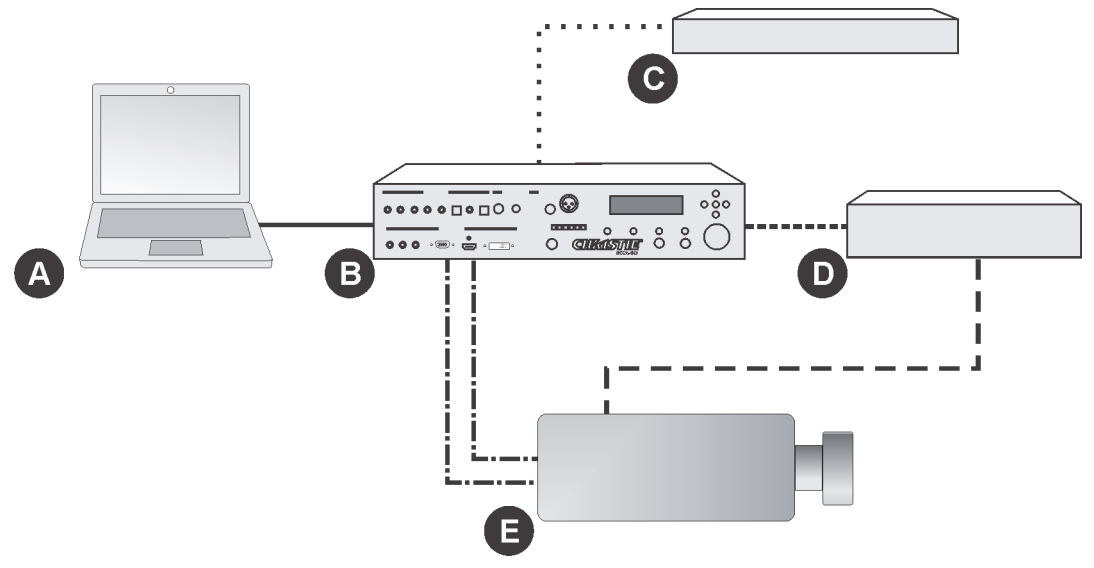

| Α | Computer                                           | D | Automation Controller                                        |  |  |
|---|----------------------------------------------------|---|--------------------------------------------------------------|--|--|
| В | SKA-3D                                             | E | Projector                                                    |  |  |
| С | Blue Ray Player                                    |   | Ethernet, General-purpose input/<br>output (GPIO), or RS-232 |  |  |
|   | VGA or HDMI                                        |   | Ethernet or GPIO                                             |  |  |
|   | HDMI, or an optical/audio connection and component |   | DVI-D                                                        |  |  |

#### 7. Turn the power on.

See *Turn the Power On* on page 11.

# Operation

This section provides procedures and information for operating the SKA-3D.

# **Turn the Power On**

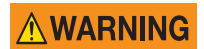

An incorrect power setup creates a fire and shock hazard. Do not operate the SKA-3D unless the power cord, power socket, and power plug meet the appropriate local rating standards. Have a certified electrician install a permanent single-phase connection from the amplifier to the AC supply for correct installation. Failure to comply could result in death or serious injury.

NOTICE

Never try to hold the AC power switch in the on position if it does not stay there itself. Failure to comply may result in equipment or property damage.

- 1. Make sure the power cord is connected.
- 2. Move the AC power switch to the on position.

### **Turn the Power Off**

Move the AC power switch to the off position.

### Manage Firmware

The SKA-3D ships with the latest firmware. This section describes how to view the current firmware version and how to update the firmware.

#### **Display the Firmware Version**

- 1. Press the up or down navigation button to display Christie Digital SKA-3D.
- 2. Press the right navigation button to display the current firmware and boot code.
- 3. Press Exit to return the status screen.

#### Update the Firmware

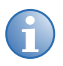

Save the current system settings before updating the firmware. From the web interface, open the **System Configuration** screen and click **Backup** in the System Settings pane.

1. Turn the SKA-3D power on.

See Turn the Power On on page 11.

2. Connect one end of the Ethernet cable to the Ethernet port on the SKA-3D and then connect the other end of the cable to the Ethernet port on the computer running the web interface.

See Access the SKA-3D Web Interface on page 71.

3. Click the System Configuration tab.

See System Configuration Screen on page 81.

- 4. Click Browse in the Firmware Upgrade pane.
- Click **OK** when the LCM prompts you to verify that you want to overwrite the current firmware. The web interface is disabled during the firmware upgrade.
- Wait for the SKA-3D to reboot or press Lock to bypass the reboot countdown. The SKA-3D reboots.
- 7. If required, click **Reset** to reset the SKA-3D to its default settings.
- 8. If required, click **Restore** to load the system settings file.

### **Select a Video Input**

Press Video Select to select a video input:

- HDMI 1
- HDMI 2
- HDMI 3
- HDMI 4
- Comp 1
- Comp 2
- VGA
- NONE

The LCM displays the current video input.

### **Select an Audio Input**

Press Audio Select to select an audio input:

- 16CH
- 8CH
- HDMI
- OPT1
- OPT2
- OPT3

- COAX1
- COAX2
- COAX3
- ANA1
- ANA2
- ANA3
- MIC
- NONE

The LCM displays the current audio input.

## **Adjust the Outputs**

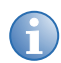

Press and hold the up or down navigation button to quickly scroll through items.

- 1. Press the up or down navigation button to select the required output menu:
  - Audio Proc. Mode

See Adjust the Audio Processing Mode on page 14.

Auto Preset Select

See Adjust the Auto Preset Select on page 14.

• Dolby True HD DRC

See Adjust Dolby True HD Dynamic Range Compression on page 15.

Dolby D & DD+ DRC

See Adjust Dolby Digital and Dolby Digital Plus Dynamic Range Compression on page 15.

Reference Level

See Adjust the Reference Level on page 15.

• Video Output

See Adjust the Output Resolution on page 16.

See Adjust 3D Mode on page 16.

See Adjust the DVI Output Color Depth on page 17.

• Audio Monitor Ch

See Adjust the Audio Monitor Channel on page 17.

• IP Configuration

See Adjust the IP Address, Subnet, Gateway, Port, or Telnet Port on page 18.

#### • Christie Digital SKA-3D

See Display the Firmware Version on page 11.

#### 2. Press Enter.

The current output menu item is displayed in the LCM display.

### Adjust the Audio Processing Mode

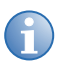

When the processing mode is set to **Mono** in **Consumer** mode, all channels are downmixed to the center channel. In **Professional** mode, only the center channel is active. **Auto Detect** and **Dolby PLII** processing modes are only available when the audio input is set to HDMI, TOSLINK, COAX, or Analog.

- 1. Press the up or down navigation button to display Audio Proc. Mode <>.
- 2. Press the left or right navigation button to select the audio processing mode:
  - <DCI 8Ch Map> (Professional application)
  - <DCI 6Ch map> (Professional application)
  - <Dolby Surr 7.1> (Professional application)
  - <Auto Detect> (Consumer application)
  - **<Dolby PLII>** (Consumer application)
  - <**Stereo**> (Consumer application)
  - <Mono> (Consumer application)
- 3. Press Enter.
- 4. Press Exit to return to the status screen.

#### Adjust the Auto Preset Select

- 1. Press the up or down navigation button to display Auto Preset Select.
- 2. Press the left or right navigation button to select an auto preset:

#### 1 - PresetName...10 - PresetName

- 3. Press Enter.
- 4. Press **Exit** to return to the status screen.

### Adjust Dolby True HD Dynamic Range Compression

Dynamic Range Compression (DRC) provides compression of Dolby True HD audio formats. Compression reduces the volume of loud sounds and amplifies quiet sounds by minimizing the dynamic range of the audio signal.

- 1. Press the up or down navigation button to display **Dolby True HD DRC**.
- 2. Press the left or right navigation button to select the compression setting:
  - **<ON>** enables dynamic range compression.
  - **<OFF>** disables dynamic range compression.
  - **<AUTO>** for use with Dolby True HD content only. Metadata in Dolby True HD source material configures DRC automatically to match the intention of the original sound design.
- 3. Press Enter.
- 4. Press **Exit** to return to the status screen.

# Adjust Dolby Digital and Dolby Digital Plus Dynamic Range Compression

- 1. Press the up or down navigation button to display **Dolby D & DD+ DRC**.
- 2. Press the left or right navigation button to select the compression setting:
  - **<ON>** enables compression of Dolby Digital and Dolby Digital Plus audio formats. Compression reduces the volume of loud sounds and amplifies quiet sounds by minimizing the dynamic range of the audio signal.
  - **<OFF>** disables dynamic range compression.
- 3. Press Enter.
- 4. Press **Exit** to return to the status screen.

#### Adjust the Reference Level

- 1. Press the up or down navigation button to display **Reference Level**.
- 2. Press the left or right navigation button to select a reference level:
  - **<ON>** applies a -3dB gain to the front right, front left, and center channels.
  - **<OFF>** disables reference level compensation.
- 3. Press Enter.
- 4. Press **Exit** to return to the status screen.

### Adjust the Output Resolution

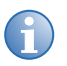

The SKA-3D does not have frame rate conversion. The video output frame rate follows the input video frame rate.

- 1. Press the up or down navigation button to display Video Output.
- 2. Press Enter.
- 3. Press the up or down navigation button to display OUTPUT RES.
- 4. Press the left or right navigation button to select an output resolution:
  - <1080P>
  - <2K>
  - <BY PASS><sup>1</sup>
- 5. Press Enter.
- 6. Press **Exit** until you return to the status screen.

#### Adjust 3D Mode

The SKA-3D supports the following 3D formats: side-by-side (half) at 1080i60 resolution, frame packing (top/bottom) at 720p60 resolution, and frame packing (top/bottom) at 1080p24 resolution.

- 1. Press the up or down navigation button to display Video Output.
- 2. Press Enter.
- 3. Press the up or down navigation button to display **3D MODE**.
- 4. Press the left or right navigation button to select the 3D mode:
  - **<SEQENTIAL>** sequential left and right eye 3D signal over a single output (Series 1 projectors). Use the HDMI L output when using this mode.
  - **<DUAL-OUT>** separate left and right eye 3D signal using HDMI L output for the left eye and HDMI R output for the right eye (Series 2 projectors).
- 5. Press Enter.
- 6. Press **Exit** until you return to the status screen.

<sup>1.</sup>Bypass mode bypasses all video scaling. Use Bypass mode if the projector will perform all video processing. Video output resolution will be the same as the input resolution.

### Adjust the DVI Output Color Depth

- 1. Press the up or down navigation button to display Video Output.
- 2. Press Enter.
- 3. Press the up or down navigation button to display **DVI OUT COLOR**.
- 4. Press the left or right navigation button to select the DVI output color depth:
  - **<8-BIT>** standard setting for HDMI and RGB color ranges from 0-255 (4:4:4 color sampling). This setting is recommended for Series-1 projectors that only support HDMI on the video inputs.
  - <10-BIT> used for HDMI with RGB color ranges from 0-1023 (4:4:4 color sampling). This setting is recommended for Series-2 projectors that have the HDMI 1.3 receiver chip and can support high-color depth signals.
- 5. Press Enter.
- 6. Press Exit until you return to the status screen.

### Adjust the Audio Monitor Channel

- Connect a set of stereo headphones to the Headphone Out jack or the Booth Monitor (Fixed) connectors on the back.
- 2. Turn the **Headphone Level** knob, to control the headphone volume.
- Press the **Source Select** button until the required channel for monitoring is displayed.
   OR
- Connect a set of stereo headphones to the Headphone Out jack or the Booth Monitor (Fixed) connectors on the back.
- 2. Press the up or down navigation button to display Audio Monitor Ch.
- 3. Press the left or right navigation button to select the audio monitor channel:
  - MIX
  - LEFT
  - RIGHT
  - CENTER
  - LFE
  - LEFT SURROUND
  - RIGHT SURROUND
  - BACK LEFT SURROUND
  - BACK RIGHT SURROUND
  - LEFT CENTER

- RIGHT CENTER
- HI (Hearing Impaired)
- VI/N (Visually Impaired / Narrative)
- 4. Press ENTER.
- 5. Press **Exit** until you return to the status screen.

### Adjust the IP Address, Subnet, Gateway, Port, or Telnet Port

- 1. Press the up or down navigation button to display **IP Configuration**.
- 2. Press Enter.
- 3. Press the up or down navigation button and select the network parameter to configure:
  - IP ADDRESS (###.###.###)
  - SUBNET (###.###.###)
  - GATEWAY (###.###.###)
  - PORT (##)
  - TELNET PORT
     (##)
- 4. Press ENTER.

A flashing cursor displays in the number field.

- 5. Press the up or down navigation button to set the numbers, and left or right navigation button to move the cursor.
- 6. Press **Exit** until you return to the status screen.

### Navigate the Main Menu System

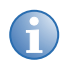

Press and hold the right or left navigation button to quickly scroll through options at a faster rate.

#### 1. Press Menu.

2. Press the right or left navigation button to scroll through the main menu:

#### Video Settings

See *Adjust Video Settings* on page 20. See *Adjust the Video Size* on page 20. See *Adjust the Test Pattern* on page 21.

#### Audio Settings

See Adjust the Channel Level on page 21. See Adjust the Speaker Distance on page 22. See Adjust the Lipsync Delay on page 23. See Adjust the Phantom Power on page 23.

#### Adv. Audio Settings

See Adjust the Speaker Configuration on page 24. See Adjust the BI-AMP LCR on page 25. See Adjust the BI-Amp LCR Crossover Frequency on page 25. See Adjust the BI-Amp LC & RC to Aux 1/2 on page 25. See Adjust the BI-Amp LC & RC to Aux 1/2 Crossover Frequency on page 26. See Adjust the BI-Amp LS & RS to Aux 1/2 on page 26. See Adjust the BI-AMP LS & RS Crossover Frequency on page 26.

#### Automation Settings

See Manage Presets on page 27.

See Manage Trigger Inputs on page 30.

See Manage Trigger Outputs on page 31.

The LCM displays the selected menu item.

## **Adjust Video Settings**

This section describes how to adjust the picture settings, video size, and test pattern.

### Adjust the Picture Settings

- 1. Press Menu.
- 2. Press the left or right navigation button to display Video Settings.
- 3. Press Enter.
- 4. Press the up or down navigation button to display **Picture Settings**.
- 5. Press Enter.
- 6. Press the up or down navigation button and select the picture setting to adjust:
  - Contrast <0-100%>
  - Brightness <0-100%>
  - Color Temp <5500K, 9600K, or 6500K>
- 7. Press the left or right navigation button to adjust the setting.
- 8. Press Exit until you return to the status screen.

#### Adjust the Video Size

- 1. Press Menu.
- 2. Press the left or right navigation button to display **Video Settings**.
- 3. Press Enter.
- 4. Press the up or down navigation button to display Resize.
- 5. Press Enter.
- 6. Press the left or right navigation button and select the video size:
  - **Resize <NATIVE>** uses the resolution of the original file.
  - **Resize** <**FULL SIZE>** resizes the image to fill the entire screen. If this setting is applied to a 4:3 image on a 16:9 display, the image is horizontally and vertically stretched to fill the entire screen.
  - **Resize** <**FULL WIDTH**> resizes the image to fill the full width of the screen. The image height is preserved.
  - **Resize** <**FULL HEIGHT>** resizes the image to fill the full height of the screen. The image width is preserved.
  - **Resize <ANAMORPHIC>** displays content that was filmed in anamorphic format in the original aspect ratio.

- **Resize** <**OVERSCAN>** resizes the image 5% beyond the normal display area. This feature is useful in correcting an image that is "underscanned".
- **Resize <UNDERSCAN>** scales the image within 5% of the normal display area. this feature is useful for correcting an image that is "overscanned".
- **Resize** <LETTERBOX> stretches the image horizontally while preserving the original aspect ratio of the image.
- **Resize <PANSCAN>** Scales the original content to 4:3, while maintaining the original aspect ratio of the image.
- **Resize <ADVANCED>** allows individual cropping, sizing, and positioning of the image.
- 7. Press **Exit** until you return to the status screen.

#### Adjust the Test Pattern

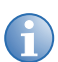

The test pattern is output at 2K resolution, regardless of the selected video output resolution.

- 1. Press Menu.
- 2. Press the left or right navigation button to display Video Settings.
- 3. Press Enter.
- 4. Press the up or down navigation button to display **Test Pattern**.
- 5. Press Enter.
- 6. Press the left or right navigation button and enable or disable the test pattern:
  - **<ENABLE>** enables the test pattern on output.
  - **<DISABLE>** disables the test pattern on output.
- 7. Press Exit until you return to the status screen.

### **Adjust the Audio Settings**

This section describes how to adjust the audio settings including, channel level, speaker distance, lipsync delay, and phantom power.

#### Adjust the Channel Level

- 1. Press Menu.
- 2. Press the left or right navigation button to display Audio Settings.
- 3. Press Enter.
- 4. Press the up or down navigation button to display Channel Level.

- 5. Press Enter.
- 6. Press the up or down navigation button and select the audio channel to configure:
  - C <0.0dB>
  - L <0.0dB>
  - R <0.0dB>
  - LS <0.0dB>
  - RS <0.0dB>
  - BLS <0.0dB>
  - BRS <0.0dB>
  - LC <0.0dB>
  - RC <0.0dB>
  - LFE <0.0dB>
- 7. Press the left or right navigation button to configure the audio channel level.

Each channel level can be adjusted from -20.0 dB to 0.0 dB in 0.5 increments.

8. Press **Exit** until you return to the status screen.

### Adjust the Speaker Distance

Use this procedure to set the individual speaker distances in meters or feet from the listening position. The SKA-3D identifies the longest distance between all speakers and then references all other speakers to this number. A delay is calculated for all speakers, except for the speaker with the greatest distance.

- 1. Press Menu.
- 2. Press the left or right navigation button to display Audio Settings.
- 3. Press Enter.
- 4. Press the up or down navigation button to display **Speaker Distance <Feet or Meters>**.

If required, press the left or right navigation button to alternate between **SPEAKER DISTANCE <FEET> or SPEAKER DISTANCE <METERS>**.

- 5. Press Enter.
- 6. Press the up or down navigation button and select the audio speaker to configure:
  - C < 00.0>FT
  - L < 00.0>FT
  - R < 00.0>FT
  - LS < 00.0>FT
  - RS < 00.0>FT

- BLS < 00.0>FT
- BRS < 00.0>FT
- LC < 00.0>FT
- RC < 00.0>FT
- LFE < 00.0>FT
- 7. Press the left or right navigation button to configure the speaker distance.

The distance for each speaker can be adjusted from 0-169 ft. (0-51.5 m) in 0.5 (ft. / m) increments.

8. Press **Exit** until you return to the status screen.

#### Adjust the Lipsync Delay

- 1. Press Menu.
- 2. Press the left or right navigation button to display Audio Settings.
- 3. Press Enter.
- 4. Press the up or down navigation button to display Lipsync Delay.
- 5. Press Enter.
- 6. Press the up or down navigation button and select the audio lipsync delay to configure:
  - HDMI 1 < 000ms >
  - HDMI 2 < 000ms >
  - DVI-I < 000ms >
  - DVI-D < 000ms >
  - Comp1 < 000ms >
  - Comp2 < 000ms >
  - VGA < 000ms >
- 7. Press the left or right navigation button to configure the delay in milliseconds.
- 8. Press **Exit** until you return to the status screen.

#### Adjust the Phantom Power

- 1. Press Menu.
- 2. Press the left or right navigation button to display Audio Settings.
- 3. Press Enter.
- 4. Press the up or down navigation button to display **Phantom Power**.
- 5. Press Enter.

- 6. Press the left or right navigation button and turn the phantom power on or off:
  - <0FF>
  - <ON>
- 7. Press Exit until you return to the status screen.

## **Adjust Advanced Audio Settings**

This section describes how to adjust advanced audio settings; such as, the speaker configuration or bi-amp LCR, LC, and LS settings.

#### Adjust the Speaker Configuration

- 1. Press Menu.
- 2. Press the left or right navigation button to display Adv. Audio Settings.
- 3. Press Enter.
- 4. Press the up or down navigation button to display Speaker Config.
- 5. Press the left or right navigation button to select the audio speaker configuration:
  - <3SCR+2SURR>
  - <3SCR+4SURR>
  - <5SCR+2SURR>
  - <5SCR+4SURR>
  - <Mono C>
  - <Stereo LR>
- 6. Press Enter.
- 7. Press Exit until you return to the status screen.

### Adjust the BI-AMP LCR

- 1. Press Menu.
- 2. Press the left or right navigation button to display Adv. Audio Settings.
- 3. Press Enter.
- 4. Press the up or down navigation button to display BI-AMP LCR.
- 5. Press the left or right navigation button and select the bi-amp LCR setting:
  - <DISABLE>
  - <ENABLE>
- 6. Press Enter.
- 7. Press **Exit** until you return to the status screen.

### Adjust the BI-Amp LCR Crossover Frequency

- 1. Press Menu.
- 2. Press the left or right navigation button to display **Adv. Audio Settings**.
- 3. Press Enter.
- 4. Press the up or down navigation button to display **BI-AMP LCR XOVER**.
- 5. Press the left or right navigation button to adjust the bi-amp LCR crossover frequency:

#### <00400Hz>...<4000Hz>

The crossover frequency is adjustable from 40-4000 Hz in 5 Hz increments.

- 6. Press Enter.
- 7. Press **Exit** until you return to the status screen.

### Adjust the BI-Amp LC & RC to Aux 1/2

- 1. Press Menu.
- 2. Press the left or right navigation button to display **Adv. Audio Settings**.
- 3. Press Enter.
- 4. Press the up or down navigation button to display **BI-AMP LC&RC to Aux**.
- 5. Press the left or right navigation button to select the bi-amp LC and RC to aux 1/2 setting:
  - <DISABLE>
  - <ENABLE>
- 6. Press Enter.
- 7. Press **Exit** until you return to the status screen.

### Adjust the BI-Amp LC & RC to Aux 1/2 Crossover Frequency

- 1. Press Menu.
- 2. Press the left or right navigation button to display Adv. Audio Settings.
- 3. Press Enter.
- 4. Press the up or down navigation button to display **BI-AMP LC&RC XOVER**.
- 5. Press the left or right navigation button and select the bi-amp LC and RC to aux 1/2 crossover frequency:

#### <00400Hz>...<4000Hz>

The crossover frequency is adjustable from 40-4000 Hz in 5 Hz increments.

- 6. Press Enter to save changes.
- 7. Press **Exit** until you return to the status screen.

#### Adjust the BI-Amp LS & RS to Aux 1/2

- 1. Press Menu.
- 2. Press the left or right navigation button to display Adv. Audio Settings.
- 3. Press Enter.
- 4. Press the up or down navigation button to display **BI-AMP LS&RS to Aux**.
- 5. Press the left or right navigation button and select the bi-amp LS and RS to aux 1/2 setting:
  - <DISABLE>
  - <ENABLE>
- 6. Press Enter to save changes.
- 7. Press Exit until you return to the status screen.

#### Adjust the BI-AMP LS & RS Crossover Frequency

- 1. Press Menu.
- 2. Press the left or right navigation button to display Adv. Audio Settings.
- 3. Press Enter.
- 4. Press the up or down navigation button to display BI-AMP LS&RS XOVER.
- 5. Press the left or right navigation button and select the bi-amp LS and RS crossover frequency:

#### <00400Hz>...<4000Hz>

The crossover frequency is adjustable from 40-4000 Hz in 5 Hz increments.

- 6. Press Enter to save changes.
- 7. Press **Exit** until you return to the status screen.

### **Manage Presets**

Presets allow you to save configured settings for audio inputs, video inputs, audio modes, and master volume levels. The SKA-3D has 10 presets that can be applied manually or triggered with an event. Event-triggered presets require an automation controller.

#### **Configure Presets**

Ten preset are available on the SKA-3D. Presets are numbered 1-9 and then the 10th preset is represented by the letter A.

Configure presets using the web interface or the SKA-3D controls. It is useful to use the web interface when multiple presets are set at one time. Use the SKA-3D controls to change individual preset settings.

#### **Configure Presets using the Web Interface**

1. Open the SKA-3D web interface.

See Access the SKA-3D Web Interface on page 71.

- 2. Click the Automation tab.
- 3. Click the **Presets** tab.
- 4. Enter a name for the preset under **Preset Name**.
- 5. Select the **Switch to Video Input** from the list.
- 6. Select the Switch to Audio Input from the list.
- 7. Select the Switch to Audio Mode from the list.

Options change depending on the selected audio input.

- 8. Select the volume setting from the list. If **Custom** is selected, move the slider to the required volume.
- 9. If required, repeat steps 4 to 8 for the remaining presets.

For example,

| Preset | Preset Name | Switch to Video Input | Switch to Audio Input | Switch to Audio Mode      | Set Master Volume Level | Custom Vol. Level |
|--------|-------------|-----------------------|-----------------------|---------------------------|-------------------------|-------------------|
| 1      | Bypass      | None                  | Digital DCI AES       | DCI 8 Channel Mapping 7.1 | Custom                  | 7.0               |
| 2      | HDMI+1      | HDMI 1                | HDMI Audio            | Auto Format Detect        | Custom                  | 3.0               |
| 3      | 3D+HDMI     | HDMI 2                | HDMI Audio            | Auto Format Detect        | Custom                  | 7.0               |
| 4      |             | No Action             | No Action             | No Action                 | No Change               | 5.0               |
| 5      |             | No Action             | No Action             | No Action                 | No Change               | 5.0               |
| 6      |             | No Action             | No Action             | No Action                 | No Change               | 5.0               |
| 7      |             | No Action             | No Action             | No Action                 | No Change               | 5.0               |
| 8      |             | No Action             | No Action             | No Action                 | No Change               | 5.0               |
| 9      |             | No Action             | No Action             | No Action                 | No Change               | 5.0               |
| 10     |             | No Action             | No Action             | No Action                 | No Change               | 5.0               |

10. Click **Save**, and save the presets as an XML file.

#### **Configure Presets using the SKA-3D Controls**

- 1. Press Menu.
- 2. Press the left or right navigation button to display Automation Settings.
- 3. Press Enter.
- 4. Press the up or down navigation button to display **Preset Settings**.
- 5. Press the left or right navigation button and select the automation preset to configure:

<1>...<A>

6. Press Enter.

The **SWITCH TO VIDEO** menu displays.

- 7. Press the left or right navigation button and select the required video input:
  - Input <DVI 1>
  - Input <DVI 2>
  - Input <COMP 1>
  - Input <COMP 2>
  - Input <VGA>
  - Input <NONE>
  - Input <NO ACTION>
  - Input <HDMI 1>
  - Input <HDMI 2>
- 8. Press the down navigation button to display **SWITCH TO AUDIO**.
- 9. Press the left or right navigation button to select the required audio input:
  - INPUT DIG DCI
  - Input BAL ANALOG
  - Input HDMI
  - INPUT OPT 1
  - Input OPT 2
  - Input OPT 3
  - Input COAX 1
  - Input COAX 2
  - Input COAX 3
  - Input ANALOG 1
  - Input ANALOG 2
  - Input ANALOG 3
  - Input MIC
#### • Input NO ACTION

- 10. Press the down navigation button to display **SWITCH TO AUDIO Mode**.
- 11. Press the left or right navigation button to select the required mode:
  - <AUTO DETECT>
  - <DOLBY PLII>
  - <Stereo>
  - <Mono>
  - <DCI 8Ch Map>
- 12. Press the down navigation button to display **MASTER VOL LEVEL**.
- 13. Press the left or right navigation button to select the required volume setting:
  - **No Change** no changes are made to the master volume.
  - **Custom** the volume is set between 0.0 and 10.0 dB.
- 14. If required, press the down navigation button to adjust the **CUSTOM** volume.
- 15. Press **Exit** until you return to the status screen.

## Import Presets from a File

1. Open the SKA-3D web interface.

See Access the SKA-3D Web Interface on page 71.

- 2. Click the Automation tab.
- 3. Click the **Presets** tab.
- 4. Click **Browse**, and select the preset XML file to import.
- 5. Click Load.

## Manually Apply a Configured Preset

1. Open the SKA-3D web interface.

See Access the SKA-3D Web Interface on page 71.

- 2. Click the Input/Output tab.
- 3. Click **Apply** beside the automation preset that you want to apply.

# **Manage Trigger Inputs**

Trigger inputs provide communication with automation devices. The SKA-3D has 8 available trigger inputs.

# **Configure Trigger Inputs**

Configure trigger inputs using the web interface or the SKA-3D controls. It is useful to use the web interface when multiple trigger inputs are set at one time. Use the SKA-3D controls to change individual configuration settings.

#### **Configure Trigger Inputs using the Web Interface**

1. Open the SKA-3D web interface.

See Access the SKA-3D Web Interface on page 71.

- 2. Click the **Automation** tab.
- 3. Click the **Trigger Inputs** tab.
- 4. Select the **Trigger Input** from the list.
- 5. Select the **Switch to Preset** from the list.
- 6. Click **Test** to test the trigger input.
- 7. Repeat steps 4 to 6 for the remaining trigger inputs.
- 8. Click **Save**, and save the trigger inputs as an XML file.

#### **Configure Trigger Inputs using the SKA-3D Controls**

- 1. Press Menu.
- 2. Press the left or right navigation button to display Automation Settings.
- 3. Press Enter.
- 4. Press the up or down navigation button to display **Trigger Inputs**.
- 5. Press the left or right navigation button to select the automation trigger input to configure:

#### <1>...<8>

- 6. Press Enter and navigate to TRIGGER TYPE.
- 7. Press the left or right navigation button to configure the automation trigger input:
  - <NORM HIGH>
  - <NORM LOW>
- 8. Press the up or down navigation button to display SWITCH TO PRESET.
- 9. Press the left or right navigation button to select the preset to use when the trigger event is called:
  - <NONE>

- <1>...<10>
- 10. Press Exit until you return to the status screen.

## Import Trigger Inputs from a File

1. Open the SKA-3D web interface.

See Access the SKA-3D Web Interface on page 71.

- 2. Click the **Automation** tab.
- 3. Click the Trigger Inputs tab.
- 4. Click **Browse**, and select the trigger inputs XML file to import.
- 5. Click Load.

# **Manage Trigger Outputs**

Trigger outputs provide control of automation devices such as lighting systems, curtains, or motorized screens. The SKA-3D has 4 available trigger outputs (1-4).

## **Configure Trigger Outputs**

Configure trigger outputs using the web interface or the SKA-3D controls. It is useful to use the web interface when multiple trigger outputs are set at one time. Use the SKA-3D controls to change individual configuration settings.

#### **Configure Trigger Outputs with the Web Interface**

1. Open the SKA-3D web interface.

See Access the SKA-3D Web Interface on page 71.

- 2. Click the Automation tab.
- 3. Click the Trigger Outputs tab.
- 4. Select the Event Trigger from the list.
- 5. Select the **Output State** from the list.
- 6. Select the **Action** from the list. If **Pulse** is selected, complete the **Pulse Duration** field.
- 7. Repeat steps 4 to 6 for the remaining trigger outputs.
- 8. Click **Save**, and save the trigger outputs as an XML file.

#### **Configure Trigger Outputs with the SKA-3D Controls**

- 1. Press Menu.
- 2. Press the left or right navigation button to display Automation Settings.

- 3. Press Enter.
- 4. Press the up or down navigation button to display **Trigger Outputs**.
- 5. Press the left or right navigation button to select the automation trigger output to configure:

<1>...<4>

- 6. Press Enter and navigate to TRIGGER TYPE.
- 7. Press the left or right navigation button to select the required setting:
  - <NORM OPEN>
  - <NORM CLOSE>
- 8. Press the up or down navigation button to display **EVENT TRIGGER**.
- 9. Press the left or right navigation button and display the required trigger event:

| Video Inputs                                 | Trigger Inputs                                               |
|----------------------------------------------|--------------------------------------------------------------|
| <hdmi 1=""><hdmi 4=""></hdmi></hdmi>         | <trigger 1="" in=""><trigger 8="" in=""></trigger></trigger> |
| <comp 1=""><comp 2=""></comp></comp>         | Video Input Format                                           |
| <vga></vga>                                  | <3D ACTIVE>                                                  |
| <none></none>                                | Other                                                        |
| Audio Inputs                                 | <mute></mute>                                                |
| <dig dci=""></dig>                           | <no video=""></no>                                           |
| <bal analog=""></bal>                        | <no audio=""></no>                                           |
| <hdmi aud=""></hdmi>                         | Active Speaker Output                                        |
| <opt 1=""><opt 3=""></opt></opt>             | <mono 1.0=""></mono>                                         |
| <coax 1=""><coax 3=""></coax></coax>         | <stereo 2.0=""></stereo>                                     |
| <analog 1=""><analog 3=""></analog></analog> | <5.1>                                                        |
| <mic></mic>                                  | <7.1>                                                        |
| <none></none>                                | <9.1>                                                        |

- 10. Press the up or down navigation button to display TRIGGER SIGNAL.
- 11. Press the left or right navigation button to select the required setting:
  - <LEVEL>
  - <PULSE>
- 12. If required, press the up or down navigation button to display **PULSE LENGTH**; otherwise, skip to step 14.

Pulse adjustments are not required for levels.

13. Press the left or right navigation button to select **<00000ms>**.

The pulse length can be adjusted from 0-10000 ms (10 seconds) in 10 ms increments.

14. Press **Exit** until you return to the status screen.

## Import Trigger Outputs from a File

1. Open the SKA-3D web interface.

See Access the SKA-3D Web Interface on page 71.

- 2. Click the **Automation** tab.
- 3. Click the **Trigger Outputs** tab.
- 4. Click Browse, and select the trigger outputs XML file to import.
- 5. Click Load.

# **Use an External Microphone**

- 1. Connect the microphone to the XLR jack.
- 2. Turn the **Mic Level** knob to adjust the input gain (9-60 dB).
- 3. Turn the **Mic Mode Select** knob to set the behavior of the microphone output signal:
  - Mute mutes the output signal.
  - **Booth** limits the microphone output signal to the booth area (using the Booth Monitor jacks on the back of the SKA-3D)
  - Booth + Auditorium broadcasts the microphone output signal to the booth and the auditorium.
- 4. Monitor the current input gain of the microphone signal.

See Indicators on page 5.

Audio distortion can result if the input level is 0 dB or greater.

# **Monitor an Audio Channel**

Stereo headphones can be used to monitor an audio channel.

- 1. Connect a pair of stereo headphones to the **Headphone Out** jack on the front of the SKA-3D.
- 2. Turn the **Headphone Level** knob to adjust the headphone volume.
- 3. Press the Source Select button to enter the Audio Monitor Ch menu.
- 4. Press the left or right navigation button to select the audio channel to be monitored.

#### **CH**kiSTIE<sup>®</sup>

# **Serial Control**

This section describes RS-232 settings and Telnet commands for operating the SKA-3D.

# **DE-9 Connector Components**

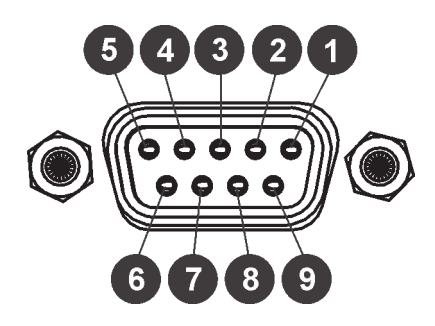

| DE-9 Connector <sup>a</sup> |     |   |     |        |  |  |  |
|-----------------------------|-----|---|-----|--------|--|--|--|
| RS-232 Controller           | PIN |   | PIN | SKA-3D |  |  |  |
| DCD                         | 1   | ← | 1   | DCD    |  |  |  |
| RXD                         | 2   | ← | 2   | RXD    |  |  |  |
| TXD                         | 3   | → | 3   | TXD    |  |  |  |
| DTR                         | 4   | - | 4   | DTR    |  |  |  |
| GND                         | 5   | - | 5   | GND    |  |  |  |
| DSR                         | 6   | ← | 6   | DSR    |  |  |  |
| RTS                         | 7   | → | 7   | RTS    |  |  |  |
| CTS                         | 8   | ← | 8   | CTS    |  |  |  |
| R1                          | 9   | ← | 9   | R1     |  |  |  |

a. Only the RXD, TXD, and GND pins are used.

# **RS-232 Settings**

| Setting |
|---------|
| 115200  |
| 8       |
| None    |
| 1       |
| None    |
|         |

## Configure the IP Address with RS-232

The SKA-3D supports IP-based control using Telnet or the built-in web interface. Use RS-232 to configure the network settings. This table lists the default network settings for the SKA-3D:

| Specification   | Setting         |
|-----------------|-----------------|
| IP Address      | 192.168.206.100 |
| Subnet mask     | 255.255.255.0   |
| Default Gateway | 192.168.206.1   |
| HTTP port       | 80              |
| Telnet port     | 23              |

1. Connect one end of the RS-232 cable to the RS-232 port on the back of the SKA-3D and the other end to the computer port.

See *Rear Panel* on page 7.

2. Start a terminal emulation program. For example, HyperTerminal.

Use the RS-232 Settings on page 35 to configure the program.

3. Configure the IP address:

ipaddr [SKA-3D\_IP\_Address]

4. Configure the subnet mask:

subnet [SKA-3D\_Subnet\_Mask]

5. Configure the gateway (router) IP address:

gateway [Gateway\_IP\_Address]

6. Configure the telnet listening port:

telnetport [Telnet\_Listening\_Port]

7. Configure the HTTP listening port:

httpport [HTTP\_Listening\_Port]

8. Reboot the SKA-3D to reset the IP address changes.

## Serial Control Commands

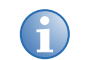

Always use a carriage return (0D hex) at the end of each serial control command, and a single space between the command and the parameter.

This table lists the serial control commands that are available over RS-232 and Telnet.

| Command  | Description                           | Syntax          | Parameters [p]                                                  | Example      | <b>Returned Value</b>   |
|----------|---------------------------------------|-----------------|-----------------------------------------------------------------|--------------|-------------------------|
| audio    | Selects the audio input.              | s audio [p1]    | p1 options:<br>• 0 - Digital DCI / AES<br>• 1 - Balanced Analog | s audio 1    | AUDIO 8CH               |
|          |                                       |                 | • 2 - HDMI 1 or 2<br>• 3 - Optical 1                            |              |                         |
|          |                                       |                 | <ul> <li>4 - Optical 2</li> <li>5 - Optical 3</li> </ul>        |              |                         |
|          |                                       |                 | • 6 - Coax 1<br>• 7 - Coax 2                                    |              |                         |
|          |                                       |                 | • 8 - Coax 3<br>• 9 - Analog 1                                  |              |                         |
|          |                                       |                 | • 10 - Analog 2                                                 |              |                         |
|          |                                       |                 | <ul> <li>11 - Analog 3</li> <li>12 - Mic</li> </ul>             |              |                         |
|          |                                       |                 | • 13 - None                                                     |              |                         |
|          | Returns the audio input.              | r audio         | none                                                            | r audio      | AUDIO 8CH               |
| audiomon | Selects the audio channel to monitor. | s audiomon [p1] | p1 options:<br>• 0 - Mix                                        | s audiomon 9 | AUDIOMON LEFT<br>CENTER |
|          |                                       |                 | <ul> <li>1 - Left</li> <li>2 - Right</li> </ul>                 |              |                         |
|          |                                       |                 | • 3 - Center<br>• 4 - LFE                                       |              |                         |
|          |                                       |                 | • 5 - Left Surround                                             |              |                         |

Serial Control

| Command          | Description                                             | Syntax           | Parameters [p]                                                             | Example       | Returned Value           |
|------------------|---------------------------------------------------------|------------------|----------------------------------------------------------------------------|---------------|--------------------------|
| audiomon (cont.) |                                                         |                  | <ul> <li>6 - Right Surround</li> <li>7 - Back left<br/>Surround</li> </ul> |               |                          |
|                  |                                                         |                  | • 8 - Back Right<br>Surround                                               |               |                          |
|                  |                                                         |                  | • 9 - Center Left                                                          |               |                          |
|                  |                                                         |                  | • 10 - Center Right                                                        |               |                          |
|                  |                                                         |                  | • 11 - HI                                                                  |               |                          |
|                  |                                                         |                  | • 12 - VI/N                                                                |               |                          |
|                  | Returns the audio channel that is being monitored.      | r audiomon       | none                                                                       | r audiomon    | AUDIOMON LEFT<br>CENTER  |
| audprccon        | Sets the consumer                                       | s audprccon [p1] | p1 options:                                                                | s audprccon 2 | AUDPRCCON STEREC         |
|                  | audio processing<br>mode.                               |                  | • 0 - Auto format detect                                                   |               | 2.0                      |
|                  |                                                         |                  | • 1 - Dolby Pro Logic II                                                   |               |                          |
|                  |                                                         |                  | • 2 - Stereo 2.0                                                           |               |                          |
|                  |                                                         |                  | • 3 - Mono 1.0                                                             |               |                          |
|                  | Returns the consumer audio processing mode.             | r audprccon      | none                                                                       | r audprccon   | AUDPRCCON STEREC         |
| audprcpro        | Sets the                                                | s audprcpro [p1] | p1 options:                                                                | s audprcpro 2 | AUDPRCPRO                |
|                  | professional audio                                      |                  | • 0 - DCI 8-ch map 7.1                                                     |               | DLBYSUR 7.1              |
|                  | processing mode.                                        |                  | • 1 - DCI 6-ch map 5.1                                                     |               |                          |
|                  |                                                         |                  | • 2 - Dolby Surround<br>7.1                                                |               |                          |
|                  |                                                         |                  | • 3 - Stereo 2.0                                                           |               |                          |
|                  |                                                         |                  | • 4 - Mono 1.0                                                             |               |                          |
|                  | Returns the current professional audio processing mode. | r audprcpro      | none                                                                       | r audprcpro   | AUDPRCPRO<br>DLBYSUR 7.1 |

| Command   | Description                                                                                                    | Syntax                    | Parameters [p]                                                                                                    | Example          | <b>Returned Value</b>  |
|-----------|----------------------------------------------------------------------------------------------------|---------------------------|----------------------------------------------------------------------------------------------------|------------------|------------------------|
| auxlchsrc | Selects the<br>channel to output<br>to AUX 1 and sets<br>the volume to<br>track with the<br>master volume or<br>stay at a fixed<br>output level.<br>Be aware that the<br>"5 Screen and 4<br>Surround" speaker<br>configuration does<br>not support this<br>type of channel<br>mapping. | s auxlchsrc [p1]<br>[p2]  | <ul> <li>p1 options:</li> <li>0 - Channel, no audio<br/>is out put to AUX 1</li> <li>116 - Channel</li> <li>17 - Channel, audio<br/>is down-mixed to<br/>Left, Right, and<br/>Center (LCR)</li> <li>18 - Channel, audio<br/>is down-mixed to the<br/>left channel</li> <li>19 - Channel, audio<br/>is down-mixed to the<br/>right channel</li> <li>p2 options:</li> <li>0 - Fixed level<br/>volume control</li> <li>1 - Track with master<br/>volume</li> </ul> | s auxlchsrc 13 0 | AUX1CHSRC CH13<br>FIXD |
|           | Returns the<br>channel and<br>volume<br>information for<br>AUX 1.                                                                                                    | r auxlchsrc               | none                                                                                                    | r auxlchsrc      | AUX1CHSRC CH13<br>FIXD |
| aux2chsrc | Selects the<br>channel to output<br>to AUX 2 and sets<br>the volume to<br>track with the<br>master volume or<br>stay at a fixed<br>output level.                                                                                                    | s aux2chasrc [p1]<br>[p2] | <ul> <li>p1 options:</li> <li>0 - Channel, no audio<br/>is output to AUX 2</li> <li>116 - Channel</li> <li>17 - Channel, audio<br/>is down-mixed to<br/>Left, Right, and<br/>Center (LCR)</li> <li>18 - Channel, audio<br/>is down-mixed to the<br/>left channel</li> </ul>                                                                                                    | s aux2chsrc 8 1  | AUX2CHSRC CH8<br>MVOL  |

| Command              | Description                                                       | Syntax             | Parameters [p]                                                                                                    | Example      | <b>Returned Value</b> |
|----------------------|-------------------------------------------------------------------|--------------------|----------------------------------------------------------------------------------------------------|--------------|-----------------------|
| aux2chsrc<br>(cont.) |                                                                   |                    | <ul> <li>p1 options (cont.):</li> <li>19 - Channel, audio<br/>is down-mixed to the<br/>right channel</li> <li>p2 options:</li> <li>0 - Fixed level<br/>volume control</li> <li>1 - Track with master</li> </ul>                                                                                                    |              |                       |
|                      | Returns the<br>channel and<br>volume<br>information for<br>AUX 2. | r aux2chsrc        | none                                                                                                    | r aux2chsrc  | AUX2CHSRC CH8<br>MVOL |
| avpair               | Sets the default audio/video pair.                                | s avpair [p1] [p2] | p1 options:<br>• 0 - HDMI 1                                                                                                    | s avpair 2 0 | AV PAIR HDMI3<br>16CH |
|                      | Returns the default<br>audio/video<br>setting.                    | r avpair [p1]      | <ul> <li>1 - HDMI 2</li> <li>2 - HDMI 3 / DVI-I</li> <li>3 - HDMI 4 / DVI-D</li> <li>4 - Component 1</li> <li>5 - Component 2</li> <li>6 - VGA</li> <li>7 - None</li> <li>p2 options:</li> <li>0 - Digital DCI / AES</li> <li>1 - Balanced analog audio</li> <li>2 - HDMI Audio</li> <li>3 - Optical 1</li> <li>4 - Optical 2</li> <li>5 - Optical 3</li> <li>6 - Coax 1</li> <li>7 - Coax 2</li> </ul> | r avpair 2   | AV PAIR HDMI3<br>16CH |

Christie Vive Audio SKA-3D User Manual 020-101056-02 Rev. 1 (10-2013)

| Command        | Description                                                                                                    | Syntax                   | Parameters [p]                                                                                                    | Example              | <b>Returned Value</b>    |
|----------------|----------------------------------------------------------------------------------------------------|--------------------------|----------------------------------------------------------------------------------------------------|----------------------|--------------------------|
| avpair (cont.) |                                                                                                    |                          | <pre>p2 options (cont.):     8 - Coax 3     9 - Analog1     10 - Analog2     11 - Analog3     12 - Mic     13 - None</pre>                                                                                         |                      |                          |
| biamplcr       | Sets the bi-amp L/<br>C/R configuration<br>to enabled or<br>disabled.                                                                  | s biamplcr [p1]          | <ul> <li>p1 options:</li> <li>0 - Disable</li> <li>1 - Enable, high<br/>frequencies go to L/<br/>C/R and low<br/>frequencies go to the<br/>LFR/LFC/LFL outputs<br/>based on the<br/>crossover settings.</li> </ul> | s biamplcr O         | BIAMPLCR IS<br>DISABLED  |
|                | Returns the bi-amp<br>L/C/R<br>configuration.                                                                                          | r biamplcr               | none                                                                                                    | r biamplcr           | BIAMPLCR IS<br>DISABLED  |
| biamplcrcaux   | Enables or disables<br>the LC and RC to<br>Aux 1/2.                                                                                    | s biamplcrcaux<br>[p1]   | p1 options:<br>• 0 - Disable<br>• 1 - Enable                                                                                                    | s biamplcrcaux 0     | BIAMPLCRCAUX<br>DISABLED |
|                | Returns the bi-amp<br>LC and RC to Aux<br>1/2 configuration.                                                                           | r biamplcrcaux           | none                                                                                                    | r biamplcrcaux       | BIAMPLCRCAUX<br>DISABLED |
| biamplcrcxover | Sets the bi-amp LC<br>and RC to Aux 1/2<br>crossover freq.<br>The Bi-amp LC and<br>RC to Aux 1/2<br>must be enabled<br>(biamplcrcaux). | s biamplcrcxover<br>[p1] | p1 options:<br>• 404000 - The<br>frequency in Hz                                                                                                    | s biamplcrcxover 120 | BIAMPLCRCXOVER<br>120    |
|                | Returns the bi-amp<br>LC and RC to Aux<br>1/2 crossover<br>frequency.                                                                  | r biamplcrcxover         | none                                                                                                    | r biamplcrcxover     | BIAMPLCRCXOVER<br>120    |

CHKISTIE

41

| Command    | Description                                                                                                    | Syntax                    | Parameters [p]                                                                                                    | Example            | <b>Returned Value</b>    |
|------------|----------------------------------------------------------------------------------------------------|---------------------------|----------------------------------------------------------------------------------------------------|--------------------|--------------------------|
| biamplflvl | Sets the output<br>level of the low-<br>frequency bi-amp<br>output.<br>The Bi-amp L/C/R<br>configuration must<br>be enabled<br>(biamplcr)<br>before setting the<br>LV Bi-amp output. | s biamplflvl [p1]<br>[p2] | <ul> <li>p1 options:</li> <li>0 - Center</li> <li>1 - Front Left</li> <li>2 - Front Right</li> <li>3 - Surround Left</li> <li>4 - Surround Right</li> <li>5 - Surround Back<br/>Left</li> </ul>                                                                                            | s biamplflvl 7 -10 | BIAMPLFLVL RCTR<br>-10.0 |
|            | Returns the output<br>level of the low-<br>frequency bi-amp<br>output.                                                                                                    | r biamplflvl [p1]         | <ul> <li>6 - Surround Back<br/>Right</li> <li>7 - Center Left</li> <li>8 - Center Right</li> <li>p2 options:</li> <li>-200 - Level in dB</li> </ul>                                                                                                    | r biamplflvl 7     | BIAMPLFLVL RCTR<br>-10.0 |
| biamplfphs | Sets the phase of the low-frequency bi-amp output.                                                                                                    | s biamplfphs [p1]<br>[p2] | <ul><li>p1 options:</li><li>0 - Center</li><li>1 - Front Left</li></ul>                                                                                                    | s biamplfphs 2 10  | BIAMPLFPHS FR 10         |
|            | Returns the phase<br>of the low-<br>frequency bi-amp<br>output.                                                                                                    | r biamplfphs [p1]         | <ul> <li>2 - Front Right</li> <li>3 - Surround Left</li> <li>4 - Surround Right</li> <li>5 - Surround Back<br/>Left</li> <li>6 - Surround Back<br/>Right</li> <li>7 - Center Left</li> <li>8 - Center Right</li> <li>p2 options: <ul> <li>-180180 - Phase<br/>(deq)</li> </ul> </li> </ul> | r biamplfphs 2     | BIAMPLFPHS FR 1          |

| Command        | Description                                                                                                    | Syntax                   | Parameters [p]                                   | Example              | <b>Returned Value</b>   |
|----------------|----------------------------------------------------------------------------------------------------|--------------------------|--------------------------------------------------|----------------------|-------------------------|
| biamplsrsaux   | Enables or disables<br>the bi-amp LR<br>surrounds to Aux<br>1/2.                                                                                                    | s biamplsrsaux<br>[p1]   | p1 options:<br>• 0 - Disable<br>• 1 - Enable     | s biamplsrsaux 1     | BIAMPLSRSAUX<br>ENABLED |
|                | Returns the<br>current bi-amp LR<br>surrounds to Aux<br>1/2 setting.                                                                                                    | r biamplsrsaux           | none                                             | r biamplsrsaux       | BIAMPLSRSAUX<br>ENABLED |
| biamplsrsxover | Sets the bi-amp LS<br>and RS to Aux 1/2<br>crossover<br>frequency in<br>increments of 1<br>Hz.<br>The bi-amp LS and<br>RS to Aux 1/2<br>crossover must be<br>enabled<br>(biamplsrsaux)<br>before using this<br>command. | s biamplsrsxover<br>[p1] | p1 options:<br>• 404000 - The<br>frequency in Hz | s biamplsrsxover 300 | BIAMPLSRSXOVER<br>300   |
|                | Returns the bi-amp<br>LS / RS crossover<br>frequency.                                                                                                    | r biamplsrsxover         | none                                             | r biamplsrsxover     | BIAMPLSRSXOVER<br>300   |
| biampxover     | Sets the crossover<br>frequency when<br>Bi-amp is enabled.<br>The bi-amp L/C/R<br>configuration must<br>be enabled<br>(biamplcr)<br>before setting the<br>crossover<br>frequency.                                       | s biampxover [p1]        | p1 options:<br>• 404000 - The<br>frequency in Hz | s biampxover 250     | BIAMPXOVER 250          |
|                | Returns the<br>crossover<br>frequency when bi-<br>amp is enabled.                                                                                                    | r biampxover             | none                                             | r biampxover         | BIAMPXOVER 250          |

| Command    | Description                                                                                                    | Syntax                    | Parameters [p]                                                                                                    | Example                           | <b>Returned Value</b>         |
|------------|----------------------------------------------------------------------------------------------------|---------------------------|----------------------------------------------------------------------------------------------------|-----------------------------------|-------------------------------|
| brightness | Sets the picture brightness.                                                                                                    | s brightness [p1]<br>[p2] | p1 options:<br>• 0 - HDMI 1<br>• 1 - HDMI 2                                                                                                    | s brightness 1 60<br>s brightness | BRIGHTNESS FOR<br>HDMI2 :60   |
|            | Returns the picture brightness.                                                                                                    | r brightness [p1]         | <ul> <li>2 - HDMI 3 / DVI-I</li> <li>3 - HDMI 4 / DVI-D</li> <li>4 - Component 1</li> <li>5 - Component 2</li> <li>6 - VGA</li> <li>p2 options:</li> <li>0100 - Brightness value. The default is 50.</li> </ul> | r brightness 1                    | BRIGHTNESS FOR<br>HDMI2 :60   |
| btmcrop    | Sets the<br>percentage of<br>picture crop from<br>the bottom of the<br>picture.<br>Resize (resize)<br>must be set to<br>Advanced before<br>using this<br>command. | s btmcrop [p1]<br>[p2]    | p1 options:<br>• 0 - HDMI 1<br>• 1 - HDMI 2<br>• 2 - HDMI 3 / DVI-I<br>• 3 - HDMI 4 / DVI-D<br>• 4 - Component 1<br>• 5 - Component 2<br>• 6 - VGA                                                              | s btmcrop 1 30                    | HDMI2 BTMCROP IS<br>SET TO 30 |
|            | Returns the<br>percentage of<br>bottom picture<br>crop.                                                                                                    | r btmcrop [p1]            | p2 options:<br>• 0100 - Crop (%) of<br>the horizontal<br>resolution                                                                                                    | r btmcrop 1                       | HDMI2 BTMCROP IS<br>SET TO 30 |

| Command     | Description                                                                                                    | Syntax                   | Parameters [p]                                                                                                    | Example         | <b>Returned Value</b>                    |
|-------------|----------------------------------------------------------------------------------------------------|--------------------------|----------------------------------------------------------------------------------------------------|-----------------|------------------------------------------|
| colortemp   | Sets color<br>temperature of the<br>picture.                                                                           | s colortemp [p1]<br>[p2] | p1 options:<br>• 0 - HDMI 1<br>• 1 - HDMI 2                                                                                                    | s colortemp 0 1 | COLORTEMP IS SET<br>TO HDMI1<br>:<5500K> |
|             | Returns the color<br>temperature of the<br>picture.                                                                    | r colortemp [p1]         | <ul> <li>2 - HDMI 3 / DVI-I</li> <li>3 - HDMI 4 / DVI-D</li> <li>4 - Component 1</li> <li>5 - Component 2</li> <li>6 - VGA</li> <li>p2 options:</li> <li>0 - 6500K</li> <li>1 - 5500K</li> <li>2 - 9600K</li> </ul> | r colortemp 0   | COLORTEMP IS SET<br>TO HDMI1<br>:<5500K> |
| contrast    | Sets picture contrast.                                                                                                 | s contrast [p1]<br>[p2]  | p1 options:<br>• 0 - HDMI 1<br>• 1 - HDMI 2                                                                                                    | s contrast 4 25 | CONTRAST IS SET<br>TO Compl :25          |
|             | Returns the picture contrast value.                                                                                    | r contrast [p1]          | <ul> <li>2 - HDMI 3 / DVI-I</li> <li>3 - HDMI 4 / DVI-D</li> <li>4 - Component 1</li> <li>5 - Component 2</li> <li>6 - VGA</li> <li>p2 options:</li> <li>0100 - Contrast setting.</li> </ul>                        | r contrast 4    | CONTRAST IS SET<br>TO Compl :25          |
| copytovidin | Applies the current<br>video settings<br>preset to the<br>specified input.<br>This command has<br>no query<br>command. | s copytovidin [p1]       | p1 options:<br>• 0 - HDMI 1<br>• 1 - HDMI 2<br>• 2 - HDMI 3 / DVI-I<br>• 3 - HDMI 4 / DVI-D<br>• 4 - Component 1<br>• 5 - Component 2<br>• 6 - VGA                                                                  | s copytovidin 5 | COPYTOVIDIN<br>HDMI1 TO Comp2            |

CHKISTIE

**4**5

| Command      | Description                                                                                                    | Syntax            | Parameters [p]                                             | Example        | <b>Returned Value</b>                                                 |
|--------------|----------------------------------------------------------------------------------------------------|-------------------|------------------------------------------------------------|----------------|-----------------------------------------------------------------------|
| disptelwel ( | Enables or disables<br>the Telnet welcome<br>message. When<br>enabled, the<br>TELNET<br>WELCOME ! !<br>message displays.                                                                                                    | s disptelwel [p1] | p1 options:<br>• 0 - Disable<br>• 1 - Enable               | s disptelwel 1 | TELNET WEOCOME<br>DISPLAY IS<br>ENABLED                               |
|              | Returns the Telnet<br>welcome message<br>setting.                                                                                                    | r disptelwel      | none                                                       | r disptelwel   | TELNET WEOCOME<br>DISPLAY IS<br>ENABLED                               |
| drcdd        | Turns dynamic<br>range control<br>(DRC) for Dolby<br>Digital and Dolby<br>Digital Plus audio<br>formats on or off.                                                                                                    | s drc [p1]        | p1 options:<br>• 0 - Off<br>• 1 - On                       | s drcdd 1      | DRC for Dolby<br>Digital and<br>Dolby Digital<br>Plus is set to<br>ON |
|              | Returns the<br>current dynamic<br>range control<br>setting.                                                                                                    | r drc             | none                                                       | r drcdd        | DRC for Dolby<br>TrueHD is set to<br>OFF                              |
| drctruehd    | Enables or disables<br>dynamic range<br>control (DRC) for<br>the Dolby TrueHD<br>auto format. This<br>feature reduces<br>the volume of loud<br>sounds and<br>amplifies quiet<br>sounds by<br>compressing the<br>dynamic range of<br>the audio signal. | s drctruehd [p1]  | p1 options:<br>• 0 - Disable<br>• 1 - Enable<br>• 2 - Auto | s drctruehd 1  | DRC for Dolby<br>TrueHD is set to<br>ON                               |
|              | Returns the DRC status.                                                                                                    | r drctruehd       | none                                                       | r drctruehd    | DRC for Dolby<br>TrueHD is set to<br>ON                               |

| Command    | Description                                                                               | Syntax                      | Parameters [p]                                                                                                    | Example        | <b>Returned Value</b>                                                                                                    |
|------------|-------------------------------------------------------------------------------------------|-----------------------------|----------------------------------------------------------------------------------------------------|----------------|----------------------------------------------------------------------------------------------------|
| dviclrdpth | Sets the HDMI color depth.                                                                | s dviclrdpth [p1]           | p1 options:<br>• 0 - 8-bit<br>• 1 - 10-bit                                                                                                    | s dviclrdpth 1 | DVICLRDPTH 10BIT                                                                                                    |
|            | Returns the HDMI color depth.                                                             | r dviclrdpth                | none                                                                                                    | r dviclrdpth   | DVICLRDPTH 10BIT                                                                                                    |
| eq         | Sets the EQ<br>adjustment for<br>each speaker using<br>the specified<br>center frequency. | s eq [p1] [p2]<br>[p3]      | <ul> <li>p1 options:</li> <li>0 - Center</li> <li>1 - Front Left</li> <li>2 - Front Right</li> </ul>                                                                                                    | s eq 2 18 -5   | FR EQ1250 IS SET<br>TO -5.0                                                                                                    |
|            | Returns the<br>equalizer<br>adjustment values<br>for the specified<br>speaker.            | r eq [p1]<br>r eq [p1] [p2] | <ul> <li>3 - Surround Left</li> <li>4 - Surround Right</li> <li>5 - Surround Back<br/>Left</li> <li>6 - Surround Back<br/>Right</li> <li>7 - Center Left</li> <li>8 - Center Right</li> <li>p2 options:</li> <li>0 - 20 Hz</li> <li>1 - 25 Hz</li> <li>2 - 32 Hz</li> <li>3 - 40 Hz</li> <li>4 - 50 Hz</li> <li>5 - 63 Hz</li> <li>6 - 80 Hz</li> <li>7 - 100 Hz</li> <li>8 - 125 Hz</li> <li>9 - 160 Hz</li> <li>10 - 200 Hz</li> <li>11 - 250 Hz</li> </ul> | r eq 2         | FR         EQ20         IS         SET           TO         0.0         FR         EQ25         IS         SET           TO         0.0         FR         EQ25         IS         SET           TO         0.0         FR         EQ32         IS         SET           TO         0.0         FR         EQ32         IS         SET           TO         0.0         FR         EQ40         IS         SET           TO         0.0         FR         EQ50         IS         SET           TO         0.0         FR         EQ63         IS         SET           TO         0.0         FR         EQ63         IS         SET           TO         0.0         FR         EQ100         IS         SET           TO         0.0         FR         EQ125         IS         SET           TO         0.0         FR         EQ160         IS         SET           TO         0.0         FR         EQ200         IS         SET           TO         0.0         FR         EQ200         IS         SET           TO         0.0         FR |

**CHKISTIE**<sup>®</sup>

| Command   | Description | Syntax | Parameters [p]        | Example | <b>Returned Value</b>      |
|-----------|-------------|--------|-----------------------|---------|----------------------------|
| q (cont.) |             |        | p2 options (cont.):   |         | FR EQ315 IS SET            |
|           |             |        | • 13 - 400 Hz         |         | TO 0.0                     |
|           |             |        | • 14 - 500 Hz         |         | FR EQ400 IS SET            |
|           |             |        | • 15 - 630 Hz         |         | TO 0.0                     |
|           |             |        | • 16 - <b>800 Hz</b>  |         | TO 0.0                     |
|           |             |        | • 17 - 1000 Hz        |         | FR EO630 IS SET            |
|           |             |        | • 18 - <b>1250 Hz</b> |         | TO 0.0                     |
|           |             |        | • 19 - 1600 Hz        |         | FR EQ800 IS SET            |
|           |             |        | • 20 - <b>2000 Hz</b> |         | TO 0.0                     |
|           |             |        | • 21 - 2500 Hz        |         | FR EQ1000 IS SET           |
|           |             |        | • 22 - 3150 Hz        |         | 'TO 0.0                    |
|           |             |        | • 23 - 4000 Hz        |         | TO -5.0                    |
|           |             |        | • 24 - 5000 Hz        |         | FR EO1600 IS SET           |
|           |             |        | • 25 - 6300 Hz        |         | TO 0.0                     |
|           |             |        | • 26 - 8000 Hz        |         | FR EQ2000 IS SET           |
|           |             |        | • 27 - 10000 Hz       |         | TO 0.0                     |
|           |             |        | • 28 - 12500 Hz       |         | FR EQ2500 IS SET           |
|           |             |        | • 29 - 16000 Hz       |         |                            |
|           |             |        | • 30 - 20000 Hz       |         | TO 0.0                     |
|           |             |        | p3 options:           |         | FR EO4000 IS SET           |
|           |             |        | • -1212 - dB Level    |         | TO 0.0                     |
|           |             |        |                       |         | FR EQ5000 IS SET           |
|           |             |        |                       |         | TO 0.0                     |
|           |             |        |                       |         | FR EQ6300 IS SET<br>TO 0.0 |
|           |             |        |                       |         | FR EQ8000 IS SET           |
|           |             |        |                       |         | FP F010000 TS              |
|           |             |        |                       |         | SET TO 0.0                 |
|           |             |        |                       |         | FR EQ12500 IS              |
|           |             |        |                       |         | SET TO 0.0                 |
|           |             |        |                       |         | FR EQ16000 IS              |

Christie Vive Audio SKA-3D User Manual 020-101056-02 Rev. 1 (10-2013) Serial Control

| Command    | Description                                                                                                    | Syntax                  | Parameters [p]                                                                                                    | Example                 | <b>Returned Value</b>                                                                                                    |
|------------|----------------------------------------------------------------------------------------------------|-------------------------|----------------------------------------------------------------------------------------------------|-------------------------|----------------------------------------------------------------------------------------------------|
| eq (cont.) |                                                                                                    |                         |                                                                                                    |                         | FR EQ20000 IS<br>SET TO 0.0                                                                                                    |
|            |                                                                                                    |                         |                                                                                                    | r eq 2 18               | FR EQ1250 IS SET<br>TO -5.0                                                                                                    |
| gateway    | Sets the gateway<br>(router) IP<br>address.                                                                                                | s gateway [p1]          | p1 is the gateway IP<br>address using a dot-<br>decimal notation. Each<br>number must be within<br>the range of 0-255. The<br>default gateway is<br>192.168.206.1. | s gateway 192.168.206.1 | GATEWAY<br>192.168.206.1                                                                                                    |
|            | Returns the<br>gateway (router)<br>IP address.                                                                                             | r gateway               | none                                                                                                    | r gateway               | GATEWAY<br>192.168.206.1                                                                                                    |
| help       | Displays a list of<br>serial control<br>commands or<br>displays help<br>comments for the<br>specified command<br>when [p1] is<br>provided. | help<br>or<br>help [p1] | p1 is any command<br>listed in this table.                                                                                                    | help source             | VIDEO INPUT<br>SOURCE SELECT S<br>SOURCE P1<br>>SOURCE P1 P1 -<br>INPUT (0 - 7)<br>0=HDMI1,<br>1=HDMI2,<br>2=HDMI3/DVI-I,<br>3=HDMI4/DVI-D,<br>4=Component1,<br>5=Component2,<br>6=VGA, 7=NONE |

| Command   | Description                                                                                                    | Syntax                   | Parameters [p]                                                                                                    | Example          | Returned Value                  |
|-----------|----------------------------------------------------------------------------------------------------|--------------------------|----------------------------------------------------------------------------------------------------|------------------|---------------------------------|
| hichsrc   | Selects the hearing<br>impaired channel<br>source and sets<br>the volume<br>control.                                                                             | s hichsrc [p1]<br>[p2]   | <ul> <li>p1 options:</li> <li>0 - Channel; no audio is sent to the hearing impaired output</li> <li>1 16 - Channel</li> </ul>                                                                                                    | s hichsrc 3 1    | HICHSRC CH3 MVOL                |
|           | Returns the<br>hearing impaired<br>output channel.                                                                                                    | r hichsrc [p1]           | <ul> <li>110 - Channel; audio<br/>is down-mixed to left,<br/>right, and center<br/>(LCR)</li> <li>18 - Channel; audio<br/>is down-mixed to the<br/>left channel</li> <li>19 - Channel; audio<br/>is down-mixed to the<br/>right channel</li> <li>p2 options:</li> <li>0 - Fixed level</li> <li>1 - Track with master<br/>volume</li> </ul> | r hichsrc 3      | HICHSRC CH3 MVOL                |
| hposition | Sets the horizontal<br>position of the<br>output image after<br>it is cropped.<br>Resize (resize)<br>must be set to<br>Advanced before<br>using this<br>command. | s hposition [p1]<br>[p2] | p1 options:<br>• 0 - HDMI 1<br>• 1 - HDMI 2<br>• 2 - HDMI 3 / DVI-I<br>• 3 - HDMI 4 / DVI-D<br>• 4 - Component 1<br>• 5 - Component 2                                                                                                    | s hposition 3 20 | HDMI4 HPOSITION<br>IS SET TO 20 |
|           | Returns the<br>horizontal position<br>of the output<br>image.                                                                                                    | r hposition [p1]         | <ul> <li>6 - VGA</li> <li>p2 options:</li> <li>-5050 - Horizontal position.</li> </ul>                                                                                                    | r hposition 3    | HDMI4 HPOSITION<br>IS SET TO 20 |

| Command  | Description                                                                                                    | Syntax                  | Parameters [p]                                                                                                    | Example                | <b>Returned Value</b>                                |
|----------|----------------------------------------------------------------------------------------------------|-------------------------|----------------------------------------------------------------------------------------------------|------------------------|------------------------------------------------------|
| hstretch | Sets the<br>percentage of<br>horizontal picture<br>stretch.<br>Resize (resize)<br>must be set to<br>Advanced before<br>using this<br>command. | s hstretch [p1]<br>[p2] | <ul> <li>p1 options:</li> <li>0 - HDMI 1</li> <li>1 - HDMI 2</li> <li>2 - HDMI 3 / DVI-I</li> <li>3 - HDMI 4 / DVI-D</li> <li>4 - Component 1</li> <li>5 - Component 2</li> </ul> | s hstretch 1 -30       | HDMI2 HSTRETCH<br>IS SET TO -30                      |
|          | Returns the<br>percentage of<br>horizontal picture<br>stretch.                                                                                | r hstretch [p1]         | <ul> <li>6 - VGA</li> <li>p2 options:</li> <li>-5050 - Horizontal stretch.</li> </ul>                                                                                             | r hstretch 1           | HDMI2 HSTRETCH<br>IS SET TO -30                      |
| httpport | Sets the web<br>server listening<br>port.<br>The default port<br>setting is 80.                                                               | s httpport [p1]         | p1 options:<br>• 065535 - HTTP<br>listening port.                                                                                                    | s httpport 80          | HTTP PORT 80                                         |
|          | Returns the web server listening port.                                                                                                    | r httpport              | none                                                                                                    | r httppport            | HTTP PORT 80                                         |
| info     | Returns the<br>currently-installed<br>firmware version.                                                                                       | r info                  | none                                                                                                    | r info                 | SKA-3D Version :<br>V1.4Et19 Aug 27<br>2013 20:11:37 |
| ipaddr   | Sets the IP<br>address of the<br>SKA-3D.                                                                                                    | s ipaddr [pl]           | p1 is the IP address of<br>the SKA-3D using a dot-<br>decimal notation. Each<br>number must be within<br>the range of 0-255.                                                      | s ipaddr 192.168.1.239 | IPADDR :<br>192.168.1.239                            |
|          | Returns the IP<br>address of the<br>SKA-3D.                                                                                                   | r ipaddr                | none                                                                                                    | r ipaddr               | IPADDR :<br>192.168.1.239                            |

| Command  | Description                                                                                                    | Syntax                 | Parameters [p]                                                                                                    | Example        | Returned Value                                                                                       |
|----------|----------------------------------------------------------------------------------------------------|------------------------|----------------------------------------------------------------------------------------------------|----------------|----------------------------------------------------------------------------------------------------|
| ipconfig | Returns the<br>current TCP/IP<br>settings of the<br>SKA-3D (r).                                                                                                    | r ipconfig             | none                                                                                                    | r ipconfig     | IP 192.168.1.239<br>SUBNET<br>255.255.255.0<br>GATEWAY<br>192.168.206.1<br>PORT 80<br>TELNET PORT 23 |
| lfephs   | Adjusts the phase of the LFE output.                                                                                                    | s lfephs [p1]          | <pre>p1 options:     -180180 - Phase     of the LFE output.</pre>                                                                                  | s lfephs -90   | LFEPHS -90                                                                                           |
|          | Returns the phase of the LFE output.                                                                                                    | r lfephs               | none                                                                                                    | r lfephs       | LFEPHS -90                                                                                           |
| lftcrop  | Sets the<br>percentage of<br>picture crop from<br>the left side of the<br>picture.<br>Resize (resize)<br>must be set to<br>Advanced before<br>using this<br>command. | s lftcrop [p1]<br>[p2] | p1 options:<br>• 0 - HDMI 1<br>• 1 - HDMI 2<br>• 2 - HDMI 3 / DVI-I<br>• 3 - HDMI 4 / DVI-D<br>• 4 - Component 1<br>• 5 - Component 2<br>• 6 - VGA | s lftcrop 6 30 | VGA LFTCROP IS<br>SET TO 30                                                                          |
|          | Returns the percentage of left side picture crop.                                                                                                    | r lftcrop [p1]         | <ul><li>p2 options:</li><li>0100 - Percentage of left side crop.</li></ul>                                                                         | r lftcrop 3    | VGA LFTCROP IS<br>SET TO 30                                                                          |

| Command | Description                                                                                                    | Syntax                 | Parameters [p]                                                                                                    | Example         | <b>Returned Value</b>      |
|---------|----------------------------------------------------------------------------------------------------|------------------------|----------------------------------------------------------------------------------------------------|-----------------|----------------------------|
| lipsync | Sets the lip sync<br>(audio delay) for<br>the specified<br>source.                                                                            | s lipsync [p1]<br>[p2] | p1 options:<br>• 0 - HDMI 1<br>• 1 - HDMI 2                                                                                                    | s lipsync 1 50  | HDMI2 LIPSYNC<br>SET TO 50 |
|         | Returns the lip<br>sync delay.                                                                                                    | r lipsync [p1]         | <ul> <li>2 - HDMI 3 / DVI-I</li> <li>3 - HDMI 4 / DVI-D</li> <li>4 - Component 1</li> <li>5 - Component 2</li> <li>6 - VGA</li> <li>p2 options:</li> <li>0250 - Specifies the lip sync delay in milliseconds.</li> </ul> | r lipsync 1     | HDMI2 LIPSYNC<br>SET TO 50 |
| mainfrq | Sets the main<br>high-pass filter<br>frequency value.<br>The high-pass filter<br>(mainhp) must be<br>enabled before<br>using this<br>command. | s mainfrq [p1]<br>[p2] | <ul> <li>p1 options:</li> <li>0 - Center</li> <li>1 - Front Left</li> <li>2 - Front Right</li> <li>3 - Surround Left</li> <li>4 - Surround Right</li> </ul>                                                              | s mainfrq 0 150 | MAINFRQ CTR:150            |
|         | Returns the main<br>high-pass filter<br>frequency value for<br>the specified<br>speaker.                                                      | r mainfrq [p1]         | <ul> <li>5 - Surround Back<br/>Left</li> <li>6 - Surround Back<br/>Right</li> <li>7 - Center Left</li> <li>8 - Center Right</li> <li>p2 options:</li> <li>5150 - Frequency<br/>in Hz</li> </ul>                          | r mainfrq O     | MAINFRQ CTR:150            |

| Command  | Description                                                                       | Syntax             | Parameters [p]                                                                                                    | Example      | Returned Value             |
|----------|-----------------------------------------------------------------------------------|--------------------|----------------------------------------------------------------------------------------------------|--------------|----------------------------|
| mainhp   | Enables or disables<br>the main high-pass<br>filter for the<br>specified speaker. | s mainhp [p1] [p2] | <ul><li>p1 options:</li><li>0 - Center</li><li>1 - Front Left</li></ul>                                                                                                    | s mainhp 5 1 | MAIN HP BLS:ON             |
|          | Returns the main<br>high-pass filter<br>setting for the<br>specified speaker.     | r mainhp [p1]      | <ul> <li>2 - Front Right</li> <li>3 - Surround Left</li> <li>4 - Surround Right</li> <li>5 - Surround Back<br/>Left</li> <li>6 - Surround Back<br/>Right</li> <li>7 - Center Left</li> <li>8 - Center Right</li> <li>p2 options:</li> <li>0 - Disable</li> <li>1 - Enable</li> </ul> | r mainhp 5   | MAIN HP BLS:ON             |
| micpower | Enables or disables<br>the phantom<br>power for the<br>microphone.                | s micpower [p1]    | <ul><li>p1 options include:</li><li>0 - Disable</li><li>1 - Enable</li></ul>                                                                                                    | s micpower 1 | MIC phantom<br>power is ON |
|          | Returns the<br>phantom power<br>microphone<br>setting.                            | r micpower         | none                                                                                                    | r micpower   | MIC phantom<br>power is ON |
| mode3d   | Sets the 3D mode of the DVI output.                                               | s mode3d [p1]      | p1 options:<br>• 0 - Sequential<br>• 1 - Dual                                                                                                    | s mode3d 0   | 3DMODE IS SEQ              |
|          | Returns the 3D<br>mode of the DVI<br>output.                                      | r mode3d           | none                                                                                                    | r mode3d     | 3DMODE IS SEQ              |

| Command  | Description                                                                                                    | Syntax          | Parameters [p]                                                                                                    | Example        | <b>Returned Value</b> |
|----------|----------------------------------------------------------------------------------------------------|-----------------|----------------------------------------------------------------------------------------------------|----------------|-----------------------|
| mstervol | Sets the master<br>volume level.<br>The Web interface<br>is immediately<br>updated to reflect<br>the master volume<br>change.<br>The minimum<br>volume increment<br>is 0.1. | s mstervol [p1] | p1 options:<br>• 0.010.0 - Volume<br>level in dB                                                                                                    | s mstervol 3.4 | MSTERVOL 3.4          |
|          | Returns the master volume level.                                                                                                    | r mstervol      | none                                                                                                    | r mstervol     | MSTERVOL 3.4          |
| mute     | Mutes or un-mutes<br>the master volume<br>level.                                                                                                    | s mute [p1]     | <ul><li>p1 options:</li><li>0 - Un-mute</li><li>1 - Mute</li></ul>                                                                                        | s mute 1       | VOLUME IS MUTE        |
|          | Returns the<br>current mute<br>status.                                                                                                    | r mute          | none                                                                                                    | r mute         | VOLUME IS MUTE        |
| output   | Sets the output resolution.                                                                                                    | s output [p1]   | <ul> <li>p1 options:</li> <li>0 - Bypass, the output resolution is the same as the input resolution.</li> <li>1 - 1920 x 1080P</li> <li>2 - 2K</li> </ul> | s output 1     | OUTPUT 1080P          |
|          | Returns the output resolution.                                                                                                    | r output        | none                                                                                                    | r output       | OUTPUT 1080P          |

| Command | Description                                                                                                    | Syntax                                       | Parameters [p]                                                                                                    | Example                | Returned Value                                             |
|---------|----------------------------------------------------------------------------------------------------|----------------------------------------------|----------------------------------------------------------------------------------------------------|------------------------|------------------------------------------------------------|
| phase   | Sets the phase<br>adjustment for the<br>specified video<br>input.<br>Adjustment is not<br>applicable to HDMI<br>1, HDMI 3, and<br>HDMI 4 / DVI-D<br>inputs. | s phase [p1] [p2]                            | <ul> <li>p1 options:</li> <li>0 - HDMI 1 (n/a)</li> <li>1 - HDMI 2 (n/a)</li> <li>2 - HDMI 3 / DVI-I</li> <li>3 - HDMI 4 / DVI-D (n/a)</li> <li>4 - Component 1</li> <li>5 - Component 2</li> </ul>                                                                                                    | s phase 2 75           | HDMI3 PHASE IS<br>SET TO 75                                |
|         | Returns the phase<br>adjustment for the<br>specified video<br>input.                                                                                        | r phase [p1]                                 | <ul> <li>6 - VGA</li> <li>p2 options:</li> <li>0100 - Phase adjustment</li> </ul>                                                                                                    | r phase 2              | HDMI3 PHASE IS<br>SET TO 75                                |
| preset  | Defines the<br>specified preset<br>with the desired<br>video/audio input,<br>audio mode, and<br>master volume<br>definition.                                | s preset [p1] [p2]<br>[p3] [p4] [p5]<br>[p6] | <ul> <li>p1 options:</li> <li>110 - Preset<br/>number</li> <li>p2 options for video<br/>input:</li> <li>-1 - No action, the<br/>parameter is ignored.</li> <li>0 - HDMI 1</li> <li>1 - HDMI 2</li> <li>2 - HDMI 3 / DVI-I</li> <li>3 - HDMI 4 / DVI-D</li> <li>4 - Component 1</li> <li>5 - Component 2</li> <li>6 - VGA</li> <li>7 - None</li> <li>p3 options for audio<br/>input:</li> <li>-1 - No action, the<br/>parameter is ignored.</li> <li>0 - Digital DCI</li> <li>1 - Balanced analog</li> </ul> | s preset 1 1 0 2 1 7.5 | PRESET1: HDMI 2<br>DIG DCI Dolby<br>Surr 7.1 CUSTON<br>7.5 |

56

| Command        | Description                                      | Syntax        | Parameters [p]                                                                                                    | Example    | <b>Returned Value</b>                                      |
|----------------|--------------------------------------------------|---------------|----------------------------------------------------------------------------------------------------|------------|------------------------------------------------------------|
| preset (cont.) |                                                  |               | p3 options (continued):                                                                                                    |            |                                                            |
| preset (cont.) | Applies the defined<br>preset to the SKA-<br>3D. | r preset [p1] | p3 options (continued):<br>• 3 - Optical 1<br>• 4 - Optical 2<br>• 5 - Optical 3<br>• 6 - Coax 1<br>• 7 - Coax 2<br>• 8 - Coax 3<br>• 9 - Analog 1<br>• 10 - Analog 2<br>• 11 - Analog 3<br>• 12 - Mic<br>• 13 - None<br>p4 options for audio<br>mode:<br>• -1 - No action, the<br>parameter is ignored.<br>• 0 - DCI 8Ch mapping<br>• 1 - DCI 6Ch mapping<br>• 2 - Dolby surround<br>7.1<br>• 3 - Stereo 2.0<br>• 4 - Mono 1.0<br>p5 options for master<br>volume type:<br>• 0 - Fixed<br>• 1 - Custom | r preset 1 | PRESET1: HDMI 2<br>DIG DCI Dolby<br>Surr 7.1 CUSTOM<br>7.5 |
|                |                                                  |               | <ul> <li>1 - Custom</li> <li>p6 options:</li> <li>1.010.0 - Master volume in dB.</li> </ul>                                                                                                    |            |                                                            |

| Command | Description                                                                                                    | Syntax             | Parameters [p]                                                                                                    | Example      | Returned Value                                                                              |
|---------|----------------------------------------------------------------------------------------------------|--------------------|----------------------------------------------------------------------------------------------------|--------------|---------------------------------------------------------------------------------------------|
| reboot  | Performs a soft-<br>boot on SKA-3D.<br>All changes are<br>finalized or<br>parameters are<br>reset. Network<br>settings are<br>preserved.<br>This command has<br>no query<br>command. | s reboot           | none                                                                                                    | s reboot     | Reboot now<br>SKA-3D Version :<br>V1.4Et05 Jun 10<br>2013 15:28:24<br>Boot Version:<br>V1.4 |
| resize  | Re-sizes the<br>output video signal<br>to the specified<br>setting.                                                                                                    | s resize [p1] [p2] | p1 options include:<br>• 0 - HDMI 1<br>• 1 - HDMI 2                                                                                                    | s resize 3 1 | RESIZE FOR HDMI4<br>: <full size=""></full>                                                 |
|         | Returns the output<br>video signal size.                                                                                                    | r resize [p1]      | <ul> <li>2 - HDMI 3 / DVI-I</li> <li>3 - HDMI 4 / DVI-D</li> <li>4 - Component 1</li> <li>5 - Component 2</li> <li>6 - VGA</li> <li>p2 options include:</li> <li>0 - Native</li> <li>1 - Full Size</li> <li>2 - Full Width</li> <li>3 - Full Height</li> <li>4 - Anamorphic</li> <li>5 - Overscan</li> <li>6 - Underscan</li> <li>7 - Letterbox</li> <li>8 - Panscan</li> </ul> | r resize 3   | RESIZE FOR HDMI4<br>: <full size=""></full>                                                 |

| Command | Description                                                                          | Syntax                 | Parameters [p]                                                                                                    | Example        | <b>Returned Value</b>       |
|---------|--------------------------------------------------------------------------------------|------------------------|----------------------------------------------------------------------------------------------------|----------------|-----------------------------|
| ritcrop | Sets the<br>percentage of<br>picture cropping on<br>the right side of<br>the screen. | s ritcrop [p1]<br>[p2] | <ul> <li>p1 options include:</li> <li>0 - HDMI 1</li> <li>1 - HDMI 2</li> <li>2 - HDMI 3 / DVI-I</li> </ul>                                                                                                    | s ritcrop 6 30 | VGA RITCROP IS<br>SET TO 30 |
|         | Returns the<br>percentage of right<br>side picture<br>cropping.                      | r ritcrop [p1]         | <ul> <li>3 - HDMI 4 / DVI-D</li> <li>4 - Component 1</li> <li>5 - Component 2</li> <li>6 - VGA</li> <li>p2 options include:</li> <li>0100 - Percentage of right side crop.</li> </ul>                                        | r ritcrop 6    | VGA RITCROP IS<br>SET TO 30 |
| rlc     | Enables or disables<br>the reference level<br>compensation<br>(RLC).                 | s rlc [p1]             | <ul><li>p1 options include:</li><li>0 - Disable</li><li>1 - Enable</li></ul>                                                                                                    | s rlc 0        | RLC IS DISABLED             |
|         | Returns the<br>reference level<br>compensation<br>(RLC) setting.                     | r rlc                  | none                                                                                                    | r rlc          | RLC IS DISABLED             |
| source  | Selects the video input.                                                             | s source [p1]          | <ul> <li>p1 options include:</li> <li>0 - HDMI 1</li> <li>1 - HDMI 2</li> <li>2 - HDMI 3 / DVI-I</li> <li>3 - HDMI 4 / DVI-D</li> <li>4 - Component 1</li> <li>5 - Component 2</li> <li>6 - VGA</li> <li>7 - None</li> </ul> | s source 3     | SOURCE HDMI4                |
|         | Returns the video input.                                                             | r source               | none                                                                                                    | r source       | SOURCE HDMI4                |

59

| Command  | Description                                              | Syntax                  | Parameters [p]                                                                                                    | Example         | Returned Value                          |
|----------|----------------------------------------------------------|-------------------------|----------------------------------------------------------------------------------------------------|-----------------|-----------------------------------------|
| spkrconf | Sets the speaker configuration.                          | s spkrconf [p1]         | <ul> <li>p1 options include:</li> <li>0 - Mono center</li> <li>1 - Stereo left/right</li> <li>2 - 3 screen + 2<br/>surrounds</li> <li>3 - 3 screen + 4<br/>surrounds</li> <li>4 - 5 screen + 2<br/>surrounds</li> <li>5 - 5 screen + 4<br/>surrounds</li> </ul>                                                                     | s spkrconf 2    | SPKRCONF 3-<br>Screen + 2-<br>Surrounds |
|          | Returns the speaker configuration.                       | r spkrconf              | none                                                                                                    | r spkrconf      | SPKRCONF 3-<br>Screen + 2-<br>Surrounds |
| spkrdlay | Sets the audio<br>delay for the<br>specified speaker.    | s spkrdlay [p1]<br>[p2] | p1 options:<br>• 0 - Center                                                                                                    | s spkrdlay 8 10 | SPKRDLAY RCTR<br>10.0                   |
|          | Returns the audio<br>delay for the<br>specified speaker. | r spkrdlay [p1]         | <ul> <li>2 - Front Right</li> <li>3 - Surround Left</li> <li>4 - Surround Right</li> <li>5 - Surround Back<br/>Left</li> <li>6 - Surround Back<br/>Right</li> <li>7 - Center Left</li> <li>8 - Center Right</li> <li>9 - Low Frequency<br/>Effects (LFE)</li> <li>p2 options:</li> <li>0169 - Delay in<br/>milliseconds.</li> </ul> | r spkrdlay 8    | SPKRDLAY RCTR<br>10.0                   |

| Command   | Description                                                                | Syntax                 | Parameters [p]                                                                                                    | Example                                                                                                    | <b>Returned Value</b> |
|-----------|----------------------------------------------------------------------------|------------------------|----------------------------------------------------------------------------------------------------|----------------------------------------------------------------------------------------------------|-----------------------|
| spkrlvl   | Sets the audio<br>level for the<br>specified speaker.                      | s spkrlvl [p1]<br>[p2] | p1 options:<br>• 0 - Center                                                                                                    | s spkrlvl 3 -9                                                                                                    | SPKRLVL SL -9         |
|           | Returns the<br>speaker audio<br>level.                                     | r spkrlvl [p1]         | <ul> <li>1 - Front Left</li> <li>2 - Front Right</li> <li>3 - Surround Left</li> <li>4 - Surround Right</li> <li>5 - Surround Back<br/>Left</li> <li>6 - Surround Back<br/>Right</li> <li>7 - Center Left</li> <li>8 - Center Right</li> <li>p2 options:</li> <li>-200 - Speaker<br/>audio level in dB.</li> </ul> | <ul> <li>1 - Front Left</li> <li>2 - Front Right</li> <li>3 - Surround Left</li> <li>4 - Surround Right</li> <li>5 - Surround Back<br/>Left</li> <li>6 - Surround Back<br/>Right</li> <li>7 - Center Left</li> <li>8 - Center Right</li> <li>p2 options:</li> <li>-200 - Speaker<br/>audio level in dB.</li> </ul> | r spkrlvl 3           |
| subbndlfo | Sets the center<br>frequency for band<br>1 of the LFE<br>parametric EQ.    | s subbndlfo [p1]       | p1 options:<br>• 10250 - Band<br>frequency (Hz)                                                                                                    | s subbndlfo 125                                                                                                    | SUBBND1FO 125         |
|           | Returns the center<br>frequency for band<br>1 of the LFE<br>parametric EQ. | r subbndlfo            | none                                                                                                    | r subbndlfo                                                                                                    | SUBBND1FO 125         |
| subbnd2fo | Sets the center<br>frequency for band<br>2 of the LFE<br>parametric EQ.    | s subbnd2fo [p1]       | p1 options:<br>• 10250 - Band<br>frequency (Hz)                                                                                                    | s subbnd2fo 75                                                                                                    | SUBBND2FO 75          |
|           | Returns the center<br>frequency for band<br>2 of the LFE<br>parametric EQ. | r subbnd2fo            | none                                                                                                    | r subbnd2fo                                                                                                    | SUBBND2FO 75          |

| Command   | Description                                                                            | Syntax                   | Parameters [p]                                                                | Example          | <b>Returned Value</b> |
|-----------|----------------------------------------------------------------------------------------|--------------------------|-------------------------------------------------------------------------------|------------------|-----------------------|
| subbnd3fo | Sets the center<br>frequency for band<br>3 of the LFE<br>parametric EQ.                | s subbnd3fo [p1]         | p1 options:<br>• 10250 - Band<br>frequency (Hz)                               | s subbnd3fo 195  | SUBBND3FO 195         |
|           | Returns the center<br>frequency for band<br>3 of the LFE<br>parametric EQ.             | r subbnd3fo              | none                                                                          | r subbnd3fo      | SUBBND3FO 195         |
| subbnd4fo | Sets the center<br>frequency for band<br>4 of the LFE<br>parametric EQ.                | s subbnd4fo [p1]         | p1 options:<br>• 10250 - Band<br>frequency (Hz)                               | s subbnd4fo 20   | SUBBND4FO 20          |
|           | Returns the center<br>frequency for band<br>4 of the LFE<br>parametric EQ.             | r subbnd4fo              | none                                                                          | r subbnd4fo      | SUBBND4FO 20          |
| subbndbw  | Sets the bandwidth<br>of each of the four<br>bands for the LFE<br>parametric EQ.       | s subbndbw [p1]<br>[p2]  | <pre>p1 options:     14 - Band p2 options:     560 - Bandwidth     (Hz)</pre> | s subbndbw 2 25  | SUBBNDBW2 25          |
|           | Returns the<br>bandwidth of each<br>of the four bands<br>for the LFE<br>parametric EQ. | r subbndbw [p1]          |                                                                               | r subbndbw 2     | SUBBNDBW2 25          |
| subbndlvl | Sets the level of<br>each of the four<br>bands for the LFE<br>parametric EQ.           | s subbndlvl [p1]<br>[p2] | p1 options:<br>• 14 - Band<br>p2 options:<br>• -1212 - Level (dB)             | s subbndlvl 3 -8 | SUBBNDLVL3 -8.0       |
|           | Returns the level<br>of the specified<br>band for the LFE<br>parametric EQ.            | r subbndlvl [p1]         |                                                                               | r subbndlvl 3    | SUBBNDLVL3 -8.0       |

| Command  | Description                                         | Syntax          | Parameters [p]                                                          | Example                | <b>Returned Value</b>     |
|----------|-----------------------------------------------------|-----------------|-------------------------------------------------------------------------|------------------------|---------------------------|
| subhp    | Enables or disables<br>the LFE high-pass<br>filter. | s subhp [p1]    | p1 options:<br>• 0 - Off<br>• 1 - Op                                    | s subhp 1              | SUBHP ON                  |
|          | Returns the LFE<br>high-pass filter<br>setting.     | r subhp         | none                                                                    | r subhp                | SUBHP ON                  |
| subhpfrq | Sets the LFE high-<br>pass frequency.               | s subhpfrq [p1] | p1 options:<br>• 540 - Frequency in<br>Hz.                              | s subhpfrq 10          | SUBHPFRQ 10               |
|          | Returns the LFE<br>high-pass<br>frequency.          | r subhpfrq      | none                                                                    | r subhpfrq             | SUBHPFRQ 10               |
| sublp    | Enables or disables<br>the LFE low-pass<br>filter.  | s sublp [p1]    | p1 options:<br>• 0 - Off<br>• 1 - On                                    | s sublp 1              | SUBLP ON                  |
|          | Returns the LFE<br>low-pass filter<br>setting.      | r sublp         | none                                                                    | r sublp                | SUBLP ON                  |
| sublpfrq | Sets the LFE low-<br>pass frequency.                | s sublpfrq [p1] | p1 options:<br>• 100250 -<br>Frequency in Hz.                           | s sublpfrq 120         | SUBLPFRQ 120              |
|          | Returns the LFE<br>low-pass<br>frequency.           | r sublpfrq      | none                                                                    | r sublpfrq             | SUBLPFRQ 120              |
| subnet   | Sets the SKA-3D subnet mask.                        | s subnet [p1]   | p1 is the subnet mask<br>of the SKA-3D using a<br>dot-decimal notation. | s subnet 255.255.255.0 | SUBNET :<br>255.255.255.0 |
|          |                                                     |                 | mask setting is 255.255.255.0.                                          |                        |                           |
|          | Returns the SKA-<br>3D subnet mask.                 | r subnet        | none                                                                    | r subnet               | SUBNET :<br>255.255.255.0 |

CHKISTIE

63

| Command    | Description                                                                                   | Syntax                   | Parameters [p]                                                                                                    | Example         | <b>Returned Value</b>                  |
|------------|-----------------------------------------------------------------------------------------------|--------------------------|----------------------------------------------------------------------------------------------------|-----------------|----------------------------------------|
| telnetport | Sets the telnet<br>listening port.                                                            | s telnetport [p1]        | <ul> <li>p1 options:</li> <li>065535 - the<br/>Telnet listening port.<br/>The default value is<br/>23.</li> </ul>                                                                                                    | s telnetport 26 | Close telnet<br>user<br>TELNET PORT 26 |
|            | Returns the telnet listening port.                                                            | r telnetport             | none                                                                                                    | r telnetport    | TELNET PORT 26                         |
| testnoise  | Sets the pink noise<br>test signal for the<br>specified speaker<br>to enabled or<br>disabled. | s testnoise [p1]<br>[p2] | <ul> <li>p1 options:</li> <li>0 - Center</li> <li>1 - Front Left</li> <li>2 - Front Right</li> </ul>                                                                                                    | s testnoise 1 1 | TESTNOISE FL :ON                       |
|            | Returns the pink<br>noise test signal<br>setting.                                             | r testnoise [p1]         | <ul> <li>3 - Surround Left</li> <li>4 - Surround Right</li> <li>5 - Surround Back<br/>Left</li> <li>6 - Surround Back<br/>Right</li> <li>7 - Center Left</li> <li>8 - Center Right</li> <li>9 - Low Frequency<br/>Effects (LFE)</li> <li>p2 options:</li> <li>0 - Off</li> <li>1 - On</li> </ul> | r testnoise 1   | TESTNOISE FL :ON                       |
| Command   | Description                                                                                                    | Syntax                     | Parameters [p]                                                                                                    | Example        | <b>Returned Value</b>                                                                            |
|-----------|----------------------------------------------------------------------------------------------------|----------------------------|----------------------------------------------------------------------------------------------------|----------------|--------------------------------------------------------------------------------------------------|
| testvideo | Enables or disables<br>the test image for<br>picture<br>adjustment.<br>The test pattern is<br>output at 2K<br>resolution,<br>regardless of the<br>selected video<br>output resolution. | s testvideo [p1]           | p1 options:<br>• 0 - Disable<br>• 1 - Enable                                                                                                    | s testvideo 1  | VIDEO TEST<br>PATTERN IS<br>ENABLED                                                              |
|           | Returns the test<br>image setting for<br>picture<br>adjustment.                                                                                                    | r testvideo                | none                                                                                                    | r testvideo    | VIDEO TEST<br>PATTERN IS<br>ENABLED                                                              |
| topcrop   | Sets the<br>percentage of<br>picture crop from<br>the top of the<br>picture.<br>Resize (resize)<br>must be set to<br>Advanced before<br>using this<br>command.                         | s topcrop [p1]<br>[p2]     | <ul> <li>p1 options include:</li> <li>0 - HDMI 1</li> <li>1 - HDMI 2</li> <li>2 - HDMI 3 / DVI-I</li> <li>3 - HDMI 4 / DVI-D</li> <li>4 - Component 1</li> <li>5 - Component 2</li> <li>6 - VGA</li> </ul> | s topcrop 1 15 | TOPCROP HDMI2<br>TOPCROP IS SET<br>TO 15                                                         |
|           | Returns the percentage of top picture crop.                                                                                                    | r topcrop [p1]             | <ul><li>p2 options include:</li><li>0100 - Percentage of top crop.</li></ul>                                                                                                    | r topcrop 1    | TOPCROP HDMI2<br>TOPCROP IS SET<br>TO 15                                                         |
| trgrin    | Sets the trigger<br>input to respond to<br>selected events.                                                                                                    | s trgrin [p1] [p2]<br>[p3] | <ul> <li>p1 options include:</li> <li>18 - Trigger</li> <li>p2 options include:</li> <li>0 - Normally low state</li> <li>1 - Normally high state</li> </ul>                                                | s trgrin 2 1 4 | TRGRIN 2 NH<br>PRESET4<br>PRESET4 is<br>applied<br>SOURCE HDMI1<br>AUDIO 16CH<br>AUDPRCPRO DCI 8 |
|           | Returns selected<br>events for which a<br>trigger input is set<br>to respond.                                                                                                    | r trgrin [p1]              | <ul> <li>p3 options include:</li> <li>0 - Assigns the preset<br/>to none</li> <li>110 - Preset</li> </ul>                                                                                                  | r trgrin 2     | TRGRIN 2 NH<br>PRESET4                                                                           |

Serial Control

| Command   | Description                                                                                               | Syntax                                   | Parameters [p]                                                                                                    | Example                 | <b>Returned Value</b>                                                                          |
|-----------|----------------------------------------------------------------------------------------------------|------------------------------------------|----------------------------------------------------------------------------------------------------|-------------------------|------------------------------------------------------------------------------------------------|
| trgrintst | Tests the specified<br>trigger input for<br>proper operation.<br>This command has<br>no query<br>command. | s trgrintst [p1]                         | p1 options include:<br>• 18 - Trigger                                                                                                    | s trgrintst 2           | PRESET1 is<br>applied<br>SOURCE HDMI1<br>AUDIO OPT3<br>AUDPRCCON STEREO<br>2.0<br>MSTERVOL 9.0 |
| trgrout   | Sets the trigger<br>input to respond to<br>selected events.                                               | s trgrout [p1]<br>[p2] [p3] [p4]<br>[p5] | p1 options:<br>• 14 - Trigger<br>p2 video input event                                                                                                    | s trgrout 3 13 0 1 1250 | TRGROUT 3 <opt<br>2&gt; <norm open=""><br/><pulse> 1250</pulse></norm></opt<br>                |
|           | Returns the events<br>that a trigger input<br>is set to respond<br>to.                                    | r trgrout [p1]                           | options:<br>1 - HDMI 1<br>2 - HDMI 2<br>3 - HDMI 3 / DVI-I<br>4 - HDMI 4 / DVI-D<br>5 - Component 1<br>6 - Component 2<br>7 - VGA<br>8 - None<br>p2 audio input event<br>options:<br>9 - Digital DCI AES<br>10 - Balanced Analog<br>11 - HDMI Audio<br>12 - Optical 1<br>13 - Optical 2<br>14 - Optical 3<br>15 - Coax 1<br>16 - Coax 2<br>17 - Coax 3<br>18 - Analog 1<br>19 - Analog 2<br>20 - Analog 3 | r trgrout 3             | TRGROUT 3 <opt<br>2&gt; <norm open=""><br/><pulse> 1250</pulse></norm></opt<br>                |

66

| Command         | Description | Syntax | Parameters [p]                          | Example | Returned Value |
|-----------------|-------------|--------|-----------------------------------------|---------|----------------|
| trgrout (cont.) |             |        | p2 audio input event options (cont):    |         |                |
|                 |             |        | • 21 - Mic                              |         |                |
|                 |             |        | • 22 - None                             |         |                |
|                 |             |        | p2 trigger input event options:         |         |                |
|                 |             |        | • 23 - Trigger in 1                     |         |                |
|                 |             |        | • 24 - Trigger in 2                     |         |                |
|                 |             |        | • 25 - Trigger in 3                     |         |                |
|                 |             |        | • 26 - Trigger in 4                     |         |                |
|                 |             |        | • 27 - Trigger in 5                     |         |                |
|                 |             |        | • 28 - Trigger in 6                     |         |                |
|                 |             |        | • 29 - Trigger in 7                     |         |                |
|                 |             |        | • 30 - Trigger in 8                     |         |                |
|                 |             |        | p2 other event options:                 |         |                |
|                 |             |        | • 31 - Mute                             |         |                |
|                 |             |        | • 32 - No video signal                  |         |                |
|                 |             |        | • 33 - No audio signal                  |         |                |
|                 |             |        | p2 active speaker output event options: |         |                |
|                 |             |        | • 34 - Mono 1.0                         |         |                |
|                 |             |        | • 35 - Stereo 2.0                       |         |                |
|                 |             |        | • 36 - Multi-channel 5.1                |         |                |
|                 |             |        | • 37 - Multi-channel<br>7.1             |         |                |
|                 |             |        | • 38 - Multi-channel<br>9.1             |         |                |
|                 |             |        | p2 video input event options:           |         |                |
|                 |             |        | • 39 - 3D Active                        |         |                |
|                 |             |        | p3 output state event options:          |         |                |
|                 |             |        | • 0 - Normally open                     |         |                |
|                 |             |        | • 1 - Normally closed                   |         |                |

Serial Control

| Command         | Description                                                                           | Syntax                 | Parameters [p]                                                                                                    | Example          | Returned Value         |
|-----------------|---------------------------------------------------------------------------------------|------------------------|----------------------------------------------------------------------------------------------------|------------------|------------------------|
| trgrout (cont.) |                                                                                       |                        | p4 action event options:<br>• 0 - Level                                                                                   |                  |                        |
|                 |                                                                                       |                        | • 1 - Pulse                                                                                                    |                  |                        |
|                 |                                                                                       |                        | p5 options:                                                                                                    |                  |                        |
|                 |                                                                                       |                        | • 010000 - Pulse<br>duration in<br>milliseconds                                                                           |                  |                        |
| username        | Sets the telnet username.                                                             | s username [pl]        | p1 is the case-sensitive<br>Telnet username. The<br>maximum length of is<br>20 characters.                                | s username flynn | USERNAME IS<br>"flynn" |
|                 | Returns the telnet username.                                                          | r username             | none                                                                                                    | r username       | USERNAME IS<br>"flynn" |
| vichsrc         | Selects the<br>visually-impaired<br>channel source and<br>sets the volume<br>control. | s vichsrc [p1]<br>[p2] | <ul> <li>p1 options:</li> <li>0 - Channel, no audio<br/>is output to the<br/>hearing impaired<br/>output</li> </ul>       | s vichsrc 4 0    | VICHSRC CH4 FIX        |
|                 | Returns the output<br>volume for the<br>specified channel.                            | r vichsrc [p1]         | <ul> <li>116 - Channel</li> <li>17 - Channel, audio<br/>is down-mixed to<br/>Left, Right, and<br/>Center (LCR)</li> </ul> | r vichsrc 4      | VICHSRC CH4 FIX        |
|                 |                                                                                       |                        | <ul> <li>18 - Channel, audio<br/>is down-mixed to the<br/>left channel</li> </ul>                                         |                  |                        |
|                 |                                                                                       |                        | <ul> <li>19 - Channel, audio<br/>is down-mixed to the<br/>right channel</li> </ul>                                        |                  |                        |
|                 |                                                                                       |                        | p2 options:                                                                                                    |                  |                        |
|                 |                                                                                       |                        | • 0 - Fixed level                                                                                                    |                  |                        |
|                 |                                                                                       |                        | • 1 - Track with master volume                                                                                            |                  |                        |

68

| Command   | Description                                                                                                 | Syntax                   | Parameters [p]                                                                                                    | Example          | <b>Returned Value</b>           |
|-----------|----------------------------------------------------------------------------------------------------|--------------------------|----------------------------------------------------------------------------------------------------|------------------|---------------------------------|
| vposition | Sets the vertical<br>position of the<br>cropped output<br>image.<br>The default setting<br>is 0 (centered). | s vposition [p1]<br>[p2] | <ul> <li>p1 options include:</li> <li>0 - HDMI 1</li> <li>1 - HDMI 2</li> <li>2 - HDMI 3 / DVI-I</li> <li>3 - HDMI 4 / DVI-D</li> </ul>                                   | s vposition 1 20 | HDMI2 VPOSITION<br>IS SET TO 20 |
|           | Returns the<br>vertical position of<br>the cropped output<br>image.                                         | r vposition [pl]         | <ul> <li>4 - Component 1</li> <li>5 - Component 2</li> <li>6 - VGA</li> <li>p2 options include:</li> <li>-5050 - Vertical position.</li> </ul>                            | r vposition 1    | HDMI2 VPOSITION<br>IS SET TO 20 |
| vstretch  | Sets the vertical<br>picture stretch.<br>The default value<br>is 0 (no stretch<br>applied)                  | s vstretch [p1]<br>[p2]  | <ul> <li>p1 options include:</li> <li>0 - HDMI 1</li> <li>1 - HDMI 2</li> <li>2 - HDMI 3 / DVI-I</li> </ul>                                                               | s vstretch 1 -20 | HDMI2 VSTRETCH<br>IS SET TO -20 |
|           | Returns the<br>vertical picture<br>stretch.                                                                 | r vstretch [p1]          | <ul> <li>3 - HDMI 4 / DVI-D</li> <li>4 - Component 1</li> <li>5 - Component 2</li> <li>6 - VGA</li> <li>p2 options include:</li> <li>-5050 - Vertical stretch.</li> </ul> | r vstretch 1     | HDMI2 VSTRETCH<br>IS SET TO -20 |

## Send a Serial Ethernet Command from the Christie ACT

Provide the serial string with a trailing carriage return and line feed to the SKA-3Ds IP address and port number.

```
<SKA3D_IP_Address>:<SKA3D_Port_#> <String_+_Parameters>\r\n
```

For example;

| Ethernet Msg    |        |            |                               |  |  |
|-----------------|--------|------------|-------------------------------|--|--|
| (IP             | Port   | Signal     | Termination character         |  |  |
| 192.168.206.100 | 23     | s preset 1 | \r\n = <cr><lf> 099</lf></cr> |  |  |
| ок              | Cancel |            |                               |  |  |

#### Send a Serial Ethernet Command from the Christie IMB

Provide a serial string with a trailing carriage return and line feed hexadecimal code to the SKA-3Ds IP address and port number.

<SKA3D\_IP\_Address>:<SKA3D\_Port\_#> <String\_+\_Parameters>\0D\0A

For example;

| Port          | 23               |  |
|---------------|------------------|--|
| IP Address    | 192.168.206.100  |  |
| Serial String | s preset 1\0D\0A |  |

#### **CH**kiSTIE<sup>®</sup>

# Web Interface

This section provides information about the SKA-3D web interface.

### Access the SKA-3D Web Interface

- 1. Open a web browser.
- 2. Type the SKA-3D IP address in the navigation bar.

For example,

http://192.168.206.100

3. Press Enter.

## Input / Output Screen

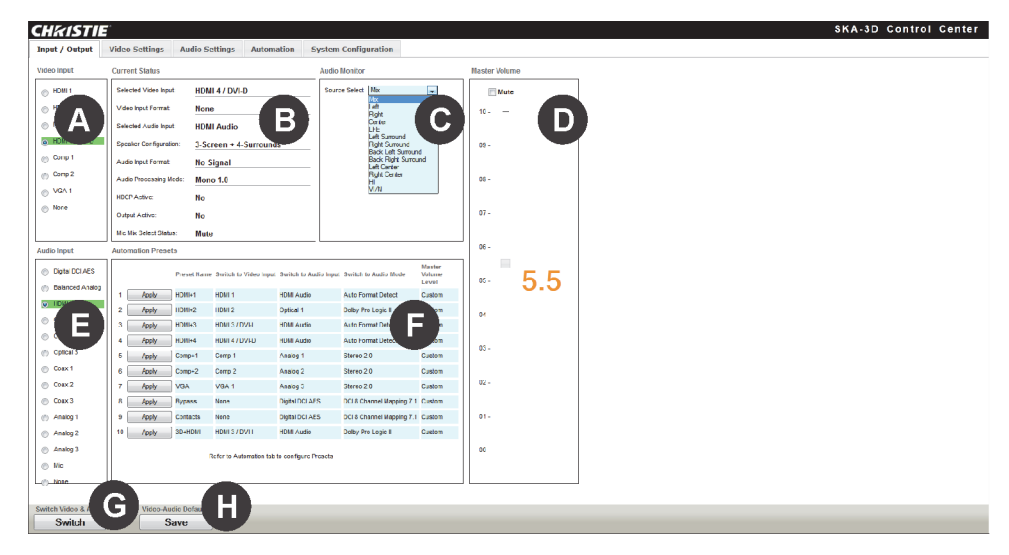

| Ref. | Item               | Description                                                                                                    |
|------|--------------------|----------------------------------------------------------------------------------------------------|
| A    | Video Input        | Sets the current video input.                                                                                                    |
| В    | Current Status     | Displays the current input and output information for both video and audio.                                                                                                    |
| С    | Audio Monitor      | Sets the audio source to monitor. Available options include: Mix, Left, Right, Center, LFE, Left Surround, Right Surround, Back Left Surround, Back Right Surround, Left Center, Right Center, HI, VI/N. |
| D    | Master Volume      | Sets the master volume. Move the vertical slider to adjust the volume between 0 and 10 dB. Large orange numbers indicate the current volume. Click <b>Mute</b> to mute the output audio signal.          |
| E    | Audio Input        | Sets the current audio input source.                                                                                                    |
| F    | Automation Presets | Lists the automation presets for application. Click <b>Apply</b> to load the selected preset from memory.                                                                                                |

| Ref. | Item   | Description                                              |
|------|--------|----------------------------------------------------------|
| G    | Switch | Activates the newly selected audio and video selections. |
| Н    | Save   | Saves the newly selected video and audio selections.     |

# Video Settings Screen

| IKISTIE'                           |                                                       | SKA-3D Control Cent                                  |
|------------------------------------|-------------------------------------------------------|------------------------------------------------------|
| ut / Output Video Settings Audio S | ettings Automation System Configuration               |                                                      |
| ect Video Input to Adjust HDMI 1   | 2                                                     |                                                      |
| icture Settings                    | Test Pattern for Adjusting Video                      | Video Settings                                       |
| Contrast: 50                       | Enable Video Test Pattern                             | Copy To HDMI 1                                       |
| Brightness: 50                     |                                                       |                                                      |
| Phase: 50                          | Resize                                                | Example                                              |
|                                    | Advanced 💌                                            | Original Image                                       |
| A                                  | Advanced Size & Position - DO NOT apply to 3D content |                                                      |
|                                    | Active Input Window                                   |                                                      |
| olor Temperature                   | Top Crop:                                             |                                                      |
| 6500K 🔽 🕞                          | Bottom Crop:                                          | Cropped Image Right                                  |
| utput Resolution                   |                                                       |                                                      |
| 9 1920x1080                        | Right Crop:                                           |                                                      |
| D 2K                               | Reset                                                 | Boson<br>Cox                                         |
|                                    | L Sim & Basilian                                      | Cropped Image w/Veritcal &Horizontal Position Change |
| Mode                               | Vertical Stretch:                                     |                                                      |
| Dual-Output                        | Horizontal                                            |                                                      |
| /I Output Color Depth              | Stretch:                                              |                                                      |
| 28-bit                             | V-Position:                                           | Original Image w/Vertical & Horizontal Stretch       |
| 9 10-bit                           | Reset                                                 |                                                      |
| a-Interlace                        |                                                       |                                                      |
| Disable                            |                                                       |                                                      |

| Ref. | Item                                | Description                                                                                                    |
|------|-------------------------------------|----------------------------------------------------------------------------------------------------|
| A    | Picture Settings                    | Sets the picture settings. Move the Contrast, Brightness, or Phase slider to adjust settings between 0 and 100. Click <b>Reset</b> to set all values to 50.                                                                    |
| В    | Select Video Input to<br>Adjust     | Sets the video input to adjust. Available options include: HDMI 1, HDMI 2, HDMI 3 /DVI-I, HDMI 4 / DVI-D, Comp 1, Comp 2, VGA 1, and None.                                                                                     |
| С    | Test Pattern for<br>Adjusting Video | Enables the video test pattern. Any current video input signal is bypassed when the test pattern is enabled.                                                                                                    |
| D    | Video Settings                      | Sets the video input that the current video settings will be saved to. Available options include: HDMI 1, HDMI 2, HDMI 3 /DVI-I, HDMI 4 / DVI-D, Comp 1, Comp 2, and VGA 1. Choose the required video input and click Copy To. |
| E    | Resize                              | Sets the pictures size and type. Available options include: Native, Full Size, Full Width, Full Height, Anamorphic, Overscan, Underscan, Letterbox, Pan Scan, and Advanced.                                                    |
| F    | Examples                            | Provides examples of the cropping and position settings. Set Resize to <b>Advanced</b> be enable this feature.                                                                                                    |
| G    | Color Temperature                   | Sets the output video signal color temperature. Available options include: <b>5500k</b> , <b>6500k</b> , and <b>9600k</b> .                                                                                                    |
| Н    | Active Input Window                 | Sets the image crop $(0100\%)$ to apply before stretching and repositioning the image. Click <b>Reset</b> to reset the crop values to 0.                                                                                       |

| Ref. | Item                       | Description                                                                                                    |
|------|----------------------------|----------------------------------------------------------------------------------------------------|
| I    | Output Resolution          | Sets the output resolution. The video source frame rate is unaffected. No frame rate conversion takes place.                                                       |
| J    | Size & Position            | Sets the image horizontal stretch (width), vertical stretch (height), and position. Click <b>Reset</b> to reset the size and position values to 0.                 |
| К    | 3D Mode                    | Sets the 3D output mode. Available options include:                                                                                                    |
|      |                            | • <b>Sequential</b> - the left and right eye 3D signals are over a single output. Use the HDMI L output when using this mode.                                      |
|      |                            | • <b>Dual-Output (default)</b> - a separate left and right eye 3D signal is provided.<br>HDMI L is output for the left eye and HDMI R is output for the right eye. |
| L    | HDMI Output Color<br>Depth | Sets the HDMI color depth.                                                                                                    |

### Audio Settings Screen

This section describes the Audio Settings screen tabs.

#### **Speaker Configuration Tab**

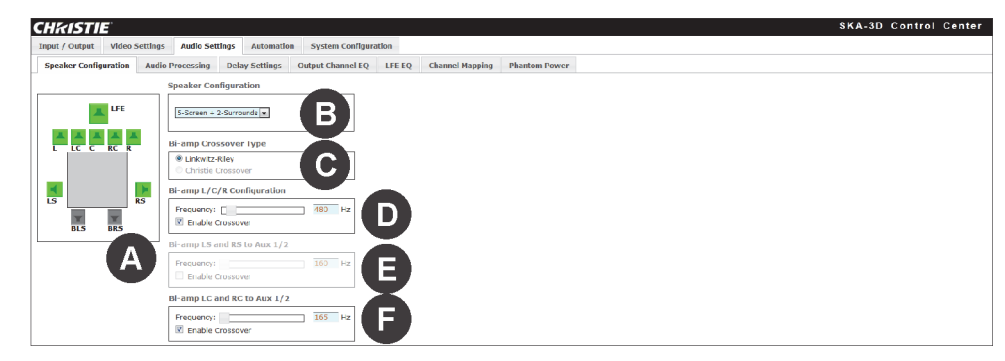

| Ref. | Item                              | Description                                                                                                    |
|------|-----------------------------------|----------------------------------------------------------------------------------------------------|
| A    | Speaker<br>Configuration<br>Image | Provides a graphic representation of the current speaker configuration. Speakers used in the speaker configuration are green, speakers not used are gray.                                                                                       |
| В    | Speaker<br>Configuration          | Sets the speaker configuration. Available options include: Mono C, Stereo L R, 3-<br>Screen + 2-Surrounds, 3-Screen + 4-Surrounds, 5-Screen + 2-Surrounds, 5-Screen + 4-Surrounds.                                                              |
| С    | Bi-amp Crossover<br>Type          | Sets the bi-amp crossover type. Only the Linkwitz-Riley crossover is available at this time.                                                                                                    |
| D    | Bi-amp L/C/R<br>Configuration     | Sets the crossover frequency for the left, center, and right speaker configuration.<br>Move the slider to adjust the frequency in 5 Hz increments between 40 and 4000 Hz (4 kHz). Select the <b>Enable</b> check box to activate the crossover. |
| E    | Bi-amp LS and RS<br>to Aux 1/2    | Sets the crossover frequency for the left and right side speakers to Aux 1/2. Move the slider to adjust the frequency in 5 Hz increments between 40 and 4000 Hz (4 kHz). Select the <b>Enable</b> check box to activate the crossover.          |

| Ref. | Item                        | Description                                                                                                    |
|------|-----------------------------|----------------------------------------------------------------------------------------------------|
| F    | Bi-amp LC and RC to Aux 1/2 | Sets the crossover frequency for the left and right center speakers to<br>Aux 1/2. Move the slider to adjust the frequency in 5 Hz increments between 40 and<br>4000 Hz (4 kHz). Select the <b>Enable</b> check box to activate the crossover.<br>Speaker Configuration must be set to 5-Screen + 2-Surrounds, or 5-Screen + 4-<br>Surrounds to adjust this frequency. |

#### Audio Processing Tab

| CHKISTIE                                                                                                    | SKA-3D Control Cente                                                                                                    |
|----------------------------------------------------------------------------------------------------|----------------------------------------------------------------------------------------------------|
| Input / Output Video Settings Audio Settings Au                                                                                                    | tomation System Conflauration                                                                                                    |
| Speaker Configuration Audio Processing Delay Se                                                                                                    | ttings Output Channel EQ EFE EQ Channel Mapping Phontom Power                                                                                                    |
| Professional Input C                                                                                                    | onsumer Input                                                                                                    |
| Additional and and an a set of the set of the set of th | Alth Processing Netle Consumer;<br>Mui J<br>Proving Series 00, 10<br>Proving Series 00, 10<br>Provi |

| Ref. | Item                                       | Description                                                                                                    |
|------|--------------------------------------------|----------------------------------------------------------------------------------------------------|
| A    | Audio Processing<br>Mode<br>(Professional) | Sets the audio processing mode for balanced analog 8-channel and digital (DCI-AES) 16-channel audio formats. Available options include: DCI 8 Channel Mapping 7.1, DCI 6 Channel Mapping 5.1, Dolby Surround 7.1, Stereo 2.0, and Mono 1.0.                                                                                                    |
| В    | Channel<br>Configuration<br>Image          | Provides a graphic representation of the current speaker configuration. Speakers used in the speaker configuration are green, speakers not used are gray.                                                                                                    |
| С    | Audio Processing<br>Mode (Consumer)        | Sets the audio processing mode for consumer-based audio applications (HDMI, Optical, Coax, and Analog Stereo RCA). Available options include: <b>Auto Format Detect, Dolby Pro Logic II, Stereo 2.0</b> , and <b>Mono 1.0</b> .                                                                                                    |
| D    | Reference Level<br>Compensation            | Applies a -3dB gain to the front right, left, and center channels when selected.                                                                                                    |
| E    | Dynamic Range<br>Compression               | Enables or disables dynamic range compression for the <b>Dolby TrueHD</b> and <b>Dolby</b><br><b>Digital &amp; DD plus</b> audio formats. When <b>Dolby True HD</b> is set to <b>ON</b> , the SKA-3D<br>reduces the volume of loud sounds and amplifies quiet sounds by compressing the<br>dynamic range of the audio signal. In <b>AUTO</b> mode, the metadata in the Dolby<br>TrueHD source material configures the settings of DRC automatically to match the<br>intention of the original sound design. |

#### **Delay Settings Tab**

| CHkistie"             |            |         |                      |                     |        |      |             |               | SKA-3D Control Cente |
|-----------------------|------------|---------|----------------------|---------------------|--------|------|-------------|---------------|----------------------|
| Input / Output Video  | Settings   | Audio   | Settings Automatic   | on System Configura | ation  |      |             |               |                      |
| Speaker Configuration | Audio P    | rocessi | ng Delay Settings    | Output Channel EQ   | LFE EQ | Chan | nel Mapping | Phantom Power |                      |
| Lipsync Delay         |            |         | Speaker Distance     | 🖲 Feet 💿 Meters     |        |      |             |               |                      |
| HDMI 1:               | <b>_</b> • | ms      | Left:                |                     |        | 0.0  | ft          |               |                      |
| HDMI 2:               | ⊃ •        | ms      | Right:               |                     |        | 0.0  | ft          |               |                      |
| DVI-I:                |            | ms      | Center:              |                     | _/     |      | ft          |               |                      |
| DVI-D:                | A          | ms      | LFE:                 |                     |        |      | ft          |               |                      |
| Comp1:                |            | ms      | Left Surround:       |                     |        | 0.0  | ft          |               |                      |
| Comp2:                | ⇒ •        | ms      | Right Surround:      |                     |        | 0.0  | ft          |               |                      |
| VGA:                  |            | ms      | Left Center:         |                     |        | 0.0  | ft          |               |                      |
|                       | Reset      |         | Right Center:        |                     |        | 0.0  | ft          |               |                      |
|                       |            |         | Back Left Surround:  |                     |        | 0.0  | ft          |               |                      |
|                       |            |         | Back Right Surround: |                     |        | 0.0  | ft          |               |                      |
|                       |            |         |                      |                     |        | Rese | E           |               |                      |
|                       |            |         |                      |                     |        |      |             |               |                      |

| Ref. | Item             | Description                                                                                                    |
|------|------------------|----------------------------------------------------------------------------------------------------|
| A    | Lipsync Delay    | Sets the lipsync (audio) delay for each input source. Move the slider to adjust the delay between 0250 milliseconds. The selected delay is displayed in the box at the right. Click <b>Reset</b> to reset all lipsync delay values to zero. |
| В    | Speaker Distance | Sets the distance for each speaker. Select the required measurement: Feet or Meters; then move the slider to adjust the distance. Click <b>Reset</b> to reset all speaker distance values to their default setting.                         |

#### **Output Channel EQ Tab**

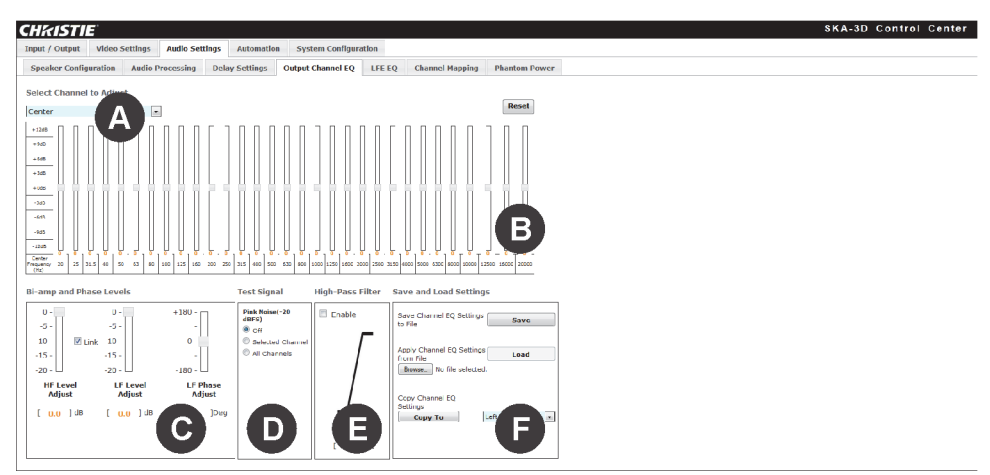

| Ref. | Item                        | Description                                                                                                    |
|------|-----------------------------|----------------------------------------------------------------------------------------------------|
| A    | Select Channel to<br>Adjust | Sets the channel to be adjusted. Available options include: Left, Right, Center, Left Surround, Right Surround, Back Left Surround, Back Right Surround, Left Center, and Right Center. Click Reset to reset the currently selected audio channel to the default EQ settings. |
| В    | Output Channel<br>Equalizer | Sets the individual output channels. Move the slider to adjust the value.                                                                                                    |

| Ref. | Item                       | Description                                                                                                    |
|------|----------------------------|----------------------------------------------------------------------------------------------------|
| С    | Bi-amp and Phase<br>Levels | Sets the high-frequency (HF) and low-frequency (LF) levels and low-frequency audio phase. Levels range between 0 and -20 dB and the phase range is between 180° and -180°. When Link is selected, the high and low frequencies are adjusted at the same rate.<br>The Bi-amp L/C/R Configuration must be enabled to use this feature.                                                                                                    |
| D    | Test Signal                | Generates a -20 dBFS pink noise test signal.                                                                                                    |
| E    | High-Pass Filter           | Sets the high-pass filter frequency in 1 Hz increments between 5 and 150 Hz. Click $\ensuremath{\textbf{Enable}}$ to use this feature.                                                                                                    |
| F    | Save and Load<br>Settings  | Saves the current settings to a file, imports external settings to apply, or copies settings from one channel to another. Click <b>Copy To</b> , to copy the current EQ settings to the channel specified in the list. Available options include: <b>Left</b> , <b>Right</b> , <b>Center</b> , <b>Left Surround</b> , <b>Right Surround</b> , <b>Left Center</b> , and <b>Right Center</b> . The channels available for adjustment are dependent on the selected speaker configuration. |

#### LFE EQ Tab

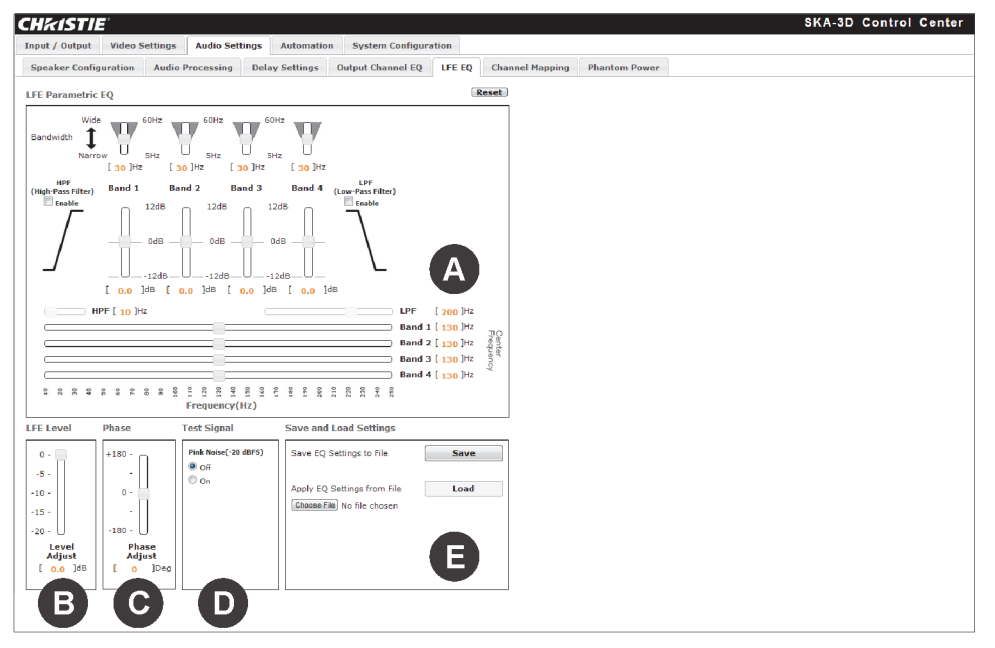

| Ref. | Item                 | Description                                                                                                    |
|------|----------------------|----------------------------------------------------------------------------------------------------|
| А    | LFE Parametric<br>EQ | Sets the low frequency effects. Click <b>Reset</b> to reset the currently selected audio channel to the default LFE EQ settings.                                          |
|      |                      | • <b>Bandwidth (Band 1 - Band 4)</b> - move the slider to adjust the bandwidth in 5 Hz increments between 5 and 60 Hz.                                                    |
|      |                      | • <b>HPF (High-Pass Filter)</b> - select to enable the high-pass filter. Move the slider to adjust the high-pass filter frequency in 1 Hz increments between 5 and 40 Hz. |
|      |                      | • Amplitude (Band 1 - Band 4) - move the slider to adjust the amplitude from -12 to 12 dB in 0.5 dB increments.                                                           |

| Ref.                                   | Item                      | Description                                                                                                    |
|----------------------------------------|---------------------------|----------------------------------------------------------------------------------------------------|
| A LFE Parametric<br>(cont.) EQ (cont.) |                           | • HPF (adjustment) - move the slider to adjust the high-pass filter frequency between 5 and 40 Hz in 1 Hz increments. The HPF (High-Pass Filter) must be enabled to use this control.                                                                                                    |
|                                        |                           | • LPF (adjustment) - move the slider to adjust the low-pass frequency between 100 and 250 Hz in 1 Hz increments. Select LPF (Low-Pass Filter) to activate this adjustment.                                                                                                    |
|                                        |                           | • <b>Band 1- 4 Center Frequency</b> - move the sliders to adjust the center frequency between 10 and 250 Hz.                                                                                                    |
| В                                      | LFE Level                 | Sets the low-frequency envelope level. Move the slider between 0 and -20 dB.                                                                                                    |
| С                                      | Phase                     | Sets the audio phase. Move the slider to adjust the phase between $180^\circ$ and $-180^\circ$ .                                                                                                    |
| D                                      | Test Signal               | Sends a -20 dBFS pink noise test signal to the subwoofer (LFE).                                                                                                    |
| E                                      | Save and Load<br>Settings | Saves the current equalizer settings, or loads a previously saved LFE EQ file as a preset. Click <b>Save</b> to save all settings under the LFE EQ tab. The file can then be loaded as a preset, to quickly configure the SKA-3D. Click <b>Load</b> to load a specified LFE EQ file that was previously saved. Click <b>Browse</b> to select an EQ settings file. |

#### **Channel Mapping Tab**

| CHKISTIE              |                                          |                  |                   |          |                 |               | SKA-3D Control Center |
|-----------------------|------------------------------------------|------------------|-------------------|----------|-----------------|---------------|-----------------------|
| Input / Output Video  | Settings Audio Set                       | tings Automation | System Configur   | ation    |                 |               |                       |
| Speaker Configuration | Audio Processing                         | Delay Settings   | Output Channel EQ | LFE EQ   | Channel Mapping | Phantom Power |                       |
| Aux 1                 |                                          |                  |                   |          |                 |               |                       |
| Channel Source None   | - Outpu                                  | t Level Fixed    |                   |          |                 |               |                       |
| None                  | <u> </u>                                 | [TIXED           | <u> </u>          |          |                 |               |                       |
| Aux 2                 |                                          |                  |                   |          |                 |               |                       |
| Channel Source None   | Channel Source None   Output Level Fixed |                  |                   |          |                 |               |                       |
|                       |                                          |                  |                   |          |                 |               |                       |
| nı                    |                                          |                  |                   | <b>y</b> |                 |               |                       |
| Channel Source None   | 💌 Outpu                                  | t Level Fixed    |                   |          |                 |               |                       |
| VI/N                  |                                          |                  |                   |          |                 |               |                       |
|                       |                                          |                  |                   |          |                 |               |                       |
| Channel Source None   | - Outpu                                  | t Level Fixed    |                   |          |                 |               |                       |
|                       |                                          |                  |                   |          |                 |               |                       |

| Ref. | Item                                            | Description                                                                                                    |
|------|-------------------------------------------------|----------------------------------------------------------------------------------------------------|
| A    | Channel Mapping<br>Sources and<br>Output Levels | Sets channel mapping sources and allows individual channel output adjustments.<br>Select the channel source for Aux 1, Aux 2, HI, and VI/N from each of the lists.<br>Available options include: <b>CH 1</b> to <b>CH 16</b> , <b>Downmix LCR</b> , <b>Downmix L</b> , and<br><b>Downmix R</b> . |
|      |                                                 | Select the output level type for Aux 1, Aux 2, HI, and VI/N from each of the lists. Available options include: <b>Fixed</b> and <b>Track w/Master Vol</b> .                                                                                                    |

#### **Phantom Power Tab**

| HKISTIE              |              |                 |                |                  |                 |               | SKA-3 | D Control Cente |
|----------------------|--------------|-----------------|----------------|------------------|-----------------|---------------|-------|-----------------|
| nput / Output Vide   | o Settings A | udio Settings 🧳 | utomation Syst | em Configuration |                 |               |       |                 |
| Speaker Configuratio | n Audio Prod | essing Delay 9  | ettings Output | hannel EQ LFE EQ | Channel Mapping | Phantom Power |       |                 |
|                      |              |                 |                |                  |                 |               |       |                 |
| hantom Power         | -            |                 |                |                  |                 |               |       |                 |
| tic Phantom Power    |              |                 |                |                  |                 |               |       |                 |
| 9 off                | A            |                 |                |                  |                 |               |       |                 |
| 5 On                 |              |                 |                |                  |                 |               |       |                 |
|                      |              |                 |                |                  |                 |               |       |                 |
|                      |              |                 |                |                  |                 |               |       |                 |

| Ref. | Item                 | Description                                                                                    |
|------|----------------------|------------------------------------------------------------------------------------------------|
| A    | Mic Phantom<br>Power | Sets the phantom power for the microphone. Available options include <b>Off</b> or <b>On</b> . |

#### Automation Screen

This section describes the Automation screen tabs.

#### **Presets Tab**

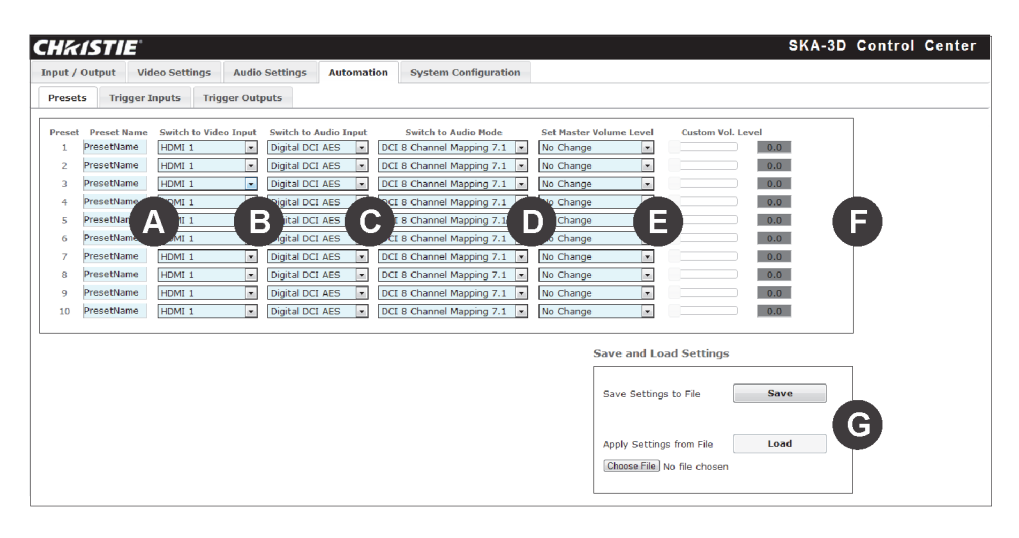

| Ref. | Item                      | Description                                                                                                    |
|------|---------------------------|----------------------------------------------------------------------------------------------------|
| A    | Preset and Preset<br>Name | Sets a name for each preset. The preset name must be 15 characters or less.                                                                                                    |
| В    | Switch to Video<br>Input  | Sets the video input for the specified preset. Available options include: HDMI 1, HDMI 2, HDMI 3/ DVI-I, HDMI 4 / DVI-D, Comp 1, Comp 2, and VGA 1.                                                                                                    |
| С    | Switch to Audio<br>Input  | Sets the audio input for the specified preset. Available options include: No Action, Digital DCI AES, Balanced Analog, Optical 1, Optical 2, Optical 3, Coax 1, Coax 2, Coax 3, Analog 1, Analog 2, Analog 3, Mic, and None.                                                                                                    |
| D    | Switch to Audio<br>Mode   | Sets the audio mode for the specified preset. Available options include: <b>No Action</b> , <b>DCI 8 Channel Mapping 7.1</b> , <b>DCI 6 Channel Mapping 5.1</b> , <b>Dolby Surround 7.1</b> , <b>Auto Detect</b> , <b>Dolby Pro Logic II</b> , <b>Stereo 2.0</b> , and <b>Mono 1.0</b> . Options change depending on the selected audio input. |

| Ref. | Item                       | Description                                                                                                    |
|------|----------------------------|----------------------------------------------------------------------------------------------------|
| E    | Set Master<br>Volume Level | Specifies the type of volume used by the preset. Available options include: <b>No Change</b> , and <b>Custom</b> .                                                                           |
| F    | Custom Vol. Level          | Sets a custom volume level for the specified preset. Move the slider between 0.0 and 10.0 until the desired volume is obtained.                                                              |
|      |                            | This setting is only available when <b>Set Master Volume Level</b> is set to <b>Custom</b> . If the <b>Set Master Volume Level</b> is set to <b>No Change</b> , the sliders cannot be moved. |
| G    | Save and Load<br>Settings  | Saves the current preset settings, or loads a previously saved preset file.<br>Click <b>Save</b> to save the current settings. Click <b>Browse</b> to navigate to a previously               |

#### **Trigger Inputs Tab**

| IkiST         | E             |                   |                  |                      |  | SK | A-3D Cont | 0 |
|---------------|---------------|-------------------|------------------|----------------------|--|----|-----------|---|
| out / Output  | Video Setting | gs Audio Settings | Automation       | System Configuration |  |    |           |   |
| resets Tr     | gger Inputs   | Trigger Outputs   |                  |                      |  |    |           |   |
| Trigger Input | Trigger Input | Switch to Preset  | Preset Name      |                      |  |    |           |   |
| 1             | Normally Low  | 1                 | PresetName Te    | st                   |  |    |           |   |
| 2             | Normally High | • 2 •             | PresetName Te    | st                   |  |    |           |   |
| 3             | Normally Low  | 3                 | PresetName Te    | st                   |  |    |           |   |
| 4             | Normally      |                   | PresetName Te    |                      |  |    |           |   |
| 5             | Normally      |                   | PresetName Te    |                      |  |    |           |   |
| 6             | Normally High |                   | PresetName Te    | st                   |  |    |           |   |
| 7             | Normally Low  | • 7 •             | PrecetName Te    | st                   |  |    |           |   |
|               | Normally High | . 10 .            | Proportitione To | at .                 |  |    |           |   |
| 0             | Normany Fight |                   |                  |                      |  |    |           |   |
|               |               |                   |                  |                      |  |    |           |   |
|               |               | Save and I        | Load Settings    |                      |  |    |           |   |
|               |               |                   |                  | -                    |  |    |           |   |
|               |               | Save Settin       | ngs to File      | save                 |  |    |           |   |
|               |               |                   | _                | ( D )                |  |    |           |   |
|               |               | Apply Settin      | ngs from File    | Load                 |  |    |           |   |
|               |               | Choose File       | No file chosen   |                      |  |    |           |   |
|               |               |                   |                  |                      |  |    |           |   |
|               |               |                   |                  |                      |  |    |           |   |

| Ref. | Item                      | Description                                                                                                    |
|------|---------------------------|----------------------------------------------------------------------------------------------------|
| A    | Trigger Input             | Sets the default state of the trigger input. Available options include: <b>Normally Low</b> , and <b>Normally High</b> .                                                                           |
| В    | Switch to Preset          | Sets the preset to be executed for the specified trigger input. The name of the selected preset is displayed in the Preset Name column. Available options include: <b>None</b> , and <b>1-10</b> . |
| С    | Preset Name               | Provides a test button for each of the named presets. Click $\ensuremath{\text{Test}}$ to test the desired preset.                                                                                 |
| D    | Save and Load<br>Settings | Saves the current trigger input settings, or loads a previously saved trigger input file.<br>Click <b>Browse</b> to select a previously saved trigger input setting.                               |

#### **Trigger Outputs Tab**

Use the eight 12V triggers to control lighting systems, curtains, motorized screens, or automation devices. Each trigger can be configured separately.

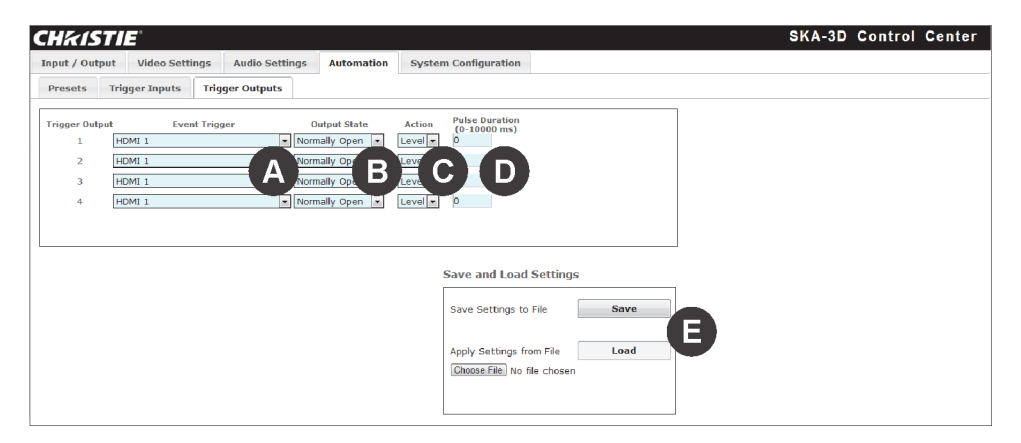

| Ref. | Item                      | Description                                                                                                    |
|------|---------------------------|----------------------------------------------------------------------------------------------------|
| А    | Event Trigger             | Sets the event trigger to be used.                                                                                                    |
| В    | Output State              | Sets the initial state of the trigger. Available options include: <b>Normally Open</b> , and <b>Normally closed</b> .                                                   |
| С    | Action                    | Sets the trigger type. Available options include: <b>Pulse</b> , and <b>Level</b> . Specify <b>Pulse Duration</b> if <b>Pulse</b> is selected.                          |
| D    | Pulse Duration            | Sets the pulse duration between 0 and 10000 ( $1000 = 1$ second) when <b>Pulse</b> is selected from the <b>Action</b> list.                                             |
| E    | Save and Load<br>Settings | Saves the current trigger output settings, or loads a previously saved trigger output file. Click <b>Browse</b> to select the previously saved trigger output settings. |

# System Configuration Screen

| CHKISTI                                                                         | <b>2</b>                                                          |                |            |                      | SKA-3D Control Ce |
|---------------------------------------------------------------------------------|-------------------------------------------------------------------|----------------|------------|----------------------|-------------------|
| Input / Output                                                                  | Video Settings                                                    | Audio Settings | Automation | System Configuration |                   |
| Configuration                                                                   |                                                                   |                |            |                      |                   |
| NAL Address                                                                     | 00:1a:d/:11:00:d9                                                 |                |            |                      |                   |
| IP Address:                                                                     | 192. 63.206.100                                                   |                |            |                      |                   |
| Subnet                                                                          | 255 255 255 0                                                     |                |            |                      |                   |
| Galeway:                                                                        | 192 163 206 1                                                     |                |            |                      |                   |
| Port                                                                            | 80                                                                |                |            |                      |                   |
| Toinct Port (FAWITCF                                                            | 1/23                                                              |                |            |                      |                   |
| Save Changes                                                                    | 1                                                                 |                |            |                      |                   |
|                                                                                 |                                                                   |                |            |                      |                   |
| Update                                                                          | Get Firmware                                                      |                |            |                      |                   |
| Restore System Cr<br>Warning: All currer<br>Select Settings: File to<br>Restore | nfguration from File<br>t settings will be lost<br>Upload: Browna | file collect   |            |                      |                   |
| Rebool                                                                          | )                                                                 | E              |            |                      |                   |

| Ref. | Item                         | Description                                                                                                    |
|------|------------------------------|----------------------------------------------------------------------------------------------------|
| А    | IP Configuration             | Sets the following:                                                                                                    |
|      |                              | • MAC Address - provides the MAC address of the SKA-3D. This information is not editable.                                                                                                    |
|      |                              | • <b>IP Address</b> - sets the IP address. This must be valid and unused IP address on your network. The maximum value for each number is 255.                                                                                                    |
|      |                              | • Subnet - sets the subnet mask. The default is 255.255.255.0.                                                                                                    |
|      |                              | • <b>Gateway</b> - sets the router IP address. The maximum value for each number is 255.                                                                                                    |
|      |                              | • <b>Port</b> - Sets the HTTP listening port. Options range from 0-65535. The default port is 80.                                                                                                    |
|      |                              | • <b>Telnet Port (RAW/TCP)</b> - sets the telnet listening port. Options range from 0-<br>65535. The default setting is 23.                                                                                                    |
|      |                              | Click <b>Save Changes</b> to save the current settings.                                                                                                    |
| В    | Firmware<br>Upgrade          | Provides firmware upgrade options. The current firmware version is displayed in the top left corner. Click <b>Get Firmware</b> to check for and download the latest firmware version. Click <b>Browse</b> to select the firmware after it has been downloaded. Click <b>Update</b> to update the firmware after it is selected. |
|      |                              | A settings backup is recommended before you upgrade the firmware.                                                                                                    |
| С    | Reset to Factory<br>Defaults | Resets the SKA-3D back to the default factory settings.                                                                                                    |
| D    | System Settings              | Loads system settings from an existing backup file. Click <b>Backup</b> to save the SKA-3D settings to a file on the computer. Click <b>Browse</b> to select a file to upload. Click <b>Restore</b> to upload the file to the SKA-3D.                                                                                           |
|      |                              | Use this backup feature before upgrading the firmware.                                                                                                    |
| E    | Reboot                       | Restarts the SKA-3D after making any configuration changes.                                                                                                    |

#### **CH**kiSTIE<sup>®</sup>

# Troubleshooting

This section provides information and procedures for resolving common issues with the SKA-3D. If you cannot resolve an issue, contact a Christie representative. See the back cover of this document for the contact information for your region.

| Problem                                                       | Resolution                                                                                                    |
|---------------------------------------------------------------|----------------------------------------------------------------------------------------------------|
| Power is not available                                        | • Connect the SKA-3D power cord to an AC outlet.                                                                                                    |
|                                                               | <ul> <li>Turn the power switch on the back panel on.</li> </ul>                                                                                            |
|                                                               | <ul> <li>Verify that the front panel LCM displays the Status Screen.</li> </ul>                                                                            |
| Video does not work as expected                               | <ul> <li>Verify that the SKA-3D is correctly connected to the video source.</li> </ul>                                                                     |
|                                                               | • Wait 30 seconds for video to display after turning the SKA-3D power on.                                                                                  |
|                                                               | • Check that the video source is connected to the video input that is currently selected. Press Video Select on the front panel to select the video input. |
| Audio does not work as expected                               | • Verify that the SKA-3D is correctly connected to the audio source.                                                                                       |
|                                                               | <ul> <li>Slowly increase the volume by turning the main volume knob on the front<br/>panel.</li> </ul>                                                     |
|                                                               | • Make sure that "MUTE" is not displayed in the LCM. If it is, press Mute on the front panel.                                                              |
|                                                               | • Check that the audio source is connected to the audio input that is currently selected. Press Audio Select on the front panel to select the audio input. |
| Video artifacts, such as green sparkles, appear on the screen | • Verify that the video cable between the audio input source and the SKA-3D is correctly connected. Make sure that all connections are secure.             |
|                                                               | <ul> <li>Make sure that none of the cables are damaged. Replace any damaged cables.</li> </ul>                                                             |

#### **CH**kiSTIE<sup>®</sup>

# **Specifications**

This section provides the specifications for the SKA-3D.

# **Supported Video Formats**

The SKA-3D supports up to 1080p / 2k 60 Hz video formats.

| Format               | VGA /<br>DVI-A | Component | HDMI         | DVI<br>(Digital) |
|----------------------|----------------|-----------|--------------|------------------|
| 640 x 480 / 60 Hz    | $\checkmark$   |           | $\checkmark$ | $\checkmark$     |
| 800 x 600 / 60 Hz    | $\checkmark$   |           | $\checkmark$ | $\checkmark$     |
| 1024 x 768 / 60 Hz   | ✓              |           | $\checkmark$ | $\checkmark$     |
| 1152 x 864 / 60 Hz   | √              |           | $\checkmark$ | $\checkmark$     |
| 1360 x 768 / 60 Hz   | ✓              |           | $\checkmark$ | $\checkmark$     |
| 1280 x 960 / 60 Hz   | ✓              |           | $\checkmark$ | $\checkmark$     |
| 1280 x 1024 / 60 Hz  | ✓              |           | $\checkmark$ | $\checkmark$     |
| 1600 x 1200 / 60 Hz  | ✓              |           | $\checkmark$ | ✓                |
| 1280 x 800 / 60 Hz   | ✓              |           | $\checkmark$ | ✓                |
| 1920 x 1200 / 60 Hz  | ✓              |           | $\checkmark$ | ✓                |
| 1680 x 1050 / 60 Hz  | ✓              |           | $\checkmark$ | ✓                |
| 1400 x 1050 / 60 Hz  | ✓              |           | $\checkmark$ | ✓                |
| 1440 x 900 / 60 Hz   | ✓              |           | $\checkmark$ | $\checkmark$     |
| 720 x 480i / 60 Hz   | $\checkmark$   |           | $\checkmark$ | $\checkmark$     |
| 720 x 576i / 50 Hz   |                | ✓         | $\checkmark$ | $\checkmark$     |
| 720 x 480p / 60 Hz   |                | ✓         | $\checkmark$ | $\checkmark$     |
| 720 x 576p / 50 Hz   | $\checkmark$   | ✓         | $\checkmark$ | $\checkmark$     |
| 1280 x 720p / 60 Hz  | ✓              | ✓         | $\checkmark$ | $\checkmark$     |
| 1280 x 720p / 50 Hz  | $\checkmark$   | ✓         | $\checkmark$ | $\checkmark$     |
| 1920 x 1080i / 60 Hz | $\checkmark$   | ✓         | $\checkmark$ | $\checkmark$     |
| 1920 x 1080i / 60 Hz |                | ✓         | $\checkmark$ | $\checkmark$     |
| 1920 x 1080i / 50 Hz |                | ✓         | $\checkmark$ | $\checkmark$     |
| 1920 x 1080p / 60 Hz | ~              | ✓         | $\checkmark$ | ✓                |
| 1920 x 10809 / 50 Hz | ✓              | ✓         | $\checkmark$ | ✓                |
| 1920 x 1080p / 24 Hz |                |           | $\checkmark$ | $\checkmark$     |
| 1920 x 1080p / 25 Hz |                |           | $\checkmark$ | $\checkmark$     |

**CHKISTIE**<sup>®</sup>

| Format               | VGA /<br>DVI-A | Component | HDMI         | DVI<br>(Digital) |
|----------------------|----------------|-----------|--------------|------------------|
| 1920 x 1080p / 30 Hz |                |           | $\checkmark$ | $\checkmark$     |
| 2048 x 1080p / 24 Hz |                |           | Bypass Only  | Bypass Only      |
| 2048 x 1080p / 25 Hz |                |           | Bypass Only  | Bypass Only      |
| 2048 x 1080p / 30 Hz |                |           | Bypass Only  | Bypass Only      |
| 2048 x 1080p / 48 Hz |                |           | Bypass Only  | Bypass Only      |
| 2048 x 1080p / 50 Hz |                |           | Bypass Only  | Bypass Only      |
| 2048 x 1080p / 60 Hz |                |           | Bypass Only  | Bypass Only      |

# **Supported Audio Formats**

| Specification | Value                                                        |
|---------------|--------------------------------------------------------------|
| Audio         | • Digital PCM, up to 16 channels                             |
|               | <ul> <li>Balanced analog + 4 dB, up to 8 channels</li> </ul> |
|               | • Dolby Digital                                              |
|               | Dolby Digital Plus                                           |
|               | Dolby TrueHD                                                 |
|               | • DTS                                                        |
|               | • DTS-HD                                                     |
|               | DTS-HD Master Audio                                          |
|               | Dolby Pro Logic II                                           |
|               | <ul> <li>Unbalanced analog -10 dB, stereo</li> </ul>         |
|               | Microphone, balanced                                         |

## **Power**

| Specification | Value                              |
|---------------|------------------------------------|
| Input         | 100-240VAC, (50/60 Hz), 100W, 0.6A |

# **Control and Network Ports**

| Specification            | Value          |
|--------------------------|----------------|
| Ethernet                 | RJ-45          |
| RS-232                   | DB-9           |
| 8 Contact Closure Inputs | 16-Pin Phoenix |
| 4 Dry Relay Outputs      | 8-Pin Phoenix  |

# Connections

|           | Specification          |                                                                                                    |  |
|-----------|------------------------|----------------------------------------------------------------------------------------------------|--|
| Outputs   | Video                  | <ul> <li>HDMI L / DVI-D (left eye in dual stream 3D mode;<br/>active output in sequential 3D mode</li> <li>HDMI R / DVI-D (right eye in dual stream 3D mode)</li> </ul>                                                                                                    |  |
|           | Audio                  | <ul> <li>8 x Balanced Analog (DB-25)</li> <li>L (left) Low, Balanced Analog (3-Pin Phoenix)</li> <li>C (center) Low, Balanced Analog (3-Pin Phoenix)</li> <li>R (right) Low, Balanced Analog (3-Pin Phoenix)</li> <li>Aux 1 / LS (left surround) Low, Balanced Analog (3-Pin Phoenix)</li> <li>Aux 2 / RS (right surround) Low, Balanced Analog (3-Pin Phoenix)</li> <li>Aux 2 / RS (right surround) Low, Balanced Analog (3-Pin Phoenix)</li> <li>HI (hearing impaired), Balanced Analog (3-Pin Phoenix)</li> <li>VI/N (visually impaired / Narrative)</li> <li>Booth Monitor, Unbalanced Analog (RCA)</li> <li>Headphone (TRS)</li> </ul> |  |
| Inputs    | Video                  | <ul> <li>2 x HDMI (support for embedded audio)</li> <li>1 x DVI-D (support for embedded audio)</li> <li>1 x DVI-I (does not support audio in analog mode)</li> <li>2 x Component (3 x RCA)</li> <li>VGA (HD15)</li> </ul>                                                                                                    |  |
|           | Audio                  | <ul> <li>16 x DCI-AES Digital, 8 Pairs (DB-25)</li> <li>DCI-AES ALT 1 Pairs 1-4 (RJ-45)</li> <li>DCI-AES ALT2 Pairs 5-8 (RJ-45)</li> <li>8 x Balanced Analog (DB-25)</li> <li>3 x Analog (RCA)</li> <li>3 x Coax SPDIF (RCA)</li> <li>3 x Optical SPDIF (Toslink)</li> <li>2 x HDMI/DVI (support for embedded audio)</li> <li>Microphone (XLR)</li> </ul>                                                                                                    |  |
| DB-25, Fe | emale, Balanced Analog | <ul> <li>Reference level: 300 mV (rms)</li> <li>Maximum input level before clipping: 4 V (rms)</li> <li>Input impedance: 25 kΩ</li> <li>Frequency response: ±0.5 dB @20 to 20 kHz<br/>±3.0 dB @ 10 to 38 kHz</li> <li>THD: &lt;0.001% @ 1 kHz 3 V (rms)</li> <li>SNR: 110 dB, A-weight, 20 to 20 kHz</li> <li>Balanced input can be used with unbalanced or<br/>balanced sources</li> </ul>                                                                                                    |  |
| Analog M  | icrophone input (XLR)  | <ul> <li>Input gain range (control knob): 9 dB to 60 dB</li> <li>Phantom power support</li> </ul>                                                                                                    |  |

| Specification                                                           |                                                                                                    |
|-------------------------------------------------------------------------|----------------------------------------------------------------------------------------------------|
| DB-25, Male, Balanced Analog out                                        | <ul> <li>Reference level: 300 mV (rms), 0 dBFS output = 3 V (rms)</li> <li>Output impedance: &lt;100 Ω</li> <li>Frequency response: ±0.5 dB @ 20 to 20 kHz ±3.0 dB @ 10 to 38 kHz</li> <li>THD: &lt;0.001% @ 1 kHz 3 V (rms)</li> <li>SNR: 110 dB, A-weight, 20 to 20 kHz</li> </ul>          |
| Analog Balanced Secondary<br>Output, Phoenix Connector (HI,<br>VI/N)    | <ul> <li>Reference level: 150 mV</li> <li>Frequency response: ±0.5 dB @ 20 to 20 kHz</li> <li>THD: &lt;0.001% @ 1 kHz 2 V (rms)</li> <li>SNR: 100 dB, A-weight, 20 to 20 kHz</li> </ul>                                                                                                    |
| Analog Unbalanced Variable Level<br>Output (Booth Monitor<br>Headphone) | <ul> <li>Volume control range: -60 dB to 0 dB; 0 dBFS @ 0 dB user-adjustment = 500 mV (rms)</li> <li>Minimum load: 10 Ω</li> <li>Frequency response: ±0.5 dB @ 20 to 20 kHz</li> <li>THD: &lt;0.01% @ 1 kHz 2V (rms)</li> <li>SNR: 90 dB, A-weight, 20 to 20 kHz (at max. setting)</li> </ul> |

# **Physical**

| Specification         | Value                                                                                               |
|-----------------------|----------------------------------------------------------------------------------------------------|
| Dimension (W x H x D) | 19 in. x 3.5 in.* x 12 in.<br>(48.3 cm x 30.5 cm* x 8.9 cm)<br>*Height with feet is 4 in. (10.2 cm) |
| Net Weight            | 15.1 lb (6.8 Kg)                                                                                    |
| Weight with packaging | 21.7 lb (9.8 Kg)                                                                                    |

## **Connector Pins**

This section defines the SKA-3D connector pinouts.

### DB-25, Female, Balanced Analog In

The DB-25 connector conforms to the THX standard.

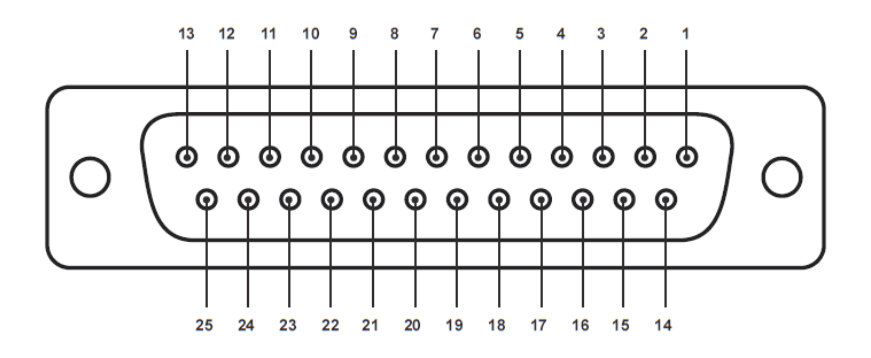

| Pin | Signal |   | Channel                 |
|-----|--------|---|-------------------------|
| 1   | Shield | 1 | Left (L)                |
| 2   | +      | 1 | Left (L)                |
| 3   | -      | 7 | Back Left/Left Center   |
| 4   | Shield | 3 | Center (C)              |
| 5   | +      | 3 | Center (C)              |
| 6   | -      | 8 | Back Right/Right Center |
| 7   | Shield | 2 | Right (R)               |
| 8   | +      | 2 | Right (R)               |
| 9   | Shield | 6 | Right Surround (RS)     |
| 10  | -      | 5 | Left Surround (LS)      |
| 11  | -      | 6 | Right Surround (RS)     |
| 12  | -      | 4 | Subwoofer               |
| 13  | Shield | 4 | Subwoofer               |
| 14  | -      | 1 | Left (L)                |
| 15  | Shield | 7 | Back Left/Left Center   |
| 16  | +      | 7 | Back Left/Left Center   |
| 17  | -      | 3 | Center (C)              |
| 18  | Shield | 8 | Back Right/Right Center |
| 19  | +      | 8 | Back Right/Right Center |
| 20  | -      | 2 | Right (R)               |

| Pin | Signal   |   | Channel             |
|-----|----------|---|---------------------|
| 21  | Not Used |   | N/A                 |
| 22  | Shield   | 5 | Left Surround (LS)  |
| 23  | +        | 5 | Left Surround (LS)  |
| 24  | +        | 6 | Right Surround (RS) |
| 25  | +        | 4 | Subwoofer           |

# DB-25, Female, DCI AES Digital In (8 pairs / 16 ch)

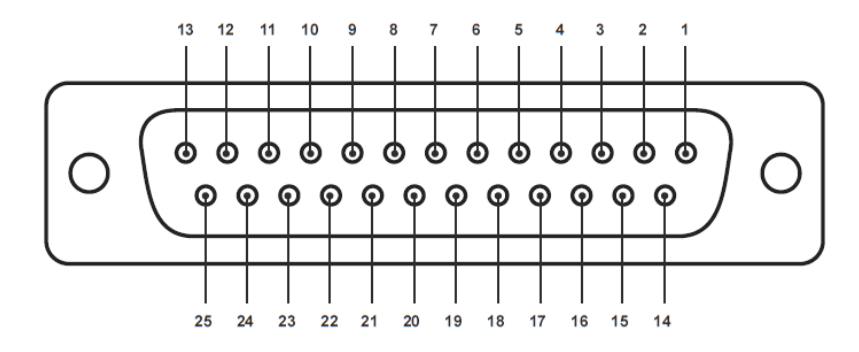

| Pin | Signal   | Description |
|-----|----------|-------------|
| 1   | +        | Pair 8      |
| 2   | Shield   | Pair 8      |
| 3   | -        | Pair 7      |
| 4   | +        | Pair 6      |
| 5   | Shield   | Pair 6      |
| 6   | -        | Pair 5      |
| 7   | +        | Pair 4      |
| 8   | Shield   | Pair 4      |
| 9   | -        | Pair 3      |
| 10  | +        | Pair 2      |
| 11  | Shield   | Pair 2      |
| 12  | -        | Pair 1      |
| 13  | Not Used | N/A         |
| 14  | -        | Pair 8      |
| 15  | +        | Pair 7      |
| 16  | Shield   | Pair 7      |
| 17  | -        | Pair 6      |
| 18  | +        | Pair 5      |

| Pin | Signal | Description |
|-----|--------|-------------|
| 19  | Shield | Pair 5      |
| 20  | -      | Pair 4      |
| 21  | +      | Pair 3      |
| 22  | Shield | Pair 3      |
| 23  | -      | Pair 2      |
| 24  | +      | Pair 1      |
| 25  | Shield | Pair 1      |

# DB-25, Male, Balanced Analog Out

The DB-25 connector conforms to the THX standard.

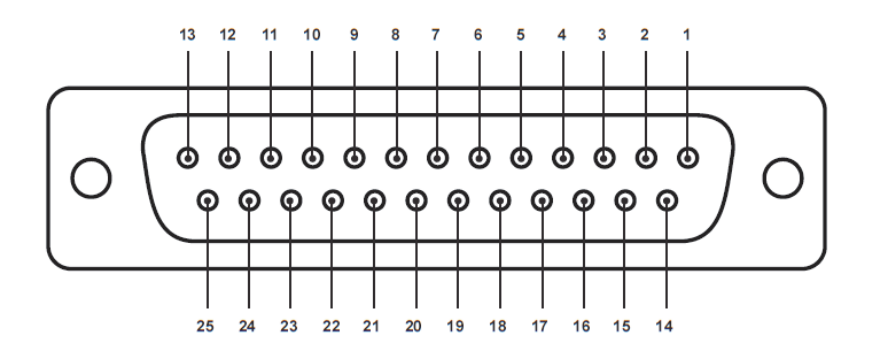

| Pin | Signal |   | Channel                 |
|-----|--------|---|-------------------------|
| 1   | Shield | 1 | Left (L)                |
| 2   | +      | 1 | Left (L)                |
| 3   | -      | 7 | Back Left/Left Center   |
| 4   | Shield | 3 | Center (C)              |
| 5   | +      | 3 | Center (C)              |
| 6   | -      | 8 | Back Right/Right Center |
| 7   | Shield | 2 | Right (R)               |
| 8   | +      | 2 | Right (R)               |
| 9   | Shield | 6 | Right Surround (RS)     |
| 10  | -      | 5 | Left Surround (LS)      |
| 11  | -      | 6 | Right Surround (RS)     |
| 12  | -      | 4 | Subwoofer               |
| 13  | Shield | 4 | Subwoofer               |
| 14  | -      | 1 | Left (L)                |

| Pin | Signal   |   | Channel                 |
|-----|----------|---|-------------------------|
| 15  | Shield   | 7 | Back Left/Left Center   |
| 16  | +        | 7 | Back Left/Left Center   |
| 17  | -        | 3 | Center (C)              |
| 18  | Shield   | 8 | Back Right/Right Center |
| 19  | +        | 8 | Back Right/Right Center |
| 20  | -        | 2 | Right (R)               |
| 21  | Not Used |   | N/A                     |
| 22  | Shield   | 5 | Left Surround (LS)      |
| 23  | +        | 5 | Left Surround (LS)      |
| 24  | +        | 6 | Right Surround (RS)     |
| 25  | +        | 4 | Subwoofer               |

# RJ-45 Pinout (Alt 1)

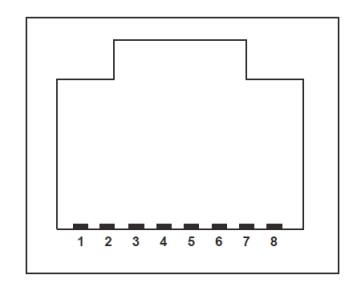

| Pin | Signal | Description |
|-----|--------|-------------|
| 1   | +      | Pair 1      |
| 2   | -      | Pair 1      |
| 3   | +      | Pair 2      |
| 4   | +      | Pair 3      |
| 5   | -      | Pair 3      |
| 6   | -      | Pair 2      |
| 7   | +      | Pair 4      |
| 8   | -      | Pair 4      |

#### RJ-45 Pinout (Alt 2)

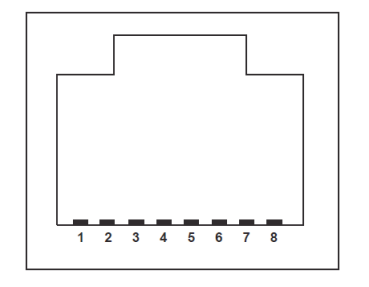

| Pin | Signal | Description |
|-----|--------|-------------|
| 1   | +      | Pair 5      |
| 2   | -      | Pair 5      |
| 3   | +      | Pair 6      |
| 4   | +      | Pair 7      |
| 5   | -      | Pair 7      |
| 6   | -      | Pair 6      |
| 7   | +      | Pair 8      |
| 8   | -      | Pair 8      |

# VI/N Phoenix Connector (VI/N and HI)

| Pin | Signal |
|-----|--------|
| 1   | +      |
| 2   | -      |
| 3   | Shield |

# **Contact Closure Inputs**

The voltage levels for inputs are:

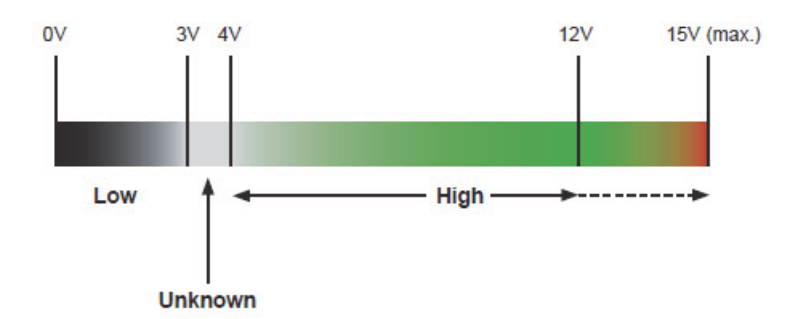

| Pin | Signal |
|-----|--------|
| 1   | +      |
| 2   | -      |
| 3   | +      |
| 4   | -      |
| 5   | +      |
| 6   | -      |
| 7   | +      |
| 8   | -      |
| 9   | +      |
| 10  | -      |
| 11  | +      |
| 12  | -      |
| 13  | +      |
| 14  | -      |
| 15  | +      |
| 16  | -      |
|     |        |

# **Audio Pins**

This section describes the SKA-3D audio pinouts.

## DB-25, DCI AES Digital In

| Channel | Pin | Channel | Description                  |
|---------|-----|---------|------------------------------|
| 1       | 1   | 1       | Left (L)                     |
| 2       | 1   | 2       | Right (R)                    |
| 3       | 2   | 1       | Center (C)                   |
| 4       | 2   | 2       | Low frequency effects (LFE)  |
| 5       | 3   | 1       | Left Surround (LS)           |
| 6       | 3   | 2       | Right Surround (RS)          |
| 7       | 4   | 1       | Hearing Impaired (HI)        |
| 8       | 4   | 2       | Visually Impaired (VI/N)     |
| 9       | 5   | 1       | Left Center (LC)             |
| 10      | 5   | 2       | Right Center (RC)            |
| 11      | 6   | 1       | Left Rear Surround (LRS)     |
| 12      | 6   | 2       | Right Rear Surround (RRS)    |
| 13      | 7   | 1       | Motion Data (dbox), not used |
| 14      | 7   | 2       | For Future Expansion         |
| 15      | 8   | 1       | For Future Expansion         |
| 16      | 8   | 2       | For Future Expansion         |

## DB-25, Female, Balanced Analog Audio In

| Channel | Description                 |
|---------|-----------------------------|
| 1       | Left (L)                    |
| 2       | Right (R)                   |
| 3       | Center (C)                  |
| 4       | Low frequency effects (LFE) |
| 5       | Left Surround (LS)          |
| 6       | Right Surround (RS)         |
| 7       | Left Center / Left Back     |
| 8       | Right Center / Right Back   |

## DB-25, Male, Balanced Analog Audio Out

| Channel | Description                 |
|---------|-----------------------------|
| 1       | Left (L)                    |
| 2       | Right (R)                   |
| 3       | Center (C)                  |
| 4       | Low frequency effects (LFE) |
| 5       | Left Surround (LS)          |
| 6       | Right Surround (RS)         |
| 7       | Left Center / Left Back     |
| 8       | Right Center / Right Back   |

# **Channel Mapping**

This section describes channel mapping in relation to the SKA-3D audio input signal.

## 3 Screen Channels and 2 Surround Channels

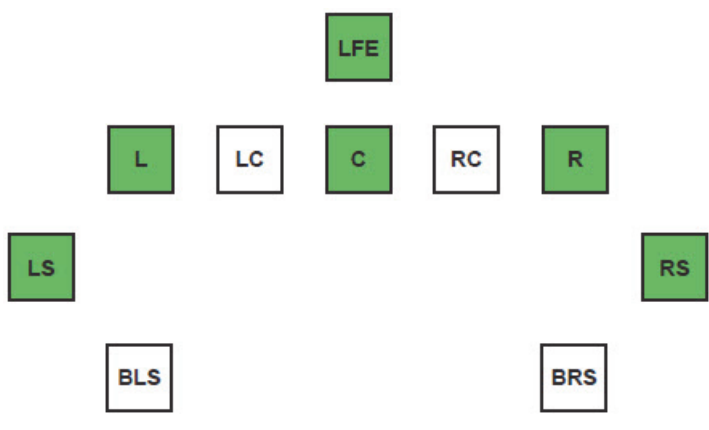

#### DCI 6-Channel or Dolby Digital 5.1<sup>1</sup>

| Channel             | Input        | Output       |
|---------------------|--------------|--------------|
| Left (L)            | $\checkmark$ | $\checkmark$ |
| Right (R)           | $\checkmark$ | $\checkmark$ |
| Center (C)          | ~            | $\checkmark$ |
| Left surround (LS)  | $\checkmark$ | $\checkmark$ |
| Right surround (RS) | $\checkmark$ | $\checkmark$ |

| Channel                     | Input        | Output       |
|-----------------------------|--------------|--------------|
| Bottom left side (BLS)      |              |              |
| Bottom right side (BRS)     |              |              |
| Left center (LC)            |              |              |
| Right center (RC)           |              |              |
| Low frequency effects (LFE) | $\checkmark$ | $\checkmark$ |

#### DCI 8-Channel or SDDS 7.1

| Input        | Output                                                                                                    |
|--------------|----------------------------------------------------------------------------------------------------|
| $\checkmark$ | $\checkmark$                                                                                                    |
| $\checkmark$ | $\checkmark$                                                                                                    |
| $\checkmark$ | $\checkmark$                                                                                                    |
| $\checkmark$ | ✓                                                                                                    |
| $\checkmark$ | ✓                                                                                                    |
|              |                                                                                                    |
|              |                                                                                                    |
| √a           |                                                                                                    |
| √a           |                                                                                                    |
| $\checkmark$ | $\checkmark$                                                                                                    |
|              | Input         ✓         ✓         ✓         ✓         ✓         ✓         ✓         ✓         ✓         ✓         ✓         ✓         ✓         ✓         ✓         ✓         ✓         ✓         ✓         ✓         ✓         ✓         ✓         ✓         ✓         ✓         ✓         ✓         ✓         ✓ |

a. Not used.

#### **Dolby Surround 7.1**

| Channel                     | Input        | Output       |
|-----------------------------|--------------|--------------|
| Left (L)                    | $\checkmark$ | $\checkmark$ |
| Right (R)                   | ~            | ✓            |
| Center (C)                  | ~            | ✓            |
| Left surround (LS)          | $\checkmark$ | ✓ + BLS      |
| Right surround (RS)         | ~            | ✓ + BRS      |
| Bottom left side (BLS)      | √a           |              |
| Bottom right side (BRS)     | √b           |              |
| Left center (LC)            |              |              |
| Right center (RC)           |              |              |
| Low frequency effects (LFE) | ✓            | ✓            |

1. Straight-through channel mapping.

a. Down-mixed to LS.

b. Down-mixed to RS.

## 3 Screen Channels and 4 Surround Channels

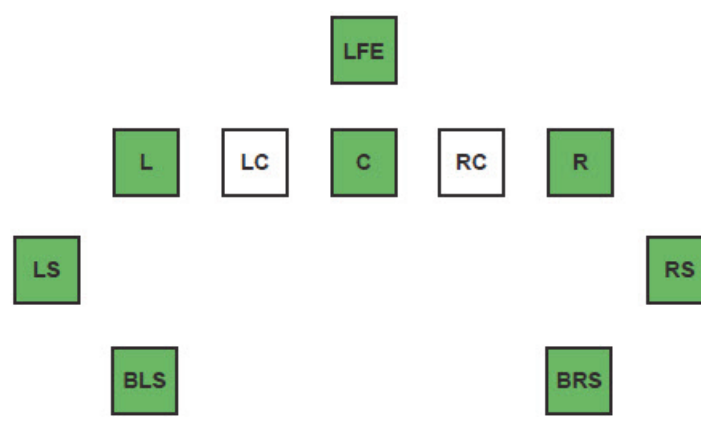

#### **DCI 6-Channel or Dolby Digital 5.1**

| Channel                     | Input        | Output       |
|-----------------------------|--------------|--------------|
| Left (L)                    | $\checkmark$ | $\checkmark$ |
| Right (R)                   | $\checkmark$ | $\checkmark$ |
| Center (C)                  | $\checkmark$ | $\checkmark$ |
| Left surround (LS)          | $\checkmark$ | $\checkmark$ |
| Right surround (RS)         | $\checkmark$ | $\checkmark$ |
| Bottom left side (BLS)      |              | √a           |
| Bottom right side (BRS)     |              | √b           |
| Left center (LC)            |              |              |
| Right center (RC)           |              |              |
| Low frequency effects (LFE) | $\checkmark$ | $\checkmark$ |

a. LS is duplicated on BLS.

b. RS is duplicated on BRS.

#### DCI 8-Channel or SDDS 7.1

| Channel            | Input        | Output       |
|--------------------|--------------|--------------|
| Left (L)           | $\checkmark$ | $\checkmark$ |
| Right (R)          | $\checkmark$ | $\checkmark$ |
| Center (C)         | ~            | $\checkmark$ |
| Left surround (LS) | $\checkmark$ | $\checkmark$ |

| Channel                     | Input        | Output       |
|-----------------------------|--------------|--------------|
| Right surround (RS)         | $\checkmark$ | $\checkmark$ |
| Bottom left side (BLS)      |              | √a           |
| Bottom right side (BRS)     |              | √b           |
| Left center (LC)            | √C           |              |
| Right center (RC)           | √C           |              |
| Low frequency effects (LFE) | $\checkmark$ | $\checkmark$ |

a. LS is duplicated on BLS.

b. RS is duplicated on BRS.

c. Not used.

#### Dolby Surround 7.1<sup>1</sup>

| Channel                     | Input        | Output       |
|-----------------------------|--------------|--------------|
| Left (L)                    | $\checkmark$ | $\checkmark$ |
| Right (R)                   | $\checkmark$ | $\checkmark$ |
| Center (C)                  | ~            | $\checkmark$ |
| Left surround (LS)          | ~            | $\checkmark$ |
| Right surround (RS)         | ~            | ~            |
| Bottom left side (BLS)      | ~            | $\checkmark$ |
| Bottom right side (BRS)     | ~            | $\checkmark$ |
| Left center (LC)            |              |              |
| Right center (RC)           |              |              |
| Low frequency effects (LFE) | $\checkmark$ | $\checkmark$ |

#### 5 Screen Channels and 2 Surround Channels

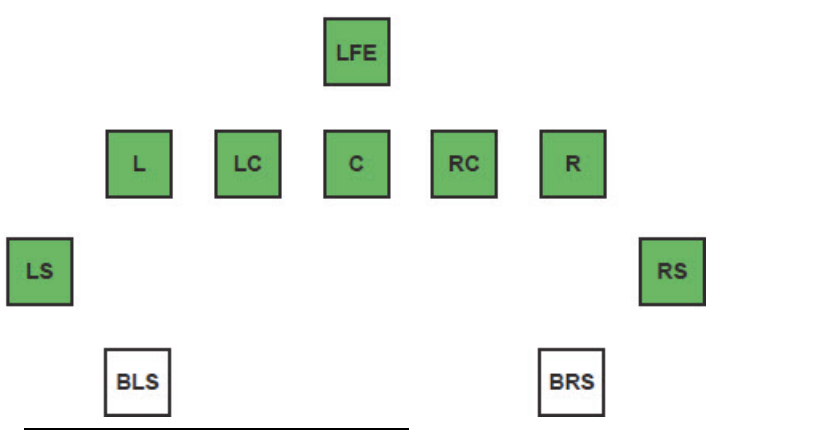

1. Straight-through channel mapping.

#### **DCI 6-Channel or Dolby Digital 5.1**

| Channel                     | Input        | Output       |
|-----------------------------|--------------|--------------|
| Left (L)                    | $\checkmark$ | $\checkmark$ |
| Right (R)                   | $\checkmark$ | $\checkmark$ |
| Center (C)                  | $\checkmark$ | $\checkmark$ |
| Left surround (LS)          | $\checkmark$ | $\checkmark$ |
| Right surround (RS)         | $\checkmark$ | $\checkmark$ |
| Bottom left side (BLS)      |              |              |
| Bottom right side (BRS)     |              |              |
| Left center (LC)            |              | √a           |
| Right center (RC)           |              | √a           |
| Low frequency effects (LFE) | ~            | ✓            |

a. Not used.

#### DCI 8-Channel or SDDS 7.1<sup>1</sup>

| Channel                     | Input        | Output       |
|-----------------------------|--------------|--------------|
| Left (L)                    | $\checkmark$ | $\checkmark$ |
| Right (R)                   | $\checkmark$ | $\checkmark$ |
| Center (C)                  | $\checkmark$ | $\checkmark$ |
| Left surround (LS)          | $\checkmark$ | $\checkmark$ |
| Right surround (RS)         | $\checkmark$ | $\checkmark$ |
| Bottom left side (BLS)      |              |              |
| Bottom right side (BRS)     |              |              |
| Left center (LC)            | $\checkmark$ | $\checkmark$ |
| Right center (RC)           | $\checkmark$ | $\checkmark$ |
| Low frequency effects (LFE) | $\checkmark$ | ✓            |

#### **Dolby Surround 7.1**

| Channel    | Input        | Output       |
|------------|--------------|--------------|
| Left (L)   | $\checkmark$ | $\checkmark$ |
| Right (R)  | $\checkmark$ | $\checkmark$ |
| Center (C) | $\checkmark$ | $\checkmark$ |

1. Straight-through channel mapping.
| Channel                     | Input        | Output       |
|-----------------------------|--------------|--------------|
| Left surround (LS)          | $\checkmark$ | ✓ + BLS      |
| Right surround (RS)         | $\checkmark$ | ✓ + BRS      |
| Bottom left side (BLS)      | √a           |              |
| Bottom right side (BRS)     | √b           |              |
| Left center (LC)            |              | √c           |
| Right center (RC)           |              | √c           |
| Low frequency effects (LFE) | ~            | $\checkmark$ |

a. Down-mixed to LS.

b. Down-mixed to RS.

c. Not used.

# 5 Screen Channels and 4 Surround Channels

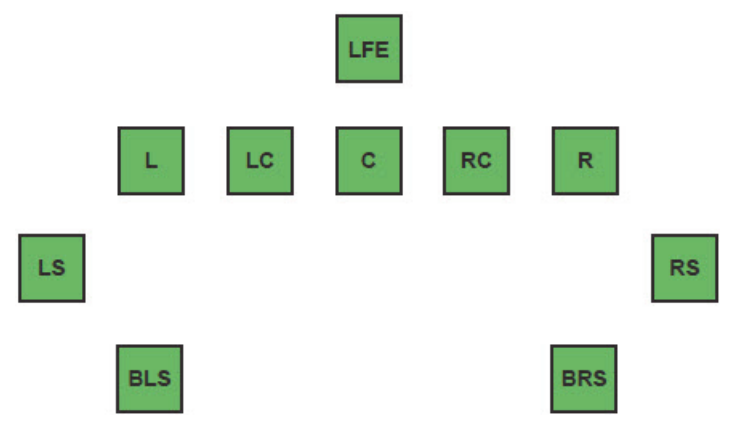

### **DCI 6-Channel or Dolby Digital 5.1**

| Channel                 | Input        | Output       |
|-------------------------|--------------|--------------|
| Left (L)                | $\checkmark$ | $\checkmark$ |
| Right (R)               | $\checkmark$ | $\checkmark$ |
| Center (C)              | $\checkmark$ | $\checkmark$ |
| Left surround (LS)      | $\checkmark$ | $\checkmark$ |
| Right surround (RS)     | ✓            | $\checkmark$ |
| Bottom left side (BLS)  |              | √a           |
| Bottom right side (BRS) |              | √a           |
| Left center (LC)        |              | √a           |
| Right center (RC)       |              | √a           |

| Channel                     | Input        | Output       |
|-----------------------------|--------------|--------------|
| Low frequency effects (LFE) | $\checkmark$ | $\checkmark$ |

a. Not used.

#### **DCI 8-Channel or SDDS 7.1**

| Channel                     | Input        | Output       |
|-----------------------------|--------------|--------------|
| Left (L)                    | $\checkmark$ | $\checkmark$ |
| Right (R)                   | $\checkmark$ | $\checkmark$ |
| Center (C)                  | $\checkmark$ | $\checkmark$ |
| Left surround (LS)          | $\checkmark$ | $\checkmark$ |
| Right surround (RS)         | $\checkmark$ | $\checkmark$ |
| Bottom left side (BLS)      |              | √a           |
| Bottom right side (BRS)     |              | √b           |
| Left center (LC)            | $\checkmark$ | $\checkmark$ |
| Right center (RC)           | $\checkmark$ | ✓            |
| Low frequency effects (LFE) | ~            | $\checkmark$ |

a. LS is duplicated on BLS.b. RS is duplicated on BRS.

#### **Dolby Surround 7.1**

| Channel                     | Input        | Output       |
|-----------------------------|--------------|--------------|
| Left (L)                    | $\checkmark$ | $\checkmark$ |
| Right (R)                   | $\checkmark$ | ✓            |
| Center (C)                  | $\checkmark$ | $\checkmark$ |
| Left surround (LS)          | $\checkmark$ | ✓            |
| Right surround (RS)         | $\checkmark$ | $\checkmark$ |
| Bottom left side (BLS)      | $\checkmark$ | ✓            |
| Bottom right side (BRS)     | $\checkmark$ | $\checkmark$ |
| Left center (LC)            |              | √a           |
| Right center (RC)           |              | √a           |
| Low frequency effects (LFE) | $\checkmark$ | $\checkmark$ |

a. Not used.

# **Default Settings**

This section provides the default SKA-3D settings that are used with the web interface.

# Input / Output Settings

| Setting       | Default Value   |
|---------------|-----------------|
| Video Input   | HDMI 1          |
| Audio Input   | Digital DCI AES |
| Source Select | Mix             |
| Master Volume | 7.0             |

# Video Settings

| Setting                      | Default Value |
|------------------------------|---------------|
| Select Video Input to Adjust | HDMI 1        |
| Contrast                     | 50            |
| Brightness                   | 50            |
| Phase                        | 50            |
| Color Temperature            | 6500K         |
| Output Resolution            | 1920 x 1200   |
| 3D Mode                      | Dual-Output   |
| HDMI Output Color Depth      | 10-Bit        |
| De-Interlace                 | Disabled      |
| Enable Video Test Pattern    | Disabled      |
| Resize                       | Native        |
| Video Settings (Copy To)     | HDMI 1        |

# Audio Settings

This section describes the default audio settings.

## **Speaker Configuration**

| Setting                     | Default Value                 |
|-----------------------------|-------------------------------|
| Speaker Configuration       | 3-Screen + 2-Surrounds        |
| Bi-amp L/C/R Configuration  | Disabled<br>Frequency: 160 Hz |
| Bi-amp LS and RS to Aux 1/2 | Disabled<br>Frequency: 160 Hz |
| Bi-amp LC and RC to Aux 1.2 | Disabled<br>Frequency: 160 Hz |

### **Audio Processing**

| Setting                                             | Default Value             |
|-----------------------------------------------------|---------------------------|
| Audio Processing Mode (Professional)                | DCI 6 Channel Mapping 5.1 |
| Audio Processing Mode (Consumer)                    | Auto Format Detect        |
| Reference Level Compensation                        | Disabled                  |
| Dynamic Range Compression (Dolby True HD)           | OFF                       |
| Dynamic Range Compression (Dolby Digital & DD plus) | OFF                       |

### **Delay Settings**

| Setting                          | Default Value        |
|----------------------------------|----------------------|
| Lipsync Delay                    | HDMI 1: 0 ms         |
|                                  | HDMI 2: 0 ms         |
|                                  | HDMI 3 / DVI-I: 0 ms |
|                                  | HDMI 4 / DVI-D: 0 ms |
|                                  | Comp1: 0 ms          |
|                                  | Comp2: 0 ms          |
|                                  | VGA: 0 ms            |
| Speaker Distance (Feet / Meters) | Feet                 |

| Setting          | Default Value                       |
|------------------|-------------------------------------|
| Speaker Distance | Left: 0.0 ft                        |
|                  | Right: 0.0 ft                       |
|                  | Center: 0.0 ft                      |
|                  | Low frequency effects (LFE): 0.0 ft |
|                  | Left Surround: 0.0 ft               |
|                  | Right Surround: 0.0 ft              |
|                  | Left Center: 0.0 ft                 |
|                  | Right Center: 0.0 ft                |
|                  | Back Left Surround: 0.0 ft          |
|                  | Back Right Surround: 0.0 ft         |

## **Output Channel EQ**

| Setting                            | Default Value      |
|------------------------------------|--------------------|
| Select Channel to Adjust           | Center             |
| Channel Level (db)                 | 0.0                |
| Bi-amp LF Level (dB) / Phase (Deg) | 0.0 / 0            |
| Test Signal (Pink Noise)           | Off                |
| High-Pass Filter                   | Disabled           |
|                                    | Frequency (Hz): 15 |
| Copy Channel EQ Settings (Copy To) | Left               |
| Center Frequency (Hz): Level (dB)  | 20:0               |
|                                    | 25:0               |
|                                    | 31.5:0             |
|                                    | 40:0               |
|                                    | 50:0               |
|                                    | 60:0               |
|                                    | 80:0               |
|                                    | 100:0              |
|                                    | 125:0              |
|                                    | 160:0              |
|                                    | 200:0              |
|                                    | 250:0              |
|                                    | 315:0              |
|                                    | 400:0              |

| Setting                                      | Default Value |
|----------------------------------------------|---------------|
| Center Frequency (Hz): Level (dB)<br>(cont.) | 500:0         |
|                                              | 630:0         |
|                                              | 800:0         |
|                                              | 1000:0        |
|                                              | 1250:0        |
|                                              | 1600:0        |
|                                              | 2000:0        |
|                                              | 2500:0        |
|                                              | 3150:0        |
|                                              | 4000:0        |
|                                              | 5000:0        |
|                                              | 6300:0        |
|                                              | 8000:0        |
|                                              | 10000:0       |
|                                              | 12500:0       |
|                                              | 16000:0       |
|                                              | 20000:0       |

### LFE EQ

| Setting                     | Default Value  |
|-----------------------------|----------------|
| Bandwidth (Band: Frequency) | Band 1: 30 Hz  |
|                             | Band 2: 30 Hz  |
|                             | Band 3: 30 Hz  |
|                             | Band 4: 30 Hz  |
| HPF (High-Pass Filter)      | Disabled       |
| Band (Level)                | Band 1: 0.0 dB |
|                             | Band 2: 0.0 dB |
|                             | Band 3: 0.0 dB |
|                             | Band 4: 0.0 dB |
| LPF (Low-Pass Filter)       | Disabled       |
| HPF (Hz)                    | 10             |
| LPF (Hz)                    | 200            |

| Setting                                | Default Value  |
|----------------------------------------|----------------|
| Center Frequency                       | Band 1: 130 Hz |
|                                        | Band 2: 130 Hz |
|                                        | Band 3: 130 Hz |
|                                        | Band 4: 130 Hz |
| Low frequency effects (LFE) Level (dB) | 0.0            |
| Phase (Deg)                            | 0              |
| Test Signal (Pink Noise, -20 dBFS)     | Off            |

#### **Channel Mapping**

| Setting | Default Value                               |
|---------|---------------------------------------------|
| Aux 1   | Channel Source: None<br>Output Level: Fixed |
| Aux 2   | Channel Source: None<br>Output Level: Fixed |
| HI      | Channel Source: None<br>Output Level: Fixed |
| VI/N    | Channel Source: None<br>Output Level: Fixed |

#### **Phantom Power**

| Setting       | Default Value |
|---------------|---------------|
| Phantom power | Off           |

# **Automation Settings**

This section provides the default automation settings.

#### **Presets**

| Setting           | Default Value                                   |
|-------------------|-------------------------------------------------|
| Preset 1Preset 10 | Preset name: PresetName                         |
|                   | Switch to Video Input: HDMI 1                   |
|                   | Switch to Audio Input: Digital DCI AES          |
|                   | Switch to Audio Mode: DCI 8 Channel Mapping 7.1 |
|                   | Set Master Volume Level: No Change              |
|                   | Custom Vol. Level: 0.0                          |

### **Trigger Inputs**

| Setting                        | Default Value                                                              |
|--------------------------------|----------------------------------------------------------------------------|
| Trigger Input 1Trigger Input 8 | Trigger input: Normally low<br>Switch to Preset: None<br>Preset Name: None |

### **Trigger Outputs**

| Setting                          | Default Value               |
|----------------------------------|-----------------------------|
| Trigger Output 1Trigger Output 4 | Event Trigger: HDMI 1       |
|                                  | Output State: Normally Open |
|                                  | Action: Level               |
|                                  | Pulse Duration: 0           |

# System Configuration Settings

This section provides the default system configuration settings.

### **IP Configuration**

| Setting     | Default Value    |
|-------------|------------------|
| MAC Address | (Unit-Dependant) |
| IP Address  | 192.168.206.100  |
| Subnet Mask | 255.255.255.0    |
| Gateway     | 192.168.206.1    |
| HTTP Port   | 80               |
| Telnet Port | 23               |

#### Corporate offices

USA – Cypress ph: 714-236-8610 Canada – Kitchener ph: 519-744-8005

#### Consultant offices

ltaly ph: +39 (0) 2 9902 1161

#### Worldwide offices

Australia ph: +61 (0) 7 3624 4888 Brazil ph: +55 (11) 2548 4753 China (Beijing) ph: +86 10 6561 0240 China (Shanghai) ph: +86 21 6278 7708

## Eastern Europe and Russian Federation ph: +36 (0) 1 47 48 100 France ph: +33 (0) 1 41 21 44 04

Germany ph: +49 2161 664540

India ph: +91 (080) 6708 9999 Japan (Tokyo) ph: 81 3 3599 7481 Korea (Seoul) ph: +82 2 702 1601 Republic of South Africa ph: +27 (0)11 510 0094

Singapore ph: +65 6877-8737

Spain ph: + 34 91 633 9990 United Arab Emirates ph: +971 4 3206688

United Kingdom ph: +44 (0) 118 977 8000

Sor the most current technical documentation, please visit www.christiedigital.com

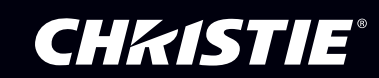